**University Course** 

## CEE 744 Advanced Structural Dynamics

## University of Wisconsin, Madison spring 2013

 $\label{eq:My Class Notes} \begin{array}{c} {\rm My \ Class \ Notes} \\ {\bf Nasser \ M. \ Abbasi} \end{array}$ 

spring 2013

# Contents

| 1 | Introduction                                                              | 1    |
|---|---------------------------------------------------------------------------|------|
|   | 1.1 syllabus                                                              | . 2  |
|   | 1.2 Links                                                                 | 4    |
| 2 | HWs                                                                       | 5    |
|   | 2.1 HW1                                                                   | . 6  |
|   | 2.2 HW2 Generalized single degree of freedom system applied to wind tower | . 23 |
|   | 2.3 HW3                                                                   | 27   |
| 3 | Final project. Dynamic Analysis of the Elizabeth Ashman Bridge            | 49   |
|   | 3.1 Solution                                                              | . 49 |
|   | 3.2 animations                                                            | 94   |
| 4 | Notes                                                                     | 97   |
|   | 4.1 Lecture Thursday April 4. 2013                                        | . 2  |
|   | 4.2 Lecture Tuesday April 9, 2013                                         | . 3  |

# Chapter 1

# Introduction

### Local contents

| 1.1 | syllabus | • | • | • | • | • | • | • |   |   | • | • | • | • | • |   | • | • | • |   | • |   | • | • | • | • | • | • | • |   | • | • | • |   | • | • | • |  | <b>2</b> |
|-----|----------|---|---|---|---|---|---|---|---|---|---|---|---|---|---|---|---|---|---|---|---|---|---|---|---|---|---|---|---|---|---|---|---|---|---|---|---|--|----------|
| 1.2 | Links    | • |   | • | • | • |   | • | • | • | • | • | • |   | • | • | • | • | • | • |   | • | • |   | • | • |   | • | • | • | • | • | • | • | • | • | • |  | 4        |

#### 1.1 syllabus

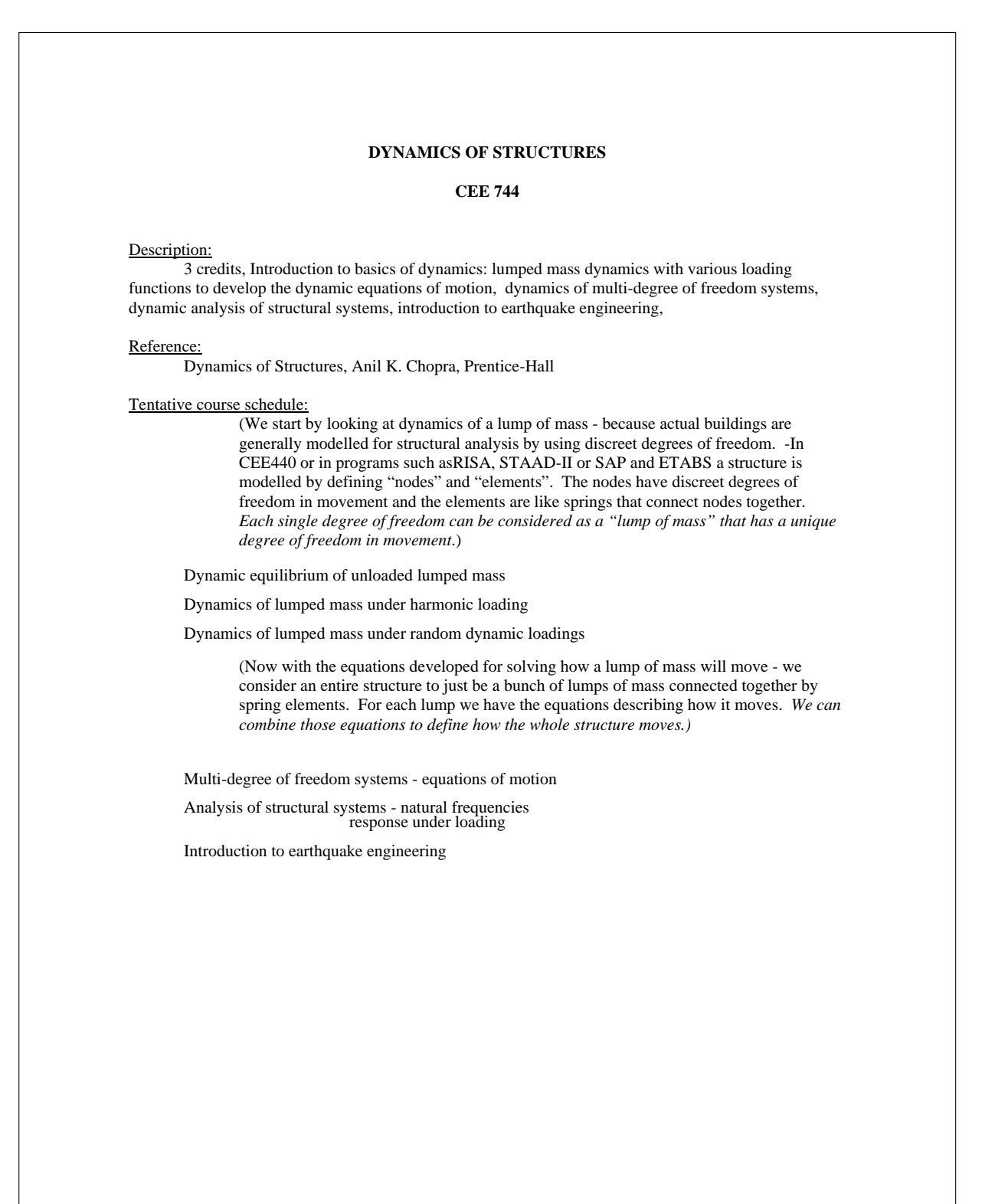

#### CLASS GUIDE

<u>Problems:</u> Completed home problems are a required part of this course. Problem due date will vary depending on the length of the assignment. <u>The due dates will be absolutely definite - 50% maximum credit for late assignments!</u> All problems must be completed by the end of the semester.

<u>Problem layout:</u> I have to read your assignments so I like to see them in a form which is easy to follow.

1. Reserve the right margin of each sheet for comments to me describing what you are trying to do. (Similar to providing comments in a computer program.)

2. Results of particular steps or conclusions should be boxed to set them off from regular calculations.

3. Use only 8-1/2 by 11 paper, lined, unlined or the green structural grid paper.

Reading: I generally cover material in lectures which I feel is the material you should understand. Many of the lectures will be based on material that is very well presented in the reference and you should consult references for detailed further information if desired. Many lectures will be based on material which is not in the reference.

<u>Grading:</u> Grading will be proportionally based upon the following:

### Final exam...30% homework..70%

#### Text:

The following chapters/sections or topics will be studied from the Chopra reference.

Chapter 1: introduction and equation of motion

Chapter 2: response in free vibration Chapter 3: response to harmonic loading, Parts A and B, response to periodic loads, Part D

Chapter 3: response to narmonic loading, P Chapter 4: response to impulse, pulse Chapter 5: time stepping methods Chapter 6: response spectrum concept Chapter 8: generalized systems Chapter 9: multi-dof equation of motion Chapter 10: natural freqs and mode shapes Chapter 11: modal analysis

### 1.2 Links

- 1. public course web page
- 2. internal course web page

# Chapter 2

# $\mathbf{HWs}$

## Local contents

| 2.1 | HW1                                                                   | 6  |
|-----|-----------------------------------------------------------------------|----|
| 2.2 | HW2 Generalized single degree of freedom system applied to wind tower | 23 |
| 2.3 | HW3                                                                   | 27 |

### 2.1 HW1

#### Local contents

| 2.1.1 | Problem description                 | • | • |  |   | • | • | • | • | • |   | • |  | • |   |   | • | • | • | • | • | • |   |  | 7  |
|-------|-------------------------------------|---|---|--|---|---|---|---|---|---|---|---|--|---|---|---|---|---|---|---|---|---|---|--|----|
| 2.1.2 | Solution $\ldots$ $\ldots$ $\ldots$ | • | • |  | • |   |   | • |   |   | • | • |  | • |   | • | • |   |   |   | • | • | • |  | 8  |
| 2.1.3 | Mathematica applet                  |   |   |  |   |   |   | • | • | • |   |   |  | • | • |   |   |   |   |   | • | • |   |  | 22 |

#### 2.1.1 Problem description

#### CEE 744

Homework assn #1

Use the data from the measured plastic beam free vibration response to estimate the natural frequency

(cycles/second) and damping of the beam The data is in the file titled: "free vibr.txt".

Format of data:

- first column is date of test
- second column is time of test
- third column is output of accelerometer in Volts

To convert the data (volts) to accelerations you need to divide by the calibration factor of 0.500volts/g. That will provide output in acceleration as a fraction of g. For output in in/sec<sup>2</sup> multiply by  $386in/sec^2/g$ .

Find:

- 1. natural frequency in cycles/sec, list the number of peaks used,
- 2. damping based on two successive peaks using the first formula based on the log of the ratio of the peaks,
- 3. damping based on two successive peaks using the formula derived from the series expansion of the exponential,
- 4. the damping based more than 2 successive peaks, using the final formula with an interval of "m" peaks.

DUE: in class on Thursday, Feb 7

### 2.1.2 Solution

| ad    | ing the data from file and ready it for processing                                                                                                    |
|-------|----------------------------------------------------------------------------------------------------|
| -     | SetDirectory[NotebookDirectory[]];<br>Clear[data, yy, y, t];<br>data = Import["free_vibr.txt", "Elements"]                                                                              |
|       | {Data, Lines, Plaintext, String, Words}                                                                                                    |
|       | <pre>data = StringSplit[Import["free_vibr.txt", "Lines"]];<br/>Dimensions[data]</pre>                                                                                                   |
|       | {8192, 3}                                                                                                    |
|       | Show 3 lines of data                                                                                                    |
|       | data[[1 ;; 3]] // TableForm                                                                                                    |
| [able | #Form=         1/22/2013       12:52:00.987959       -1.171216E-1         1/22/2013       12:52:00.988936       -1.152905E-1         1/22/2013       12:52:00.989912       -1.183423E-1 |
|       | pull out the time and the voltage columns                                                                                                    |
|       | <pre>filteredData = Transpose[{ToExpression[Part[StringSplit[#, ":"], 3]] &amp; /@data[[All, 2]] Internal`StringToDouble[#] &amp; /@data[[All, 3]]}]; Dimensions[filteredData]</pre>    |
|       | {8192, 2}                                                                                                    |
|       | Show 3 lines of the above result                                                                                                    |
|       | <pre>filteredData[[1 ;; 3]] // TableForm</pre>                                                                                                    |
| able  | Form=<br>0.987959 - 0.117122<br>0.988936 - 0.115291                                                                                                    |

| Filt   | er the data                                                                        |
|--------|------------------------------------------------------------------------------------|
|        | Make the data start at zero                                                        |
| [18]:= | <pre>filteredData[[All, 1]] = filteredData[[All, 1]] - filteredData[[1, 1]];</pre> |
|        | Normalize the data by subtracting the mean                                         |
| 19]:=  | <pre>mean = Mean[filteredData[[All, 2]]]</pre>                                     |
| [19]=  | -0.00600079                                                                        |
| 20]:=  | <pre>filteredData[[All, 2]] = filteredData[[All, 2]] - mean;</pre>                 |
| 21]:=  | filteredData[[1::3]]//TableForm                                                    |

#### Plot the data before analysis

#### first in raw data as volts

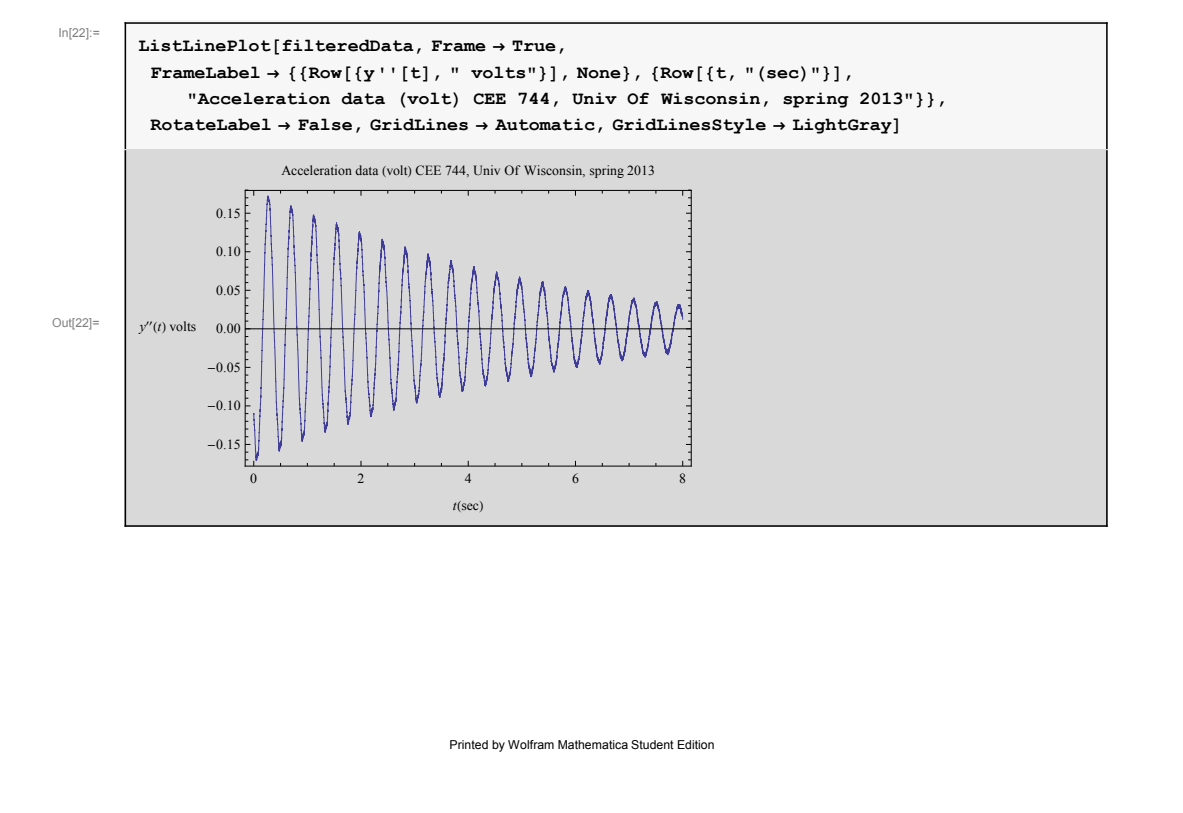

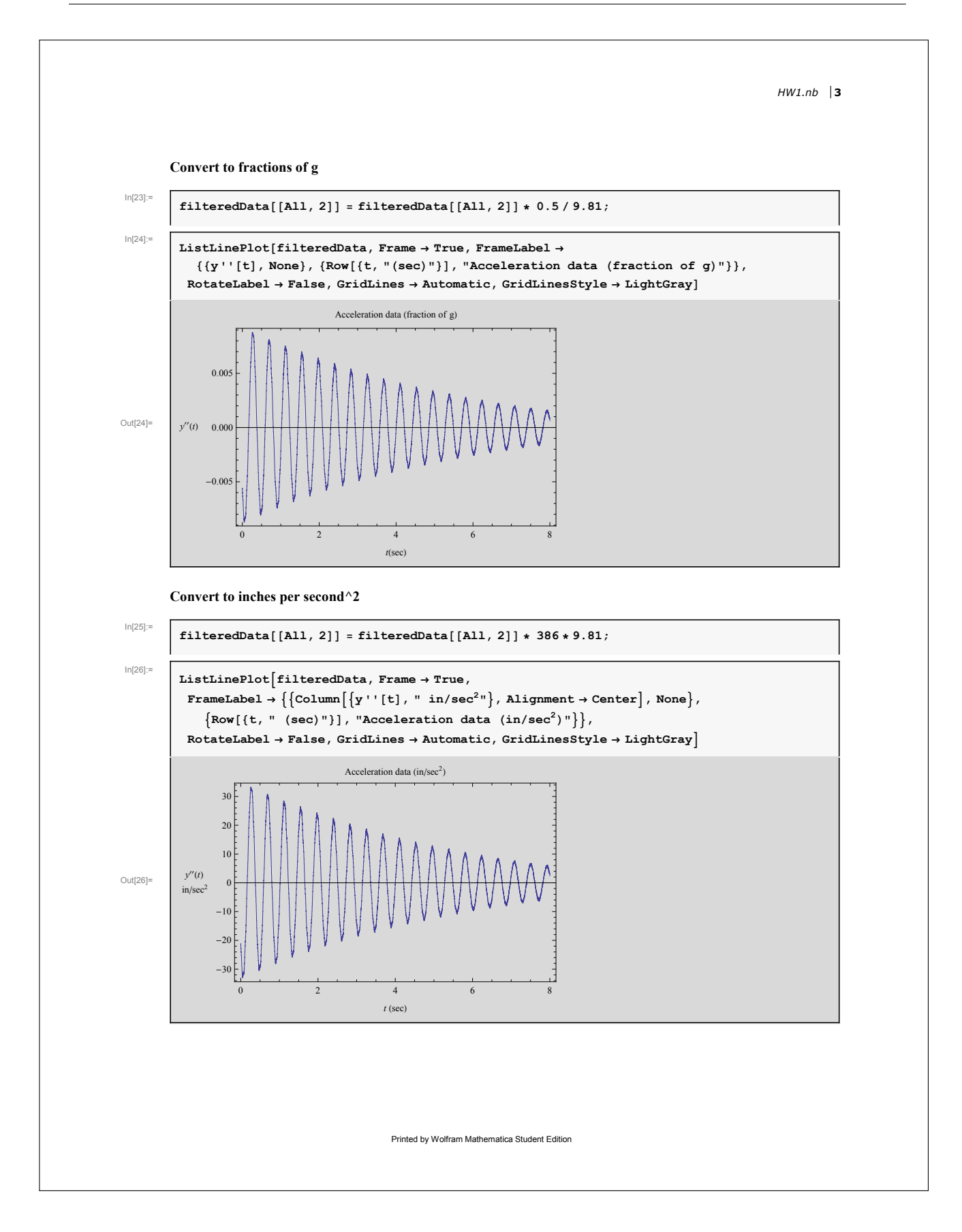

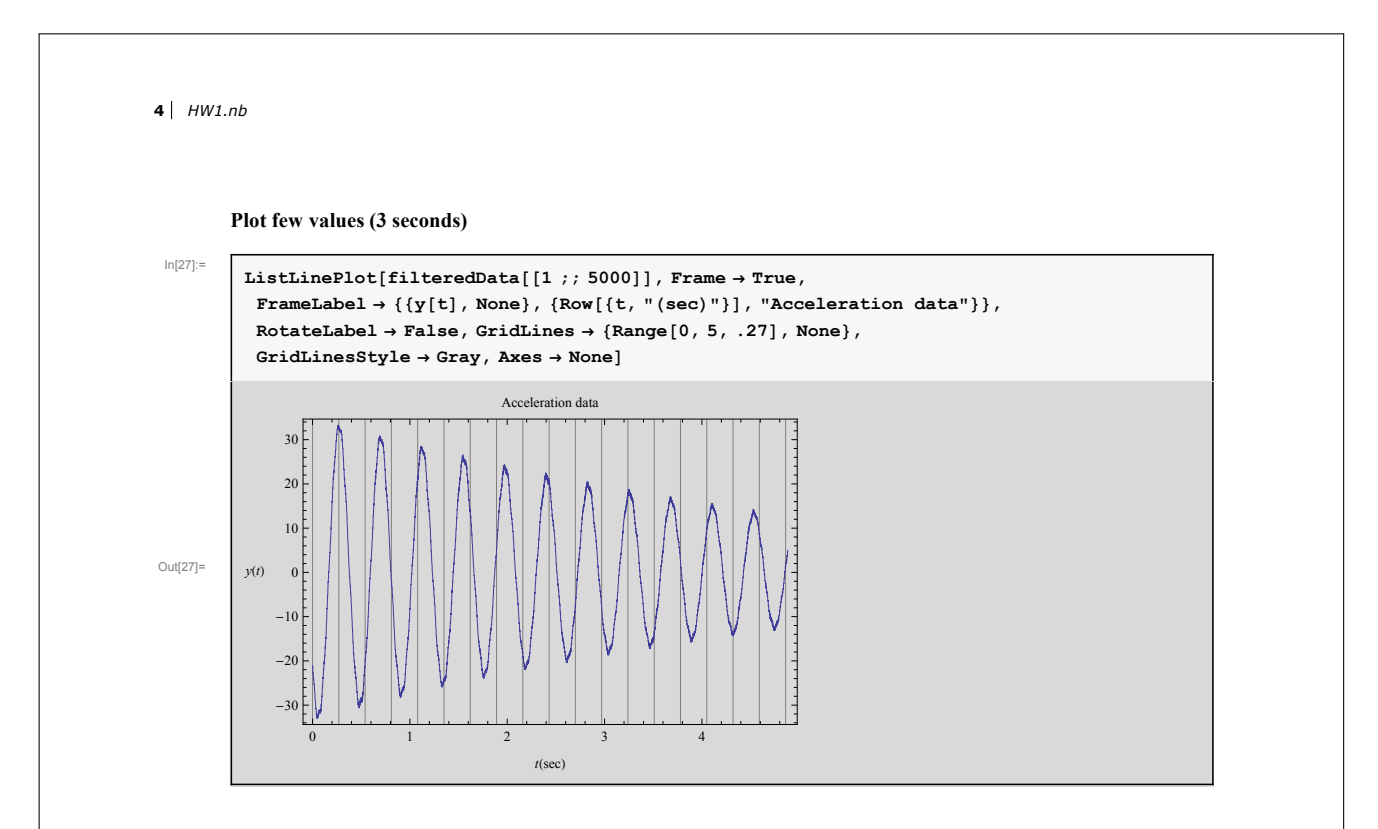

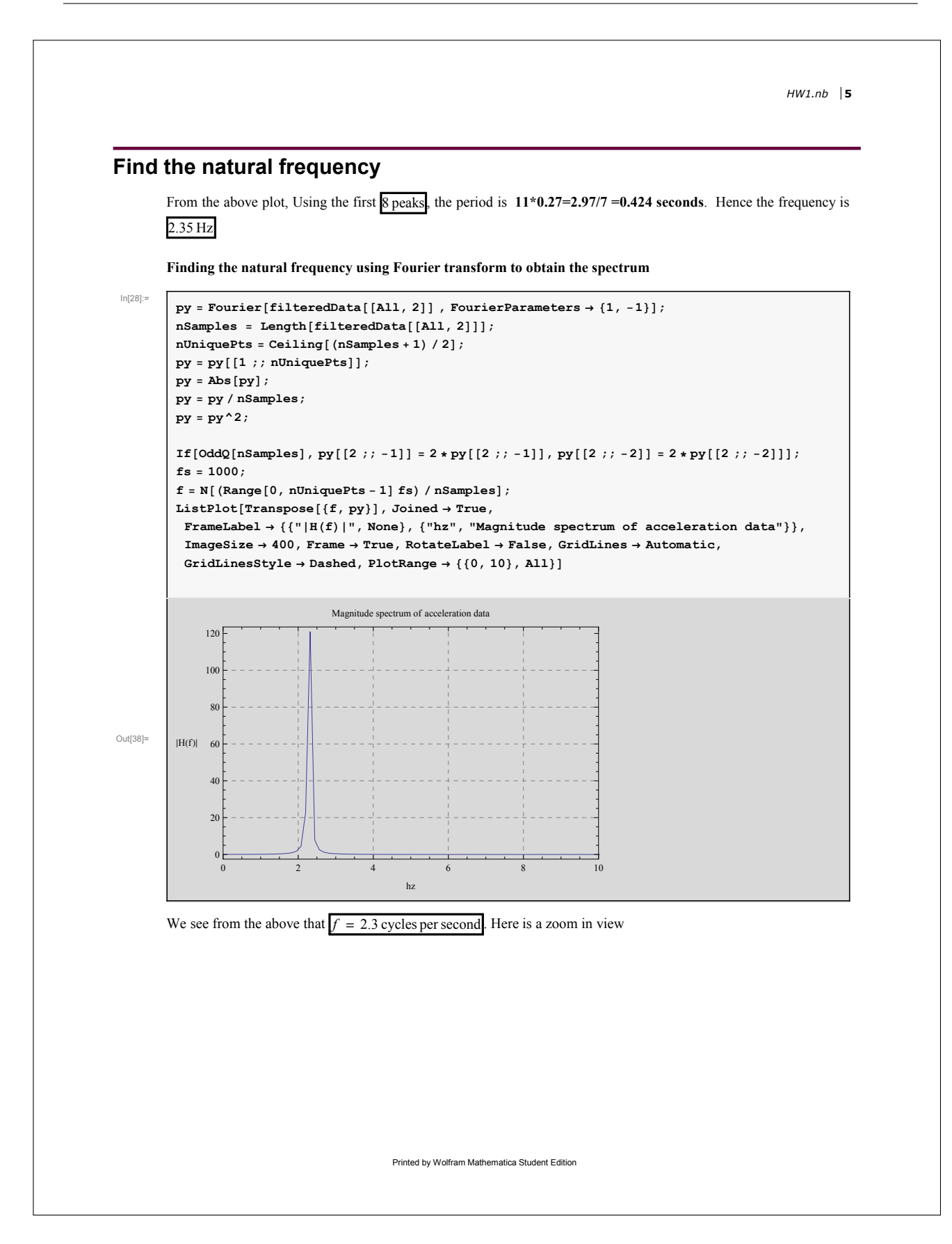

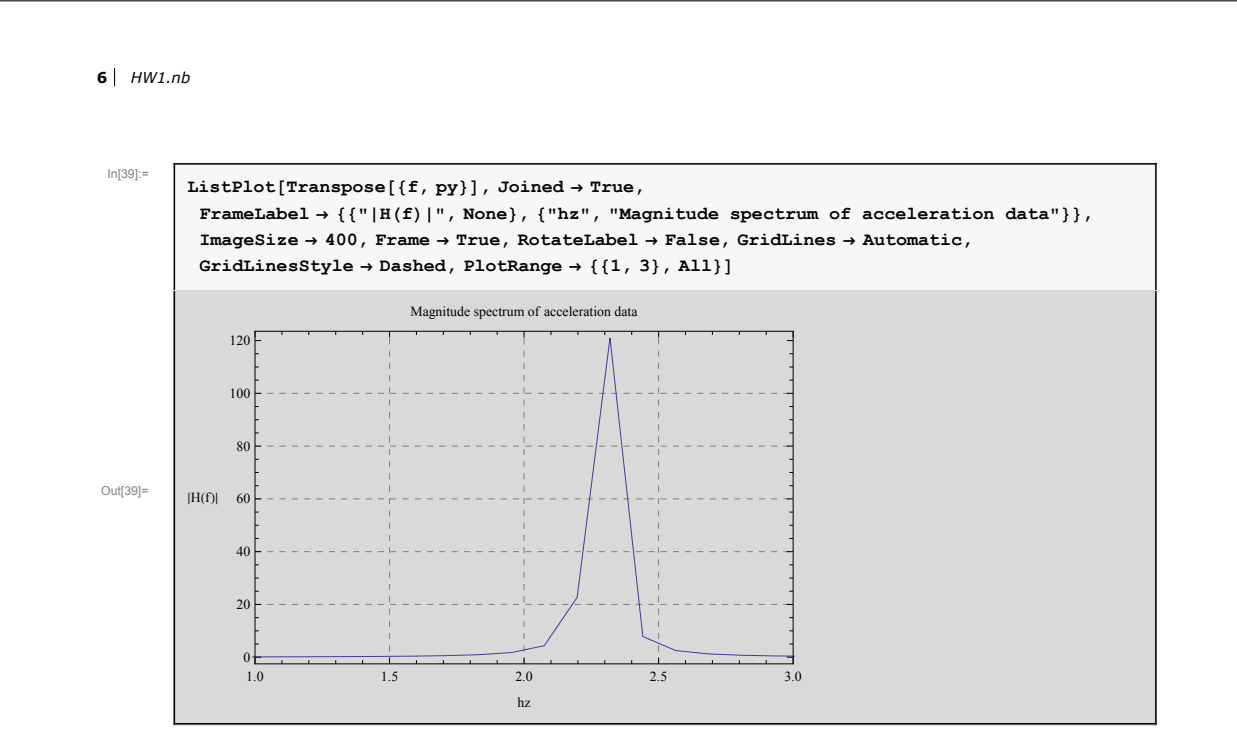

We see that the **above result matches that we obtained by counting the peaks from the plot directly**. But using the spectrum would be a better method to use.

HW1.nb |7

#### Finding the damping $\zeta$

We first need to generate a list of say 10 peak values of y"(t) and the corresponding time. From the plot we see that the first positive peak is located at time 0.27 seconds. Hence we start from that point and look for a value at each sample point that is 1/f away from it. The data is available such that the separation in time between each data point is one milliseconds. First here is the plot showing the initial phase

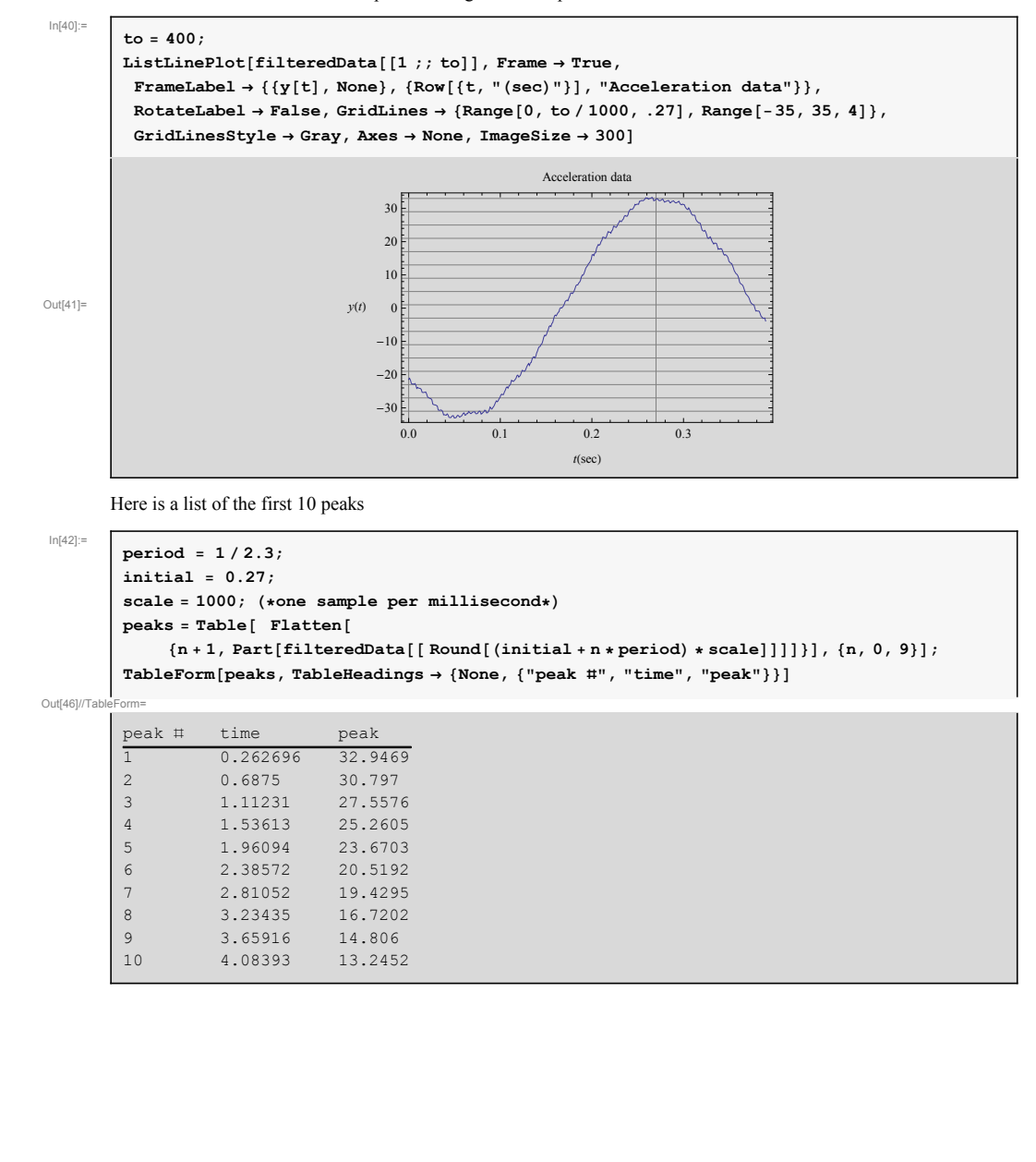

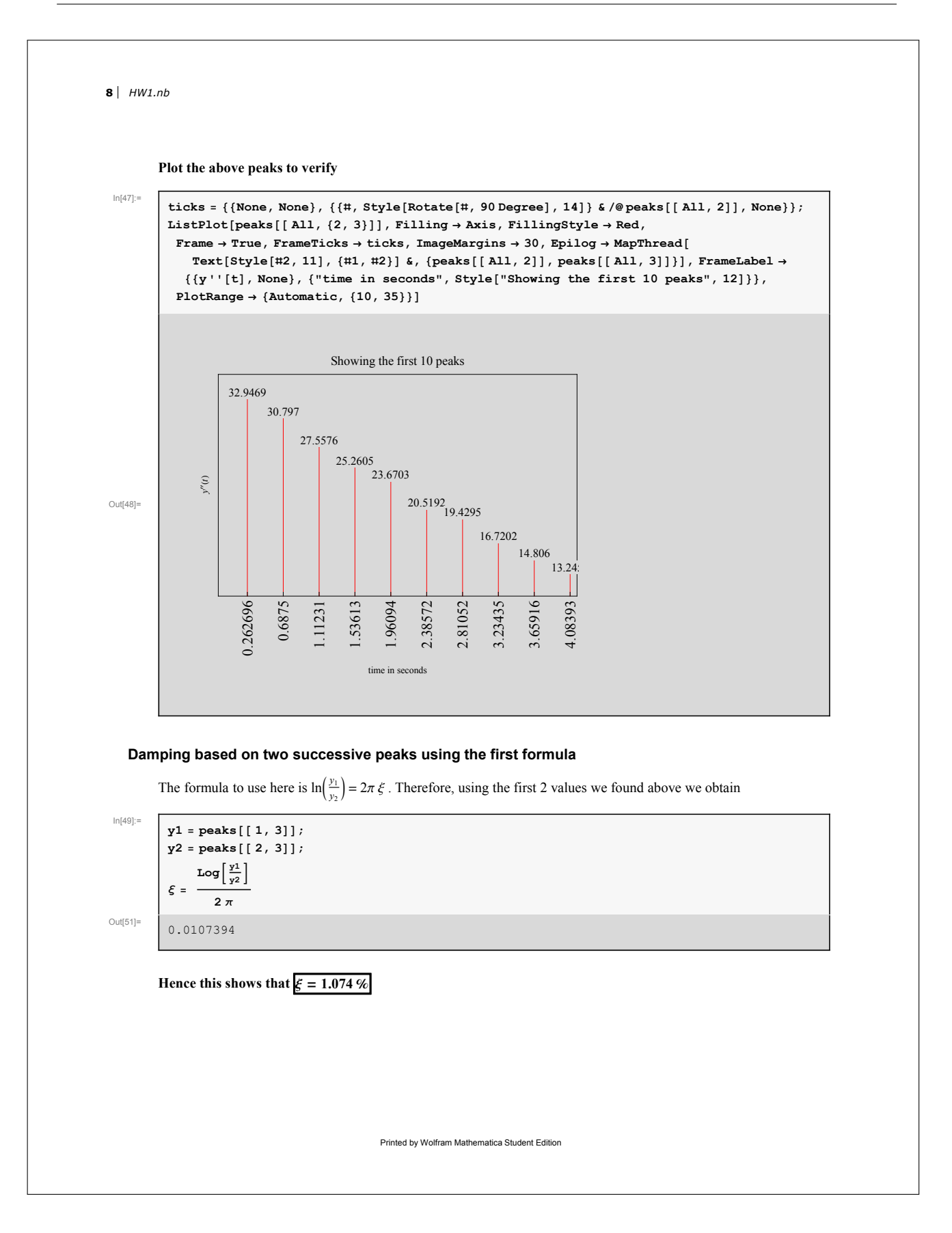

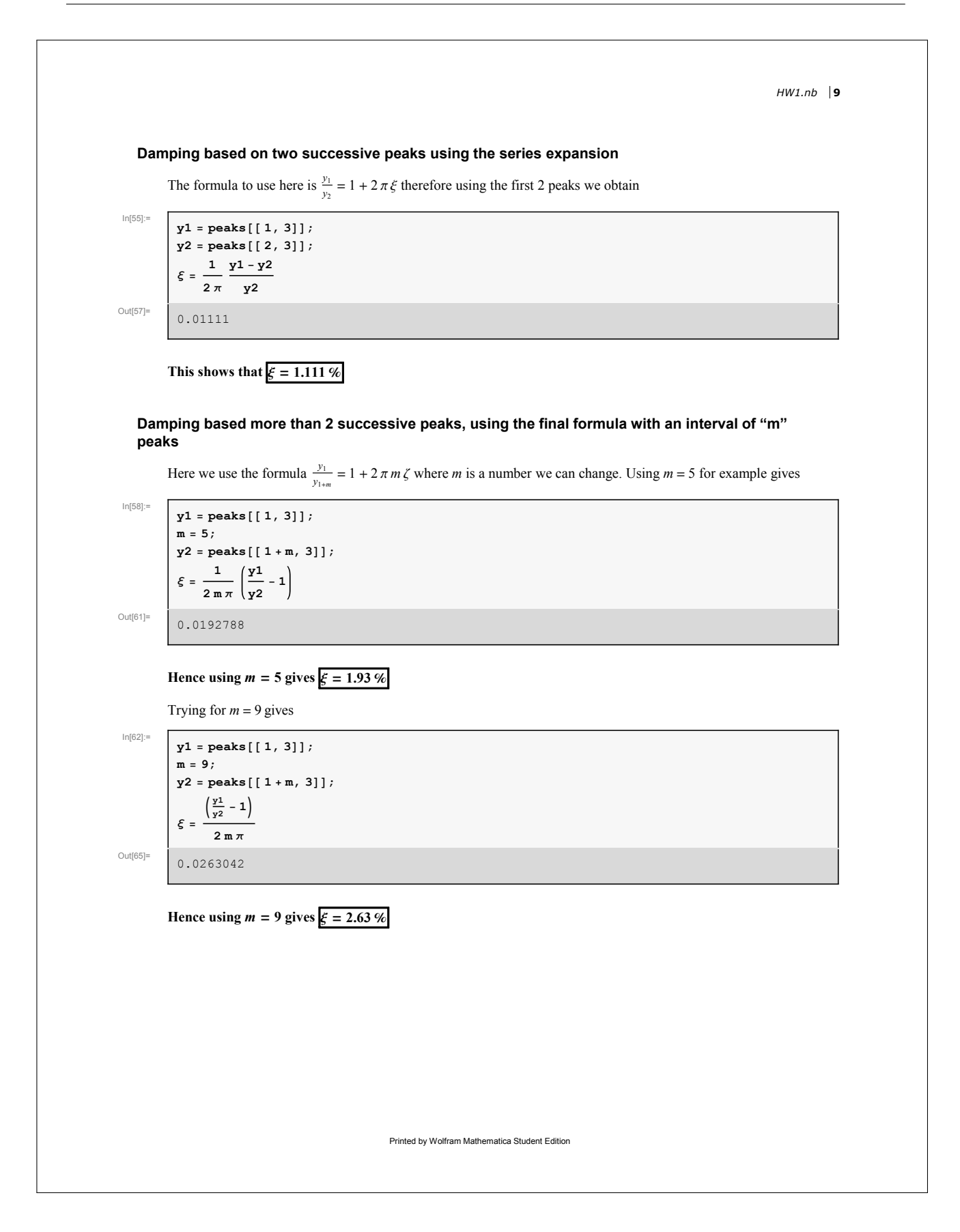

10 *HW1.nb* Finding number of cycles to have the amplitude decay by 1/2 Using  $ln(2) = 2 m \pi \zeta \frac{\omega}{\omega_d}$  we can estimate *m* the number of cycles for the amplitude to decay by half. We use  $\xi$ =0.0107394 from above since that is the  $\xi$  value found from the same formula. Hence  $|n|^{(6)}=\begin{bmatrix} \xi = 0.0107394; \\ m = \frac{\text{Log}[2] \sqrt{1-\xi^2}}{2 \pi \xi} \\ 10.2717 \end{bmatrix}$ 

This shows that it takes 10 cycles for the amplitude to decay by half. Looking again at the plots, this is verified

# Applet to analyze the data allowing different formulas to be selected and different values for M

This is a small applet to help analyze this data. It allows you to select the formula to determine  $\xi$  and also select *m* for the final formula. For each formula used, the corresponding value of number of cycles for the first peak to decay by half is computed.

```
Manipulate
 Module [{dataPlot},
  dataPlot = ListPlot
     filteredData[[1 ;; tscale]],
     Joined \rightarrow True,
     Frame \rightarrow True,
     FrameLabel \rightarrow \{
        {None, None}, {Row[{t, " (sec)"}], "Acceleration data y''(t)(in/sec^2)"},
     GridLines \rightarrow Automatic,
     GridLinesStyle \rightarrow LightGray,
     ImageSize \rightarrow {250},
     ImageMargins \rightarrow 0,
     ImagePadding \rightarrow {{20, 5}, {40, 20}}];
  Grid[{
     {Row[{$, " = ", padIt2[100 * findZeta[formula, mm], {5, 4}], " %"}],
      Row[{"frequency ", " = ", 2.3, " Hz"}]},
     {dataPlot, spectrum},
     {peaksPlot, tbl}
    }, Frame \rightarrow All, Alignment \rightarrow Center]
 ],
 Grid
   {
```

HW1.nb |**11** Row[{Style["m ", 12], Manipulator[Dynamic[mm, {mm = #} &], {1, 8, 1}, ImageSize → Tiny], Style[Dynamic@padIt2[mm, 1], 11] }], SpanFromLeft }, { Row {Style["{ formula", 11], PopupMenu Dynamic[formula, {formula = #} &], {  $1 \rightarrow \text{Row} \left[ \left\{ \text{Style} \left[ \text{"first method ", Bold} \right] \right\} \right] \right]$  $\texttt{Style} \Big[\texttt{TraditionalForm} \Big[\texttt{Log} \Big[ \frac{\texttt{Y}_{\texttt{m}}}{\texttt{Y}_{\texttt{m}+1}} \Big] = 2 \ \xi \ \pi \Big] , \ \texttt{10} \Big] \Big\} \Big],$  $2 \rightarrow Row \left[ \left\{ Style["series method ", Bold], Style \right\} \right]$  $\texttt{TraditionalForm}\left[\frac{y_{m}}{y_{m+1}} = 1 + 2 \xi \pi \right], \ 10 \left] \right\} \right],$  $3 \rightarrow \text{Row} \left[ \left\{ \text{Style["m method ", Bold], Style} \right| \text{TraditionalForm} \right] \right]$  $\frac{\mathbf{y}_{1}}{\mathbf{y}_{1+m}} = \mathbf{1} + 2 \xi \mathbf{m} \pi ], \ \mathbf{10} ] \} ],$ } , ImageSize -> All ], Row[{Style["time scale ", 12], Manipulator[Dynamic[tscale, {tscale = #} &],  $\{1, 8192, 1\}, \text{ImageSize} \rightarrow \text{Tiny}], \text{Spacer}[5],$ Style[Dynamic@padIt2[tscale, 4], 11], Spacer[5], "ms" }] } , Alignment  $\rightarrow$  Left ], {{mm, 1}, None}, {{formula, 3}, None},  $\{\{ tscale, 4000\}, None \},\$  $\texttt{SynchronousUpdating} \rightarrow \texttt{True}\,,$ ControlPlacement  $\rightarrow$  Top,  $Alignment \rightarrow Center$ , SynchronousInitialization -> True, ContinuousAction  $\rightarrow$  True, AutorunSequencing  $\rightarrow$  Automatic,  $\tt TrackedSymbols \rightarrow \{\tt mm, formula, tscale\},\\$ 

```
12 HW1.nb
                                Initialization ⇒ {
                                      SetDirectory[NotebookDirectory[]];
                                      data = Import["free_vibr.txt", "Elements"];
                                       data = StringSplit[Import["free_vibr.txt", "Lines"]];
                                       filteredData =
                                         Transpose[{ToExpression[Part[StringSplit[#, ":"], 3]] & /@ data[[All, 2]],
                                                Internal`StringToDouble[#] & /@ data[[All, 3]]}];
                                      filteredData[[All, 1]] = filteredData[[All, 1]] - filteredData[[1, 1]];
                                      mean = Mean[filteredData[[All, 2]]];
                                      filteredData[[All, 2]] = filteredData[[All, 2]] - mean;
                                      filteredData[[All, 2]] = filteredData[[All, 2]] * 0.5 / 9.81;
                                      filteredData[[All, 2]] = filteredData[[All, 2]] * 386 * 9.81;
                                      py = Fourier[filteredData[[All, 2]] , FourierParameters \rightarrow {1, -1}];
                                      nSamples = Length[filteredData[[All, 2]]];
                                      nUniquePts = Ceiling[(nSamples + 1) / 2];
                                      py = py[[1 ;; nUniquePts]];
                                     py = Abs[py];
                                      py = py / nSamples;
                                      py = py^2;
                                      If[OddQ[nSamples],
                                         py[[2 ;; -1]] = 2 * py[[2 ;; -1]], py[[2 ;; -2]] = 2 * py[[2 ;; -2]]];
                                      fs = 1000;
                                      f = N[(Range[0, nUniquePts - 1] fs) / nSamples];
                                      \texttt{spectrum} = \texttt{ListPlot}[\texttt{Transpose}[\{\texttt{f}, \texttt{py}\}], \texttt{Joined} \rightarrow \texttt{True}, \texttt{FrameLabel} \rightarrow \texttt{True}, \texttt{FrameLabel} \rightarrow \texttt{True} \rightarrow \texttt{True} \rightarrow \texttt{True}
                                                {{"|H(f)|", None}, {"hz", "Magnitude spectrum of acceleration data"}},
                                             \texttt{Frame} \rightarrow \texttt{True}, \ \texttt{RotateLabel} \rightarrow \texttt{False}, \ \texttt{GridLines} \rightarrow \texttt{Automatic}, \ \texttt{GridLinesStyle} \rightarrow \texttt{Dashed}, \\
                                             \texttt{PlotRange} \rightarrow \{\{0, 10\}, \texttt{All}\}, \texttt{ImageSize} \rightarrow \{250\}, \texttt{ImageMargins} \rightarrow 0];
                                      period = 1/2.3;
                                      initial = 0.27;
                                      scale = 1000; (*one sample per millisecond*)
                                      peaks = Table[ Flatten[
                                                  {n+1, Part[filteredData[[Round[(initial+n*period)*scale]]]]}], {n, 0, 9}];
                                      \texttt{tbl} = \texttt{TableForm[peaks[[1 ;; 10]], TableHeadings} \rightarrow \{\texttt{None, \{"\#", "time", "peak"\}}\}];
                                       ticks = {{None, None}, {{#, Style[Rotate[padIt2[#, {3, 2}], 90 Degree], 14]} & /@
                                                     peaks[[1;;10,2]], None}};
                                      peaksPlot = ListPlot[peaks[[1;; 10, {2, 3}]],
                                             Filling \rightarrow Axis,
                                             FillingStyle \rightarrow Red,
                                             Frame \rightarrow True,
                                             FrameTicks \rightarrow ticks,
                                             ImageMargins \rightarrow 0,
                                             Epilog → MapThread[Text[Style[padIt2[#2, {3, 1}], 10], {#1, #2}, {0, -1}] &,
                                                     \{\texttt{peaks[[1;;10,2]], peaks[[1;;10,3]]}\}, \texttt{FrameLabel} \rightarrow
```

HW1.nb | **13** 

```
{{y''[t], None}, {"time in seconds", Style["Showing the first 10 peaks", 12]}},
      PlotRange \rightarrow {Automatic, {10, 39}},
      ImageSize \rightarrow {250},
      ImagePadding \rightarrow {{20, 5}, {50, 20}};
   (*-----*)
   padIt1[v_, f_List] := AccountingForm[Chop[v],
      f, NumberSigns \rightarrow {"-", "+"}, NumberPadding \rightarrow {"0", "0"}, SignPadding \rightarrow True];
   (*-----*)
   padIt2[v_, f_List] := AccountingForm[Chop[v],
      f, NumberSigns \rightarrow {"", ""}, NumberPadding \rightarrow {"0", "0"}, SignPadding \rightarrow True];
   (*-----*)
   padIt2[v_, f_Integer] := AccountingForm[Chop[v],
      f, NumberSigns \rightarrow {"", ""}, NumberPadding \rightarrow {"0", "0"}, SignPadding \rightarrow True];
   findZeta[formula_, m_] := Module [{y1, y2},
      Which formula == 1,
       y1 = peaks[[m, 3]];
       y2 = peaks[[m+1, 3]];
       Log\left[\frac{y1}{y2}\right]
          2π
       formula == 2,
       y1 = peaks[[m, 3]];
       y2 = peaks[[m+1, 3]];
       \frac{1}{1} \frac{y1-y2}{2},
       2π у2
       formula == 3,
       y1 = peaks[[1, 3]];
       y2 = peaks[[1+m, 3]];
       \frac{1}{2 m \pi} \left( \frac{y1}{y2} - 1 \right)
    ];
  }
Printed by Wolfram Mathematica Student Edition
```

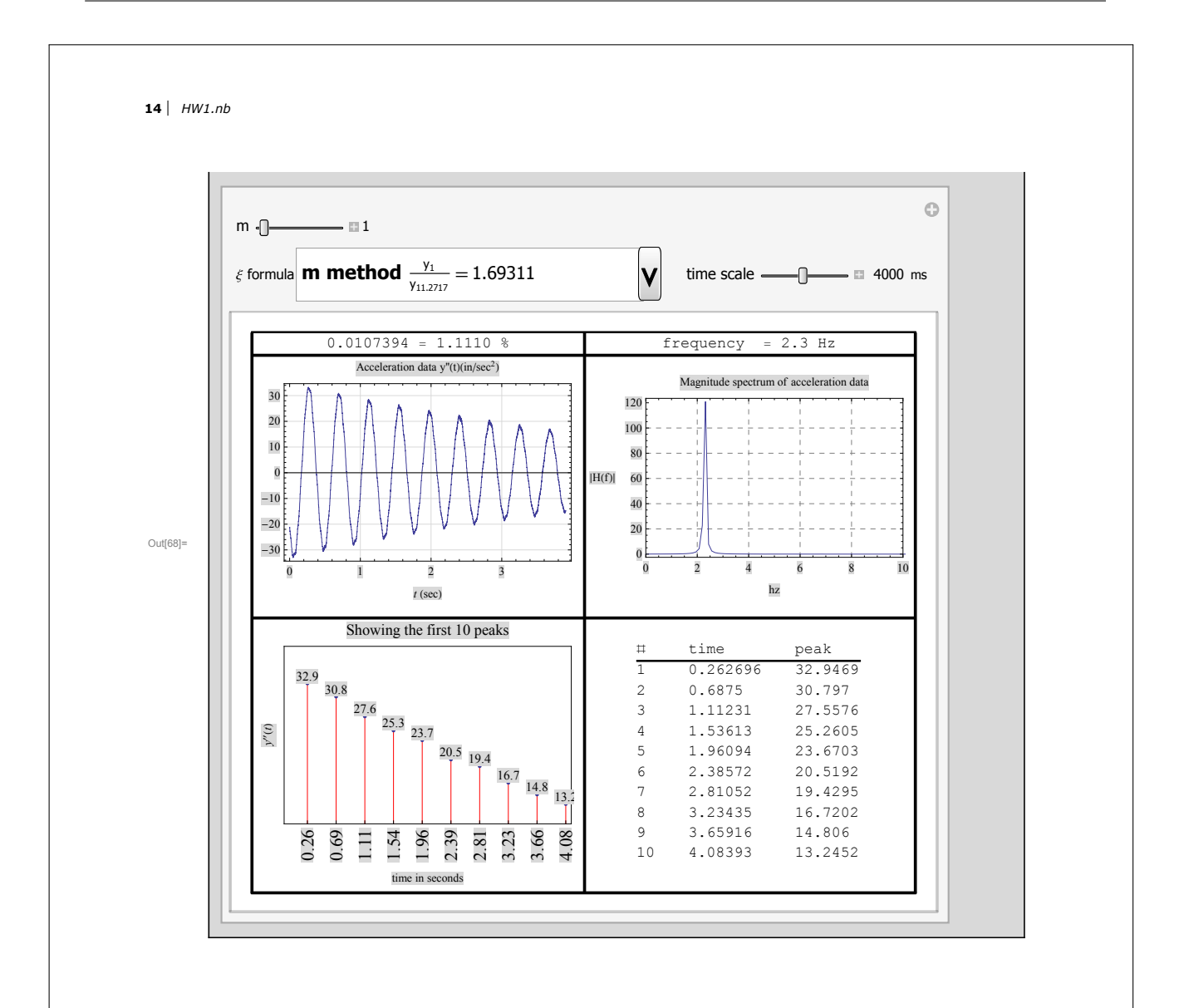

#### 2.1.3 Mathematica applet

To run the applet, the following zip file needs to be downloaded to your PC. Then extracting it will make a folder with the applet file in it along with a text file that contains the acceleration data. Now just double click on the .CDF file there and this will start the applet.

You might see a warning message at the top first time you start the applet. Simply click on the button at the top right corner to enable dynamics. That is all. This message is harmless. Here is the zip file HWs/HW1/CEE\_744\_applet.zip

Here is the data file HWs/HW1/free\_vibr.txt

### 2.2 HW2 Generalized single degree of freedom system applied to wind tower

- 1. Excel file that contains the final result table turbine\_tower\_RESULT.xlsx
- 2. Mathematica simulation using CDF is available on this web page. The demo is titled Generalized Single Degree Of Freedom Method (you can search for it on the page since its link can change with time)

This is the original Excel file used to load data from HWs/HW2/turbine\_tower\_prob\_ORIGINAL.xlsx

#### 2.2.1 Problem description

Using different shape functions an estimate of the natural frequency for the wind tower was found using the method of generalized single degree of freedom for each method.

The following table summarizes the results obtained. For each shape function the following items are calculated: Effective mass  $M_e$ , effective stiffness  $K_e = K_{fe} + K_{ge}$ , effective flexural stiffness  $K_{fe}$ , effective geometric stiffness  $K_{ge}$ , The ratio  $\frac{M}{M_e}$  and the natural frequency f in Hz.

The rows of the table below are listed from the lowest to the largest natural frequency found.

The shape function that produces the lowest natural frequency will be the one to select as the closest approximation to the real solution. The actual mass is 404171 Kg.

An Excel worksheet is also available on my web page for this HW for the lowest natural frequency case.

| shape function $\Phi\left(x\right)$     | $M_e~{ m kg})$ | $K_e$         | Flexural $K_e (N/m)$ | Geometric $K_{ge}$ $(N/m)$ | $\frac{M_e}{M}$ | f (H  |
|-----------------------------------------|----------------|---------------|----------------------|----------------------------|-----------------|-------|
| $\frac{x^2}{L^2}$                       | 159,636        | 383,031       | 393,520              | -10489                     | 39.49%          | 0.246 |
| $1 - \cos\left(\frac{\pi x}{2L}\right)$ | 164, 157       | 431,388       | 441,587              | -10198                     | 40.62           | 0.258 |
| $\frac{2Lx^2-x^3}{2L^3}$                | 165,830        | 472,453       | 482,548              | -10095                     | 41.03           | 0.268 |
| first mode                              | 168,445        | 543,282       | 553, 333             | -10051                     | 41.68           | 0.285 |
| $\frac{6L^2x^2 - 4Lx^3 + x^4}{3L^4}$    | 169,764        | 595, 562      | 605, 586             | -10024                     | 42              | 0.298 |
| 2nd mode                                | 185,852        | 14,443,032    | 14,509,551           | -66519                     | 45.98           | 1.403 |
| 3rd mode                                | 192,575        | 100, 304, 976 | 100,475,002          | -170026                    | 47.65           | 3.632 |
| 4th mode                                | 195,562        | 371,956,138   | 372, 284, 973        | -328835                    | 48.386          | 6.942 |
|                                         |                |               |                      |                            |                 |       |

The shape functions above indicated by the mode, are the mode shape function for a beam with fixed-free boundary conditions obtained from table 8.1 from reference [1].

The following diagram describes the computation done at each element of the wind tower

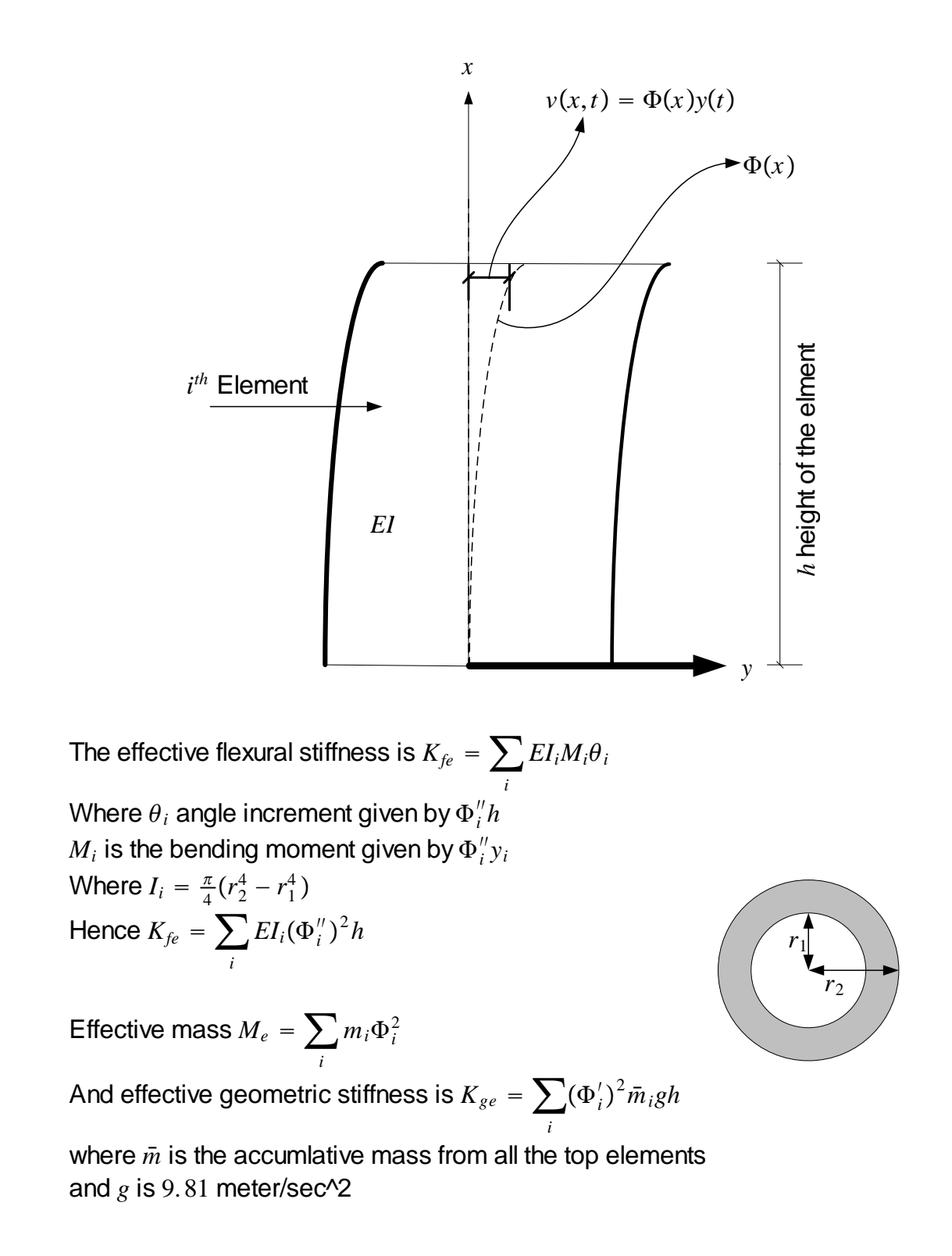

#### 2.2.2 Conclusions

The lowest approximate natural frequency found is 0.2465 Hz for the shape function  $\frac{x^2}{L^2}$ . The effective mass to actual mass ratio for this case was 39.49%

The higher the natural frequency became as the shape function is changed, this ratio also increased. At f = 6.941 Hz, this ratio became almost 50%.

An applet was written to simulate the result allowing one to select different shape functions and observe the result.

| $\begin{array}{ c c c c c c } \hline run & stop & step & reset \\ \hline time (sec) & steps \\ \hline 765.6000 & 0015311 \\ \hline \hline \hline \bullet 3D \\ \hline \hline \bullet 3D \\ \hline shape \\ function & \hline \frac{1}{2} \left( -\sigma_1 \left( \sinh \left( \frac{\lambda_1  x}{L} \right) - \sin \left( \frac{\lambda_1  x}{L} \right) \right) \\ \hline \end{array} \right)$ | c stiffness $\checkmark$<br>(slow) $\stackrel{\text{simulation speed}}{\longrightarrow} \bigcirc$ (fa<br>$)) - \cos\left(\frac{\lambda_1 x}{L}\right) + \cosh\left(\frac{\lambda_1 x}{L}\right))$ | est)                                       |
|----------------------------------------------------------------------------------------------------|----------------------------------------------------------------------------------------------------|--------------------------------------------|
| SDOF natural frequency<br>Effect flexural stiffness<br>Effect geometric stiffness<br>Combined effect stiffness<br>Effective mass<br>Actual mass<br>Mass ratio<br>Tower height                                                                                                    | = 0.2965<br>= 0000591432.3<br>= 10048.7<br>= 0000581383.6<br>= 167540.<br>= 404171.<br>= 41.4527<br>= 105.795                                                                                     | Hz<br>N/m<br>N/m<br>kg<br>kg<br>%<br>meter |

Figure 2.1: Mathematica demonstration

This table shows the final computation result for the case that gave the lowest natural frequency

| Π  | height | T (m) | D (m) | geomet<br>m) mass (kg) E (GPa) Stiffr<br>(N/m) |                      | geometric<br>Stiffness<br>(N/m) | Stiffness<br>(N/m) | stiffness<br>(N/m) | current<br>height<br>(m) | shape<br>Function | curveture   | angle        | I $(m^4)$ | effective<br>mass<br>(kg) |
|----|--------|-------|-------|------------------------------------------------|----------------------|---------------------------------|--------------------|--------------------|--------------------------|-------------------|-------------|--------------|-----------|---------------------------|
| 1  | 1.34   | 0.    | 0.    | 130000.                                        | $2.1 \times 10^{11}$ | 0                               | 0                  | 0                  | 106.815                  | 1.                | 0           | 0            | 0         | 130000.                   |
| 2  | 0.295  | 0.121 | 2.8   | 2374.83                                        | 2.1×10 <sup>11</sup> | 65.4782                         | 1742.69            | 1677.21            | 105.475                  | 0.975067          | 0.000175293 | 0.0000517115 | 0.915479  | 2257.88                   |
| 3  | 2.3    | 0.015 | 2.8   | 2386.14                                        | $2.1 \times 10^{11}$ | 516.807                         | 1888.5             | 1371.7             | 105.18                   | 0.969621          | 0.000175293 | 0.000403175  | 0.127245  | 2243.36                   |
| 4  | 2.94   | 0.015 | 2.822 | 3062.18                                        | $2.1 \times 10^{11}$ | 646.4                           | 2471.66            | 1825.26            | 102.88                   | 0.927678          | 0.000175293 | 0.000515363  | 0.130284  | 2635.27                   |
| 5  | 2.94   | 0.015 | 2.844 | 3086.28                                        | $2.1 \times 10^{11}$ | 623.643                         | 2530.23            | 1906.59            | 99.94                    | 0.875415          | 0.000175293 | 0.000515363  | 0.133371  | 2365.18                   |
| 6  | 2.935  | 0.015 | 2.868 | 3106.17                                        | $2.1 \times 10^{11}$ | 599.42                          | 2590.76            | 1991.34            | 97.                      | 0.824668          | 0.000175293 | 0.000514486  | 0.136794  | 2112.43                   |
| 7  | 2.935  | 0.015 | 2.89  | 3131.32                                        | $2.1 \times 10^{11}$ | 575.951                         | 2651.15            | 2075.2             | 94.065                   | 0.775518          | 0.000175293 | 0.000514486  | 0.139983  | 1883.26                   |
| 8  | 2.935  | 0.015 | 2.912 | 3155.37                                        | $2.1 \times 10^{11}$ | 552.162                         | 2712.48            | 2160.32            | 91.13                    | 0.727877          | 0.000175293 | 0.000514486  | 0.143222  | 1671.73                   |
| 9  | 2.935  | 0.016 | 2.934 | 3390.22                                        | $2.1 \times 10^{11}$ | 528.833                         | 2956.7             | 2427.87            | 88.195                   | 0.681747          | 0.000175293 | 0.000514486  | 0.156116  | 1575.7                    |
| 10 | 2.93   | 0.017 | 2.956 | 3621.95                                        | 2.1×1011             | 505.006                         | 3204.35            | 2699.34            | 85.26                    | 0.637127          | 0.000175293 | 0.00051361   | 0.169481  | 1470.26                   |
| 11 | 2.93   | 0.018 | 2.978 | 3862.51                                        | $2.1 \times 10^{11}$ | 482.455                         | 3466.1             | 2983.65            | 82.33                    | 0.594089          | 0.000175293 | 0.00051361   | 0.183326  | 1363.24                   |
| 12 | 2.925  | 0.019 | 3.    | 4099.09                                        | $2.1 \times 10^{11}$ | 459.353                         | 3730.72            | 3271.37            | 79.4                     | 0.552556          | 0.000175293 | 0.000512733  | 0.197659  | 1251.53                   |
| 13 | 0.28   | 0.18  | 3.    | 3529.65                                        | $2.1 \times 10^{11}$ | 41.6633                         | 2875.77            | 2834.1             | 76.475                   | 0.512595          | 0.000175293 | 0.0000490821 | 1.59164   | 927.428                   |
| 14 | 2.885  | 0.02  | 3.052 | 4307.75                                        | 2.1×1011             | 437.018                         | 4075.61            | 3638.59            | 76.195                   | 0.508848          | 0.000175293 | 0.000505721  | 0.218926  | 1115.39                   |
| 15 | 2.885  | 0.02  | 3.124 | 4396.6                                         | $2.1 \times 10^{11}$ | 414.825                         | 4372.9             | 3958.07            | 73.31                    | 0.471045          | 0.000175293 | 0.000505721  | 0.234895  | 975.529                   |
| 16 | 2.88   | 0.021 | 3.196 | 4715.07                                        | $2.1 \times 10^{11}$ | 392.306                         | 4905.37            | 4513.07            | 70.425                   | 0.4347            | 0.000175293 | 0.000504845  | 0.263955  | 890.978                   |
| 17 | 2.88   | 0.021 | 3.268 | 4823.23                                        | $2.1 \times 10^{11}$ | 370.427                         | 5246.71            | 4876.28            | 67.545                   | 0.399873          | 0.000175293 | 0.000504845  | 0.282322  | 771.226                   |
| 18 | 2.88   | 0.022 | 3.34  | 5164.63                                        | 2.1×10 <sup>11</sup> | 348.886                         | 5865.08            | 5516.19            | 64.665                   | 0.3665            | 0.000175293 | 0.000504845  | 0.315596  | 693.725                   |
| 19 | 2.875  | 0.022 | 3.412 | 5268.77                                        | $2.1 \times 10^{11}$ | 326.664                         | 6244.36            | 5917.7             | 61.785                   | 0.334581          | 0.000175293 | 0.000503968  | 0.336589  | 589.81                    |
| 20 | 2.875  | 0.022 | 3.484 | 5381.87                                        | $2.1 \times 10^{11}$ | 305.063                         | 6650.73            | 6345.67            | 58.91                    | 0.304168          | 0.000175293 | 0.000503968  | 0.358494  | 497.921                   |
| 21 | 2.87   | 0.023 | 3.556 | 5733.12                                        | $2.1 \times 10^{11}$ | 283.321                         | 7376.82            | 7093.5             | 56.035                   | 10.275204         | 0.000175293 | 0.000503092  | 0.398325  | 434.21                    |
| 22 | 2.87   | 0.023 | 3.628 | 5851.16                                        | 2.1×10 <sup>11</sup> | 262.196                         | 7837.06            | 7574.87            | 53.165                   | 0.247735          | 0.000175293 | 0.000503092  | 0.423176  | 359.101                   |
| 23 | 2.86   | 0.023 | 3.7   | 5947.94                                        | $2.1 \times 10^{11}$ | 240.32                          | 8287.09            | 8046.77            | 50.295                   | 0.22171           | 0.000175293 | 0.000501339  | 0.449041  | 292.373                   |
| 24 | 0.33   | 0.23  | 3.7   | 6540.68                                        | $2.1 \times 10^{11}$ | 25.3972                         | 8071.31            | 8045.92            | 47.435                   | 0.197212          | 0.000175293 | 0.0000578468 | 3.79036   | 254.384                   |
| 25 | 2.71   | 0.024 | 3.76  | 5986.44                                        | $2.1 \times 10^{11}$ | 211.099                         | 8594.67            | 8383.57            | 47.105                   | 0.194478          | 0.000175293 | 0.000475045  | 0.491484  | 226.416                   |
| 26 | 2.71   | 0.024 | 3.825 | 6087.4                                         | $2.1 \times 10^{11}$ | 192.408                         | 9051.11            | 8858.7             | 44.395                   | 0.172744          | 0.000175293 | 0.000475045  | 0.517585  | 181.652                   |
| 27 | 2.71   | 0.024 | 3.89  | 6192.4                                         | $2.1 \times 10^{11}$ | 174.03                          | 9523.42            | 9349.39            | 41.685                   | 0.152298          | 0.000175293 | 0.000475045  | 0.544595  | 143.631                   |
| 28 | 2.705  | 0.025 | 3.955 | 6546.                                          | $2.1 \times 10^{11}$ | 155.911                         | 10401.9            | 10246.             | 38.975                   | 0.13314           | 0.000175293 | 0.000474169  | 0.59593   | 116.036                   |
| 29 | 2.705  | 0.025 | 4.02  | 6655.17                                        | $2.1 \times 10^{11}$ | 138.59                          | 10 926.6           | 10788.             | 36.27                    | 0.1153            | 0.000175293 | 0.000474169  | 0.62599   | 88.475                    |
| 30 | 2.705  | 0.025 | 4.085 | 6764.34                                        | $2.1 \times 10^{11}$ | 121.796                         | 11468.6            | 11346.8            | 33.565                   | 0.0987436         | 0.000175293 | 0.000474169  | 0.657044  | 65.9543                   |
| 31 | 2.685  | 0.026 | 4.15  | 7093.36                                        | 2.1×1011             | 104.928                         | 12408.             | 12303.1            | 30.86                    | 0.0834694         | 0.000175293 | 0.000470663  | 0.716154  | 49.4204                   |
| 32 | 0.36   | 0.24  | 4.15  | 8389.62                                        | 2.1×1011             | 12.0884                         | 13136.7            | 13124.6            | 28.175                   | 0.0695766         | 0.000175293 | 0.0000631056 | 5.65503   | 40.6134                   |
| 33 | 2.41   | 0.026 | 4.15  | 6417.42                                        | $2.1 \times 10^{11}$ | 80.6735                         | 11137.1            | 11056.5            | 27.815                   | 0.06781           | 0.000175293 | 0.000422457  | 0.716154  | 29.5086                   |
| 34 | 2.41   | 0.027 | 4.15  | 6662.63                                        | $2.1 \times 10^{11}$ | 68.8614                         | 11557.1            | 11488.3            | 25.405                   | 0.0565684         | 0.000175293 | 0.000422457  | 0.74316   | 21.3203                   |
| 35 | 2.41   | 0.028 | 4.15  | 6907.72                                        | $2.1 \times 10^{11}$ | 57.743                          | 11976.5            | 11918.7            | 22.995                   | 0.0463449         | 0.000175293 | 0.000422457  | 0.770126  | 14.8368                   |
| 36 | 2.41   | 0.029 | 4.15  | 7152.69                                        | $2.1 \times 10^{11}$ | 47.3746                         | 12395.2            | 12347.9            | 20.585                   | 0.0371396         | 0.000175293 | 0.000422457  | 0.797053  | 9.86606                   |
| 37 | 2.405  | 0.029 | 4.15  | 7137.85                                        | $2.1 \times 10^{11}$ | 37.7092                         | 12369.5            | 12331.8            | 18.175                   | 0.0289524         | 0.000175293 | 0.000421581  | 0.797053  | 5.98324                   |
| 38 | 2.405  | 0.03  | 4.15  | 7382.19                                        | $2.1 \times 10^{11}$ | 29.0553                         | 12786.8            | 12757.7            | 15.77                    | 0.0217971         | 0.000175293 | 0.000421581  | 0.82394   | 3.50738                   |
| 39 | 0.44   | 0.39  | 4.15  | 16023.5                                        | $2.1 \times 10^{11}$ | 4.00782                         | 23363.5            | 23359.5            | 13.365                   | 0.0156557         | 0.000175293 | 0.0000771291 | 8.22878   | 3.92739                   |
| 40 | 2.4    | 0.031 | 4.15  | 7610.56                                        | 2.1×1011             | 20.905                          | 13176.             | 13155.1            | 12.925                   | 0.0146419         | 0.000175293 | 0.000420704  | 0.850788  | 1.63158                   |
| 41 | 2.4    | 0.032 | 4.15  | 7854.15                                        | 2.1×1011             | 14.177                          | 13591.2            | 13577.             | 10.525                   | 0.00970912        | 0.000175293 | 0.000420704  | 0.877597  | 0.740387                  |
| 42 | 2.395  | 0.034 | 4.15  | 8323.61                                        | 2.1×10 <sup>11</sup> | 8.62937                         | 14389.7            | 14381.             | 8.125                    | 0.00578605        | 0.000175293 | 0.000419828  | 0.931096  | 0.278661                  |
| 43 | 2.395  | 0.06  | 4.15  | 14595.9                                        | $2.1 \times 10^{11}$ | 4.46481                         | 24919.             | 24914.5            | 5.73                     | 0.00287769        | 0.000175293 | 0.000419828  | 1.61241   | 0.120871                  |
| 44 | 2.395  | 0.06  | 4.15  | 14595.9                                        | 2.1×1011             | 1.57107                         | 24919.             | 24917.4            | 3.335                    | 0.000974826       | 0.000175293 | 0.000419828  | 1.61241   | 0.0138703                 |
| 45 | 0.24   | 0.4   | 4.15  | 8940.34                                        | 2.1×1011             | 0.0127931                       | 12974.4            | 12974.4            | 0.94                     | 0.0000774446      | 0.000175293 | 0.0000420704 | 8.37774   | 0.000053621               |
| 46 | 0.7    | 0.055 | 4.15  | 3915.31                                        | 2.1×1011             | 0.0208944                       | 6700.56            | 6700.54            | 0.7                      | 0.0000429469      | 0.000175293 | 0.000122705  | 1.48341   | 7.22154×10                |

Figure 2.2: Final table

#### 2.2.3 References

- 1. Formulas for Natural Frequency and Mode Shape, Robert D. Blevins
- 2. Dynamics of structures by Ray W. Clough and Joseph Penzien.
- 3. Structural Dynamics, 5th edition by Mario Paz and William Leigh.
- 4. Professor Oliva class lecture notes, CEE 744, structural dynamics, spring 2013, University of Wisconsin, Madison.
- 5. http://en.wikipedia.org/wiki/List\_of\_moment\_of\_areas

### 2.3 HW3

#### Local contents

| 2.3.1 | Problem description          | 28 |
|-------|------------------------------|----|
| 2.3.2 | Mathcad initial calculations | 30 |
| 2.3.3 | Mathematical model           | 33 |
| 2.3.4 | Summary of results found     | 34 |
| 2.3.5 | Analysis                     | 35 |
| 2.3.6 | Appendix                     | 46 |

#### 2.3.1 Problem description

#### CEE 744

Periodic response analysis:

Develop a solution for the response felt by a driver crossing a bridge similar to the south beltline highway viaduct. For fun, we'll look at how different cars and drivers respond to the trip.

The first part of the problem setup is in a MathCad file you can download from the class web site. Finish the MathCad sheet for the response solution.

Provide the following summary of information on your solution:

- 1. natural period and damped period of your car
- 2. the time to cross one span (period of loading)
- 3. time to cross the bridge (duration of loading)
- 4. at least the first four " $a_n$ " values from your representation of the load
- 5. the peak relative displacement of the driver
- 6. the peak total displacement of the driver
- 7. the number of "a" values you decided to use in your solution

Submit: 1) your MathCad solution electronically to the class web site

2) the summary data above on a paper sheet

- 3) a plot of the series representation of the load on a sheet
- 4) a plot of relative displacement vs time on a sheet
- 5) a plot of the sum of steady state solutions for relative displacement on a sheet

6) a plot of your transient solution on a sheet

8) a plot of the total car displacement with the bridge shape on a sheet

| Driver  | speed | car<br>weight | shocks<br>(% damp) | springs<br>(Ib/ft) |
|---------|-------|---------------|--------------------|--------------------|
|         |       | •             | • • • •            |                    |
| Nasser  | 30    | 1500          | 75                 | 2400               |
| Sam     | 50    | 1500          | 75                 | 2400               |
| Jeffryd | 80    | 1500          | 75                 | 2400               |
| Tom     | 50    | 2300          | 75                 | 2400               |
| Moon    | 50    | 1500          | 75                 | 3600               |
| lan     | 50    | 2200          | 50                 | 3600               |
| Henrik  | 80    | 1500          | 50                 | 2000               |
| Derek   | 80    | 2200          | 50                 | 3600               |
| Brad    | 50    | 1200          | 40                 | 2000               |

#### 2.3.2 Mathcad initial calculations

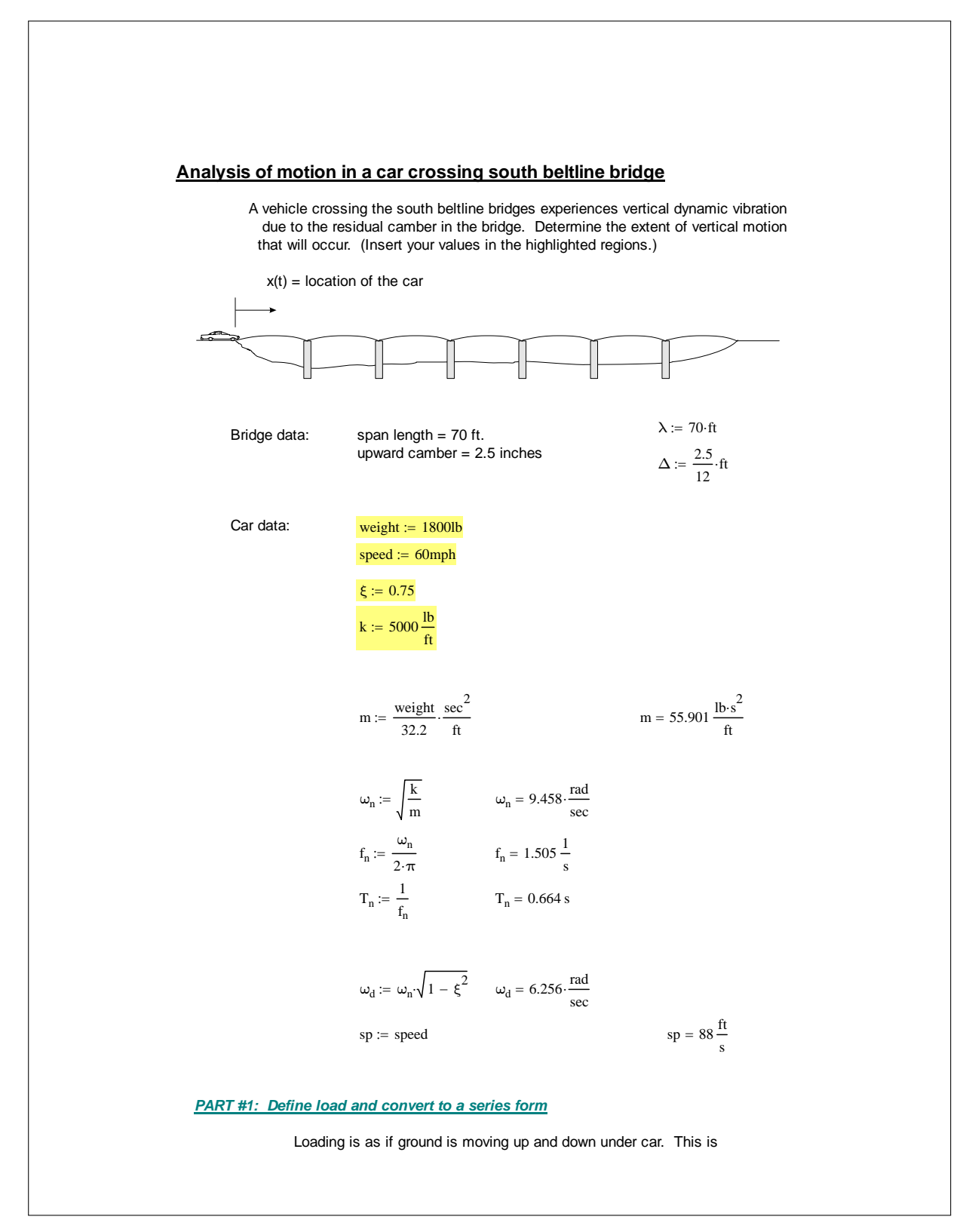

like an EQ load. Define the ground movement and acceleration. -the car travels through 1/2 cycle in one span:

 $x := sp \cdot t$ 

for 0<x<span

-the car location "x" is dependent on speed and time:

$$y_{g}(t) := \Delta \cdot \sin\left(\pi \cdot \frac{sp}{\lambda} \cdot t\right)^{\bullet}$$
$$\operatorname{acc}_{g}(t) := -\Delta \cdot \left(\frac{\pi \cdot sp}{\lambda}\right)^{2} \cdot \sin\left(\pi \cdot \frac{sp}{\lambda} \cdot t\right)^{2}$$

-the span length/speed = time to cross one span,

$$T_{p} := \frac{\lambda}{sp} \qquad T_{p} = 0.795 s$$
$$acc_{g}(t) := -\Delta \cdot \left(\frac{\pi}{T_{p}}\right)^{2} \cdot sin\left(\frac{\pi}{T_{p}} \cdot t\right)^{4}$$

Then the load in one span (0<t<Tp):

$$P_{a}(t) := m \cdot \Delta \cdot \left(\frac{\pi}{T_{p}}\right)^{2} \cdot \sin\left(\frac{\pi}{T_{p}} \cdot t\right)^{\bullet}$$

 $\beta \varepsilon \tau \alpha \coloneqq \frac{T_n}{T_p} \quad \beta \varepsilon \tau \alpha = 0.835$ 

rounded time, more than one period:

$$T_a := 1.2s$$

steps in analysis:

$$st := \frac{T_a}{.01s} \qquad st = 120$$

We need to convert this load to a periodic form that works for any point in time, until the vehicle is off of the bridge.

end of load:

$$T_{max} := 7 \cdot T_p \qquad \qquad T_{max} = 5.568 s$$

 $T_{max} =$ :

Convert the load to a series - Fourier Transform:

$$P_a(t) := m \cdot \Delta \cdot \left(\frac{\pi}{T_p}\right)^2 \cdot sin\left(\frac{\pi}{T_p} \cdot t\right) \qquad \text{with a period of Tp}, \qquad P_o := m \cdot \Delta \cdot \left(\frac{\pi}{T_p}\right)^2$$

$$\begin{split} P_{r_{p}} &= 181.654 \ lb \\ P_{1}(t) := a_{n} + \sum_{n=1}^{\infty} \left( a_{n} \cos \left( 2 \pi \pi \frac{1}{T_{p}} \right) \right) + \sum_{n=1}^{\infty} \left( b_{n} \sin \left( 2 \pi \pi \frac{1}{T_{p}} \right) \right)^{n} \\ \text{where:} \\ a_{n} &= \frac{1}{T_{p}} \int_{0}^{T_{p}} P_{n} \sin \left( \pi \frac{1}{T_{p}} \right) dt \\ a_{n} &= 115.644 \ lb \\ \text{anct:} \quad n &:= 1, 2 - 10 \\ a_{n} &= 2 \frac{T_{n}}{T_{p}} \int_{0}^{T_{p}} \sin \left( \pi \frac{1}{T_{p}} \right) \cos \left( 2 \pi \pi \frac{1}{T_{p}} \right) dt \\ \end{split}$$
### 2.3.3 Mathematical model

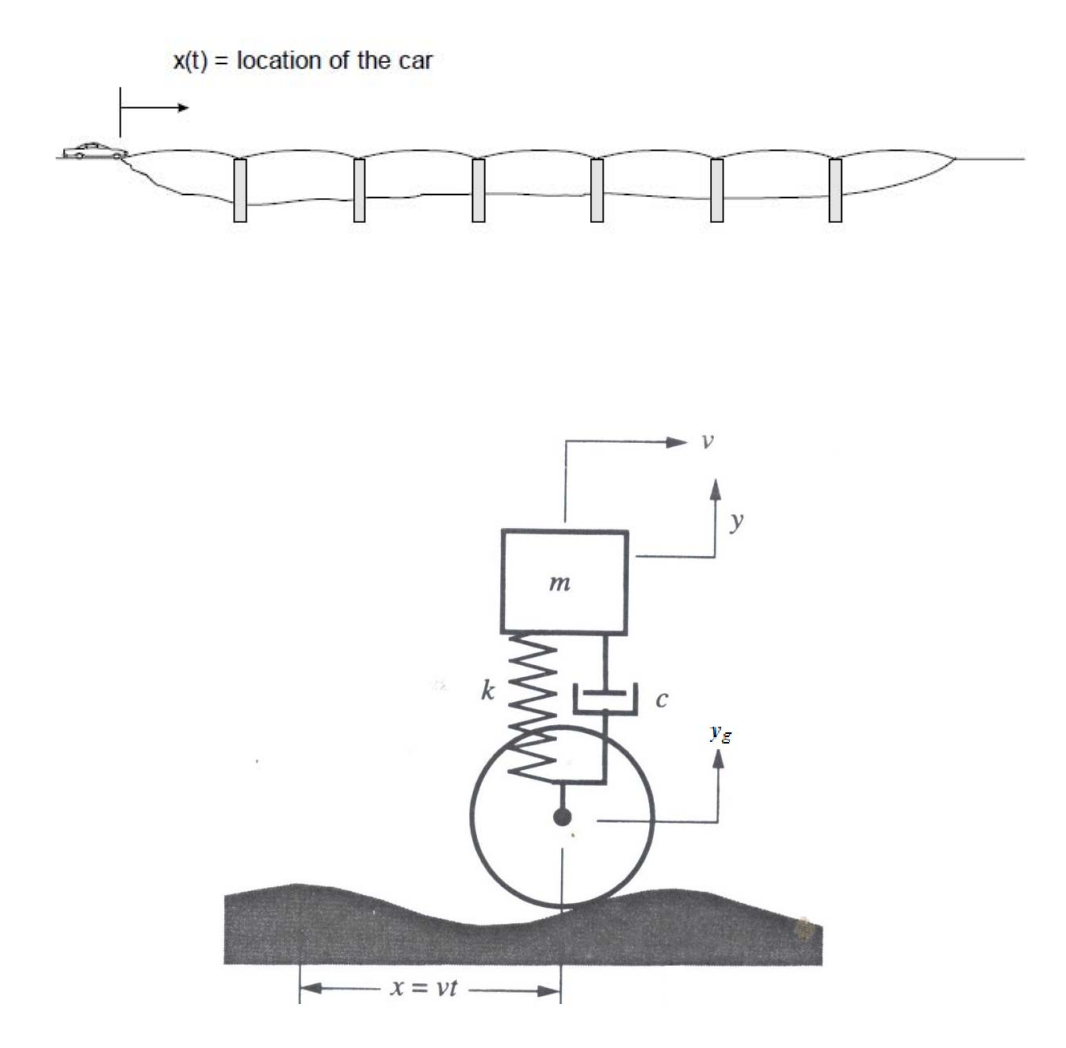

The equation of motion of the car is

$$my'' + cy' + ky = cy'_a + ky_a$$

Let  $y - y_g = u$  which is the distance between m and the ground. Hence the equation of motion now becomes

$$\begin{split} m\left(u'' + y''_{g}\right) + c\left(u' + y'_{g}\right) + k\left(u + y_{g}\right) &= cy'_{g} + ky_{g} \\ mu'' + cu' + ku &= -my''_{g} \end{split}$$

### 2.3.4 Summary of results found

### 2.3.4.1 Bridge data

|                        | imperial          | SI                                 |
|------------------------|-------------------|------------------------------------|
| span length $\lambda$  | 70 ft             | $70 \times 0.3048 = 21.336$ meter  |
| upward camber $\Delta$ | 2.5'' = 0.20833ft | $2.5 \times 0.0254 = 0.0635$ meter |

### 2.3.4.2 Car data

|                                                                   | imperial                                              |
|-------------------------------------------------------------------|-------------------------------------------------------|
| mass of car                                                       | $\frac{1500}{32.2} = 46.584 \ \frac{lb.s^2}{ft}$      |
| speed of car                                                      | 30  mile/hr = 44.0  ft/sec                            |
| critical damping ratio is $\zeta$                                 | 0.75                                                  |
| spring constant $k$                                               | 2400  lb/ft                                           |
| natural frequency $\omega_n = \sqrt{\frac{k}{m}}$                 | $\sqrt{\frac{2400}{46.584}} = 7.1777 \text{ rad/sec}$ |
| natural frequency $f_n = \frac{\omega_n}{2\pi}$                   | $\frac{7.1777}{2\pi} = 1.1424$ Hz                     |
| natural period $T_n = \frac{1}{f_n}$                              | $\frac{1}{1.1424} = 0.87535$ sec                      |
| natural damped frequency $\omega_d = \omega_n \sqrt{1 - \zeta^2}$ | $7.1777\sqrt{1-0.75^2} = 4.7476 \text{ rad/sec}$      |
| natural damped frequency $f_d = \frac{\omega_d}{2\pi}$            | $\frac{4.7476}{2\pi} = 0.7556$ Hz                     |
| $T_p$ time to driver over one span $= \frac{\lambda}{v}$          | 1.591 sec                                             |
| $T_a$ time to cross the bridge (duration of loading)              | $7 \times 1.591 = 11.137$ sec                         |

### 2.3.4.3 Results

 $a_n$  values found for up to n = 10

| a <sub>n</sub> d | istribution |
|------------------|-------------|
| n                | a[n]        |
| 0                | 24.0897     |
| 1                | -16.0598    |
| 2                | -3.21196    |
| 3                | -1.37655    |
| 4                | -0.764752   |
| 5                | -0.48666    |
| 6                | -0.336919   |
| 7                | -0.247074   |
| 8                | -0.188939   |
| 9                | -0.149162   |
| 10               | -0.12075    |

Peak relative displacement of the driver

Maximum relative displacement was 0.24 inch and it occurred during transient phase.

Peak total displacement of the driver

0.165 inch + 2.5 inch =2.665 inch and it occurred during steady state phase at multiples of half the period  $T_p$  while on the bridge.

Number of  $a_n$  terms used

In addition to  $a_0$  term, the next 5 terms are used for a total of 6 terms.

### 2.3.5 Analysis

### 2.3.5.1 Generate load equation

The equation of the ground is shown in this diagram

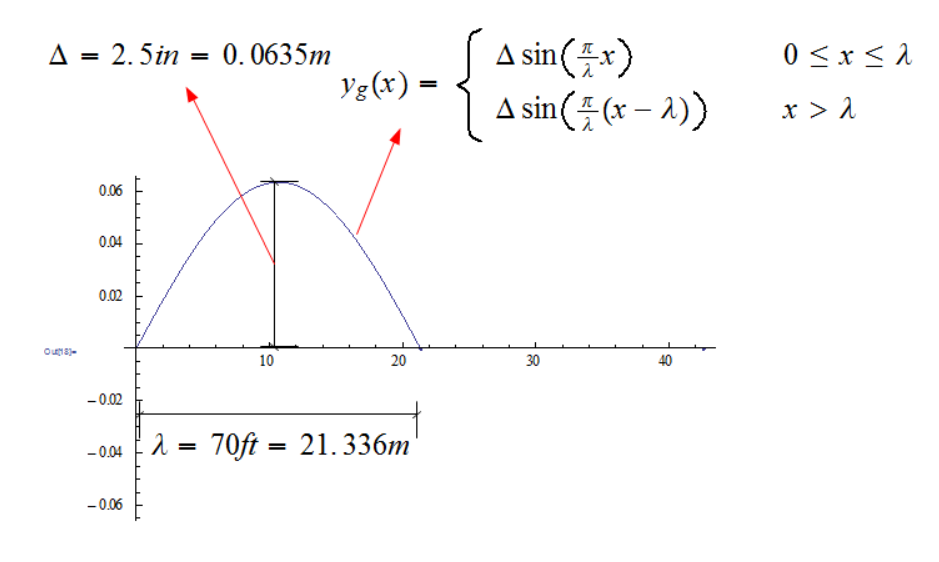

Description of one span and equation of road

Therefore, the equation of span is

$$y_{g}\left(x
ight)=\ \Delta\sin\left(rac{\pi}{\lambda}x
ight) \qquad 0\leq x\leq\lambda$$

Hence, we convert it to be a function of time using x = vt, hence

$$y_{g}(t) = \Delta \sin\left(\frac{\pi}{\lambda}vt\right) \qquad 0 \le t \le \frac{\lambda}{v}$$
$$= \Delta \sin\left(\varpi t\right) \qquad 0 \le t \le T_{p}$$
$$= \Delta \sin\left(\frac{\pi}{T_{p}}t\right) \qquad 0 \le t \le T_{p}$$

Where in the above  $\varpi = \frac{\pi}{T_p}$  is the fundamental frequency of the ground motion. Hence  $y'_g(t) = \Delta \frac{\pi}{T_p} \cos\left(\frac{\pi}{T_p}t\right)$  and

$$y_g''(t) = -\Delta \left(\frac{\pi}{T_p}\right)^2 \sin\left(\frac{\pi}{T_p}t\right)$$

And

$$\beta = \frac{T_n}{T_p} = \frac{0.875\,35}{1.591} = 0.550\,19$$

Then load in one span  $0 < t < T_p$  is

$$P_{a}\left(t
ight)=m\Delta\left(rac{\pi}{T_{p}}
ight)^{2}\sin\left(rac{\pi}{T_{p}}t
ight)$$

Let

$$P_o = m\Delta \left(\frac{\pi}{T_p}\right)^2 = (46.584) (0.20833) \left(\frac{\pi}{1.591}\right)^2$$
  
= 37.840 lb

Then the load becomes

$$P_a(t) = P_o \sin\left(\frac{\pi}{T_p}t\right) \tag{2.1}$$

### 2.3.5.2 Convert load to Fourier series

Now we need to convert Eq 2.1 to Fourier series<sup>1</sup>. Let  $\tilde{P}_{a}(t)$  be the Fourier series approximation to  $P_{a}(t)$ , hence

$$\begin{split} \tilde{P}_a\left(t\right) &= a_0 + \sum_{n=1}^{\infty} a_n \cos\left(n\frac{2\pi}{T_p}t\right) + \sum_{n=1}^{\infty} b_n \sin\left(n\frac{2\pi}{T_p}t\right) \\ a_0 &= \frac{1}{T_p} \int_0^{T_p} P_a\left(t\right) dt \\ a_n &= \frac{2}{T_p} \int_0^{T_p} P_a\left(t\right) \cos\left(n\frac{2\pi}{T_p}t\right) dt \\ b_n &= \frac{2}{T_p} \int_0^{T_p} P_a\left(t\right) \sin\left(n\frac{2\pi}{T_p}t\right) dt \end{split}$$

Hence

$$a_{0} = \frac{1}{T_{p}} \int_{0}^{T_{p}} P_{a}(t) dt = \frac{P_{o}}{T_{p}} \int_{0}^{T_{p}} \sin\left(\frac{\pi}{T_{p}}t\right) dt = \frac{P_{o}}{T_{p}} \left(\frac{-\cos\left(\frac{\pi}{T_{p}}t\right)}{\frac{\pi}{T_{p}}}\right)_{0}^{T_{p}} = -\frac{P_{o}}{\pi} \left(\cos\left(\pi\right) - 1\right)$$
$$= \frac{2P_{o}}{\pi} = \frac{2\left(37.840\right)}{\pi}$$
$$= 24.090 \text{ lb}$$

<sup>1</sup>The Fourier series can also be found using complex form. This was done in the appendix.

And

$$a_n = \frac{2}{T_p} \int_0^{T_p} P_a(t) \cos\left(n\frac{2\pi}{T_p}t\right) dt$$
$$= \frac{2P_o}{T_p} \int_0^{T_p} \sin\left(\frac{\pi}{T_p}t\right) \cos\left(n\frac{2\pi}{T_p}t\right) dt$$
$$= \frac{4P_o}{\pi - 4n^2\pi} \cos\left(n\pi\right)^2$$

But  $\cos(n\pi)^2 = 1$  Hence

$$a_n = \frac{4P_o}{\pi - 4n^2\pi}$$

and

$$b_n = \frac{1}{T_p} \int_0^{T_p} P_a(t) \sin\left(2\pi n \frac{t}{T_p}\right) dt$$
$$= \frac{2P_o}{T_p} \int_0^{T_p} \sin\left(\frac{\pi}{T_p}t\right) \cos\left(n\frac{2\pi}{T_p}t\right) dt$$
$$= \frac{2P_o}{\pi - 4n^2\pi} \sin\left(2n\pi\right)$$

But  $\sin(2n\pi) = 0$  for all integer *n*, hence  $b_n = 0$ . Therefore

$$\tilde{P}_{a}(t) = a_{0} + \sum_{n=1}^{\infty} a_{n} \cos\left(2\pi n \frac{t}{T_{p}}\right)$$
$$= a_{0} + \sum_{n=1}^{\infty} \frac{4P_{o}}{\pi - 4n^{2}\pi} \cos\left(2\pi n \frac{t}{T_{p}}\right)$$

Using the numerical values found, we obtain

$$\tilde{P}_{a}\left(t\right) = 24.0897 + \sum_{n=1}^{\infty} \frac{4\left(37.840\right)}{\pi - 4n^{2}\pi} \cos\left(2\pi n \frac{t}{1.591}\right)$$

#### 2.3.5.3 Plot of load and its Fourier series approximation

This plot below shows  $P_a(t)$  and its Fourier series approximation  $\tilde{P}_a(t)$  as more terms are added. This was plotted for  $t = 0 \cdots 5$  sec. This was done to verify that the Fourier series approximation is correct before going to the next stage of the analysis. The actual calculations used the first 6 terms of  $a_n$ .

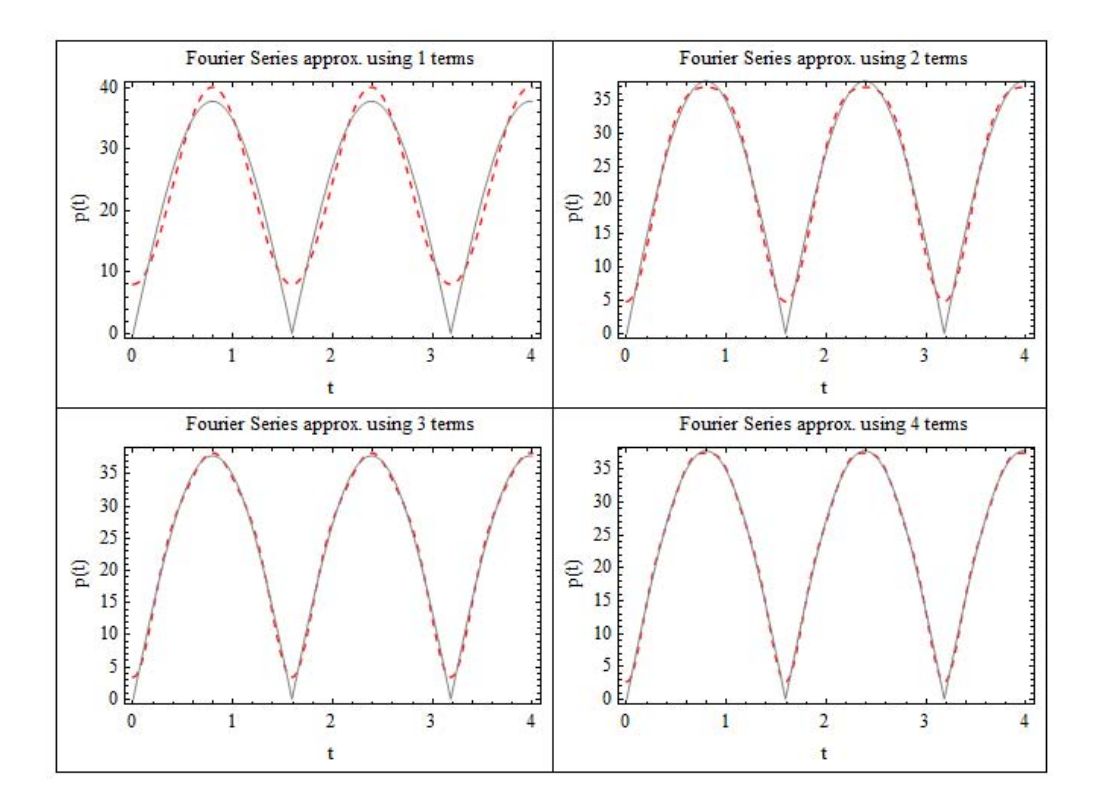

#### 2.3.5.4 Finding the steady state response

The equation of motion of the car is

$$my'' + cy' + ky = cy'_q + ky_g$$

Let  $y - y_g = u$  which is the distance between m and the ground. Hence the equation of motion now becomes

$$m(u'' + y''_g) + c(u' + y'_g) + k(u + y_g) = cy'_g + ky_g$$
  
$$mu'' + cu' + ku = -my''_g$$
(2.2)

### Hence Eq 2.2 becomes

$$\begin{split} mu'' + cu' + ku &= m\Delta \left(\frac{\pi}{T_p}\right)^2 \sin\left(\frac{\pi}{T_p}t\right) \\ &= P_a\left(t\right) \\ &= \sum_{n=0}^{\infty} a_n \cos\left(2\pi n \frac{t}{T_p}\right) \\ &= \operatorname{Re}\left\{\sum_{n=0}^{\infty} a_n e^{in\varpi t}\right\} \end{split}$$

Where  $\varpi = \frac{2\pi}{T_p}$  is the fundamental loading harmonic. Let  $u_{ss}(n) = \operatorname{Re} \{U_n e^{in\varpi t}\}$  be the response due to the *n* term in the loading function. Hence the equation of motion now becomes

$$m\operatorname{Re}\left\{\sum_{n=0}^{\infty} -n^{2}\varpi^{2}U_{n}e^{in\varpi t}\right\} + c\operatorname{Re}\left\{\sum_{n=0}^{\infty}i\varpi nU_{n}e^{in\varpi t}\right\} + k\operatorname{Re}\left\{\sum_{n=0}^{\infty}U_{n}e^{in\varpi t}\right\} = \operatorname{Re}\left\{\sum_{n=0}^{\infty}a_{n}e^{in\varpi t}\right\}$$
$$\left(-n^{2}\varpi^{2}m + cin\varpi + k\right)U_{n} = a_{n}$$
$$U_{n} = \frac{a_{n}}{-n^{2}\varpi^{2}m + cin\varpi + k}$$
$$= \frac{a_{n}}{k}\frac{1}{(1-n^{2}r^{2})+2i\zeta nr}$$

Hence the transfer function is

$$(-n^2 \varpi^2 m + cin \varpi + k) U_n = a_n$$

$$U_n = \frac{a_n}{-n^2 \varpi^2 m + cin \varpi + k}$$

$$= \frac{a_n}{k} \frac{1}{(1 - n^2 r^2) + 2i\zeta n r}$$

Therefore, steady state response is

$$y_{ss}(t) = \operatorname{Re}\left\{\sum_{n=0}^{\infty} U_n e^{in\varpi t}\right\}$$
$$= \operatorname{Re}\left\{\sum_{n=0}^{\infty} \frac{a_n}{k} \frac{1}{(1-n^2r^2)+2i\zeta nr} e^{in\varpi t}\right\}$$
$$= \operatorname{Re}\left\{\sum_{n=0}^{\infty} \underbrace{\overbrace{k}^{U_n} D(\zeta,r,n)} e^{in\varpi t}\right\}$$
(2.3)

Where  $D(\zeta, r, n)$  is the  $n^{th}$  harmonic dynamic magnification factor

$$|D(\zeta, r, n)| = \sqrt{\frac{1}{(1 - n^2 r^2)^2 + (2\zeta n r)^2}}$$

and

$$\operatorname{arg} D\left(\zeta, r, n\right) = -\tan^{-1}\left(rac{2\zeta nr}{1-n^2r^2}
ight)$$

In the above,

$$r = \frac{\varpi}{\omega_{nat}} = \frac{\frac{2\pi}{T_p}}{\omega_{nat}} = \frac{\frac{2\pi}{1.591}}{7.1777} = \boxed{0.5502}$$

This is a list of the magnitude of  $U_n$  for different n value to examine the contribution of each harmonic to the steady state response.

| n  | Un                                                  | U <sub>n</sub>           | phase(Un) degree |
|----|-----------------------------------------------------|--------------------------|------------------|
| 0  | 0.0100374                                           | 0.0100374                | 0.               |
| 1  | -0.00170524 + 0.00366837 i                          | 0.00404534               | -114.931         |
| 2  | 0.0000312072 + 0.000443912 i                        | 0.000445007              | -85.9787         |
| 3  | 0.0000425907 + 0.000111137 i                        | 0.000119018              | -69.0317         |
| 4  | 0.000024122 + 0.0000376552 i                        | 0.000044719              | -57.3563         |
| 5  | 0.0000134002 + 0.0000153014 i                       | 0.0000203396             | -48.7897         |
| 6  | $7.7639 \times 10^{-6} + 7.05943 \times 10^{-6}$ i  | 0.0000104935             | -42.2791         |
| 7  | $4.72164 \times 10^{-6} + 3.58384 \times 10^{-6}$ i | $5.92772 \times 10^{-6}$ | -37.1994         |
| 8  | $3.00344 \times 10^{-6} + 1.96149 \times 10^{-6}$ i | $3.58722 \times 10^{-6}$ | -33.1478         |
| 9  | $1.98761 \times 10^{-6} + 1.14081 \times 10^{-6}$ i | $2.29173 \times 10^{-6}$ | -29.8542         |
| 10 | $1.36131 \times 10^{-6} + 6.97572 \times 10^{-7}$ i | $1.52963 \times 10^{-6}$ | -27.1318         |

Distribution of Uss harmonics

### 2.3.5.5 Find the transient solution

From the steady state solution  $u_{ss}(t)$  we found above, we now find  $u_{ss}(0)$  and  $u'_{ss}(0)$  these are the initial conditions, but in opposite sign, that the transient solution have to satisfy.

From above, we found the steady state solution to be

$$y_{ss}(t) = \operatorname{Re}\left\{\sum_{n=0}^{\infty} U_n e^{in\varpi t}\right\}$$

Hence

$$y_{ss}'(t) = \operatorname{Re}\left\{\sum_{n=0}^{\infty} in\varpi U_n e^{in\varpi t}\right\}$$

2.3. HW3

At time t = 0 the above becomes

$$y_{ss}(0) = \operatorname{Re}\left\{\sum_{n=0}^{\infty} U_n\right\}$$
$$y_{ss}'(0) = \operatorname{Re}\left\{\sum_{n=0}^{\infty} in\varpi U_n\right\}$$

Now we need to decide on how many harmonics to use in order to determine  $y_{ss}(0)$  and  $y'_{ss}(0)$ . From above we see that after n=5 then  $a_n$  became very small. Hence we will use up to n=5 to find the initial conditions from the above 2 equations.

$$y_{ss}(0) = \operatorname{Re}\left\{\sum_{n=0}^{5} U_n\right\} = \operatorname{Re}\left\{\sum_{n=0}^{5} \frac{a_n}{k} \frac{1}{(1-n^2r^2) + 2i\zeta nr}\right\}$$
  
= 0.0084435 ft = 0.101322 inch

and for the initial velocity we obtain

$$y'_{ss}(0) = \operatorname{Re}\left\{\sum_{n=0}^{\infty} in\varpi U_n\right\}$$
$$= \operatorname{Re}\left\{\sum_{n=0}^{\infty} in\varpi \frac{a_n}{k} \frac{1}{(1-n^2r^2)+2i\zeta nr}\right\}$$
$$= -0.020207 \text{ ft/sec} = -0.242484 \text{ inch/sec}$$

Now the transient solution for damped system is given by

.

$$u_{tr}(t) = e^{-\zeta \omega_n t} \left( A \cos \omega_d t + B \sin \omega_d t \right)$$

with

$$u_{tr}(0) = -0.0084435$$
  
 $u'_{tr}(0) = +0.020207$ 

Hence

$$A = u_{tr}(0) = -0.0084435$$

Taking derivative of  $u_{tr}(t)$  gives

$$u'_{tr}(t) = \zeta \omega_n e^{-\zeta \omega_n t} \left( A \cos \omega_d t + B \sin \omega_d t \right) + e^{-\zeta \omega_n t} \left( -A \omega_d \sin \omega_d t + B \omega_d \cos \omega_d t \right)$$

Hence at t = 0 we obtain

$$u_{tr}'(0) = \zeta \omega_n A + B \omega_d$$
$$B = \frac{u_{tr}'(0) - \zeta \omega_n A}{\omega_d}$$

But  $u'_{tr}(0) = +0.020207$  ft/sec, A = -0.0084435 ft,  $\zeta = 0.75, \omega_d = 4.7476$  rad/sec,  $\omega_n = 7.1777$  rad/sec, hence

$$B = \frac{0.020207 - 0.75 \times 7.1777 \times (-0.0084435)}{4.7476}$$
  
= 0.01383

Therefore

$$u_{tr}(t) = e^{-\zeta \omega_n t} \left(-0.0084435 \cos \omega_d t + 0.01383 \sin \omega_d t\right)$$
  
=  $e^{-0.75(7.1777)t} \left(-0.0084435 \cos (4.7476t) + 0.01383 \sin 4.7476t\right)$ 

This solution is now added to the steady state solution.

# 2.3.5.6 Plot of the absolute total displacement with the bridge for both steady state and transient combined

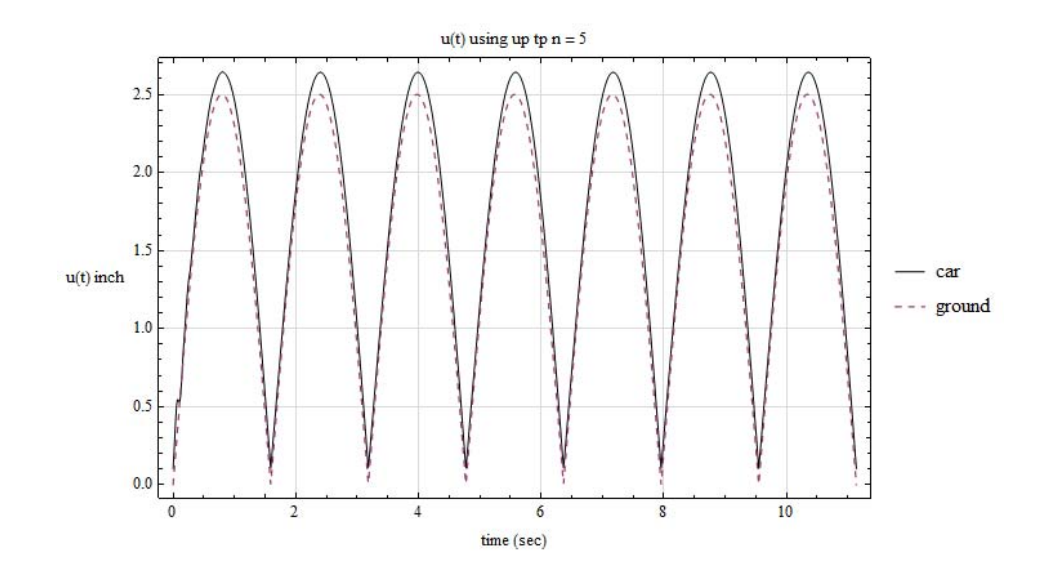

Zooming on the first 1.8 seconds shows more clearly the effect of transient solution

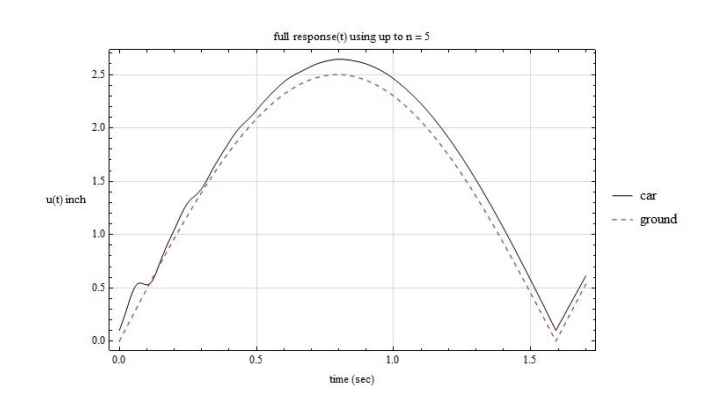

The transient solution effect vanishes after about 1.5 second.

### 2.3.5.7 Plotting the full relative solution

To better see the solution obtained, we plot the relative displacement. This is the displacement felt by the passenger. First the solution is shown for the whole time to cross the bridge, then we zoom to the first 2 seconds to better see the transient solution

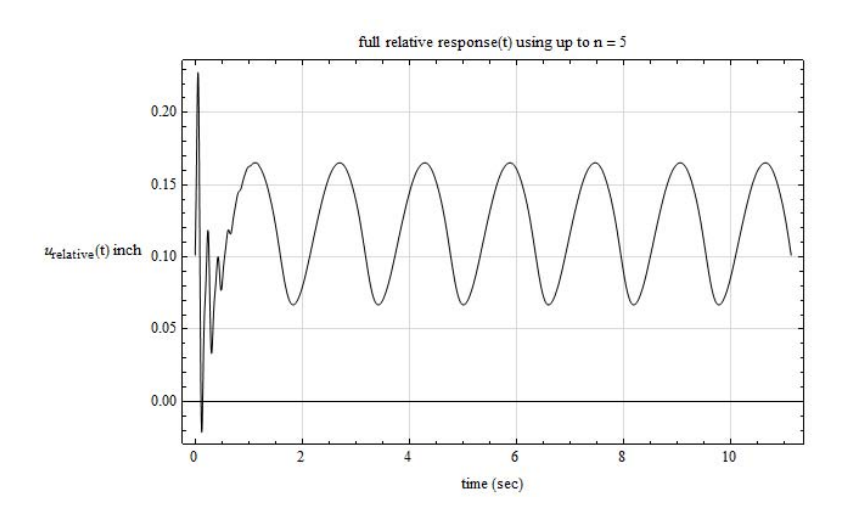

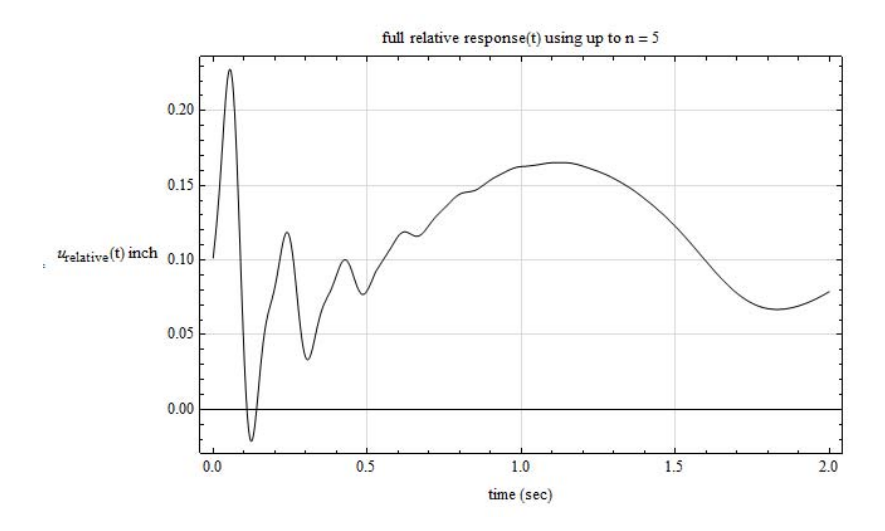

From the above we see that the maximum relative displacement is about 0.24 inch and it occurs during transient phase. During steady state, the maximum relative displacement is about 0.165 inch

### 2.3.6 Appendix

#### 2.3.6.1 Finding Fourier series approximation using complex form

The Fourier series approximation can also be found using the complex representation. This is the derivation using this method which gives the same result as was found earlier.

$$\tilde{P}_{a}\left(t\right) = \frac{1}{2}Y_{0} + \operatorname{Re}\left(\sum_{n=1}^{\infty}Y_{n}e^{in\varpi t}\right)$$

Where

$$Y_{n} = \frac{2}{T_{p}} \int_{0}^{T_{p}} P_{a}(t) e^{-in\varpi t} dt$$
$$= \frac{2P_{o}}{T_{p}} \int_{0}^{T_{p}} \sin\left(\frac{\pi}{T_{p}}t\right) e^{-in\varpi t} dt$$
(2.4)

Integration by parts,  $\int u dv = uv - \int v du$ , let  $u = \sin\left(\frac{\pi}{T_p}t\right)$ , hence  $du = \frac{\pi}{T_p}\cos\left(\frac{\pi}{T_p}t\right)$  and  $v = \frac{e^{-in\varpi t}}{-in\varpi}$ , therefore the above becomes

$$Y_{n} = \frac{2P_{o}}{T_{p}} \left( \left[ \sin\left(\frac{\pi}{T_{p}}t\right) \frac{e^{-in\varpi t}}{-in\varpi} \right]_{0}^{T_{p}} - \int_{0}^{T_{p}} \frac{\pi}{T_{p}} \cos\left(\frac{\pi}{T_{p}}t\right) \frac{e^{-in\varpi t}}{-in\varpi} dt \right)$$
$$= \frac{2P_{o}}{T_{p}} \left( \sin\left(\frac{\pi}{T_{p}}T_{p}\right) \frac{ie^{-in\varpi T_{p}}}{n\varpi} - \frac{i}{2n} \int_{0}^{T_{p}} \cos\left(\frac{\pi}{T_{p}}t\right) e^{-in\varpi t} dt \right)$$
$$= -\frac{iP_{o}}{nT_{p}} \int_{0}^{T_{p}} \cos\left(\frac{\pi}{T_{p}}t\right) e^{-in\varpi t} dt$$
(2.5)

Now integrate by parts again where now  $\int u dv = uv - \int v du$ , let  $u = \cos\left(\frac{\pi}{T_p}t\right)$ , hence

 $du = -\frac{\pi}{T_p} \sin\left(\frac{\pi}{T_p}t\right)$  and  $v = \frac{e^{-in\varpi t}}{-in\varpi}$ , therefore Eq 2.5 becomes

$$Y_{n} = -\frac{iP_{o}}{nT_{p}} \left[ \left( \cos\left(\frac{\pi}{T_{p}}t\right) \frac{e^{-in\varpi t}}{-in\varpi} \right)_{0}^{T_{p}} - \int_{0}^{T_{p}} -\frac{\pi}{T_{p}} \sin\left(\frac{\pi}{T_{p}}t\right) \frac{e^{-in\varpi t}}{-in\varpi} dt \right]$$
$$= -\frac{iP_{o}}{nT_{p}} \left[ \left( \cos\left(\frac{\pi}{T_{p}}T_{p}\right) \frac{e^{-in\frac{2\pi}{T_{p}}T_{p}}}{-in\varpi} - \frac{1}{-in\varpi} \right) + \frac{i}{n2} \int_{0}^{T_{p}} \sin\left(\frac{\pi}{T_{p}}t\right) e^{-in\varpi t} dt \right]$$
$$= -\frac{iP_{o}}{nT_{p}} \left[ \left( -i\frac{e^{-in2\pi}}{n\varpi} - \frac{i}{n\varpi} \right) + \frac{i}{n2} \int_{0}^{T_{p}} \sin\left(\frac{\pi}{T_{p}}t\right) e^{-in\varpi t} dt \right]$$
$$= -\frac{P_{o}}{nT_{p}} \left( \frac{e^{-in2\pi} + 1}{n\varpi} \right) + \frac{\Delta}{2n^{2}T_{p}} \int_{0}^{T_{p}} \sin\left(\frac{\pi}{T_{p}}t\right) e^{-in\varpi t} dt$$
(2.6)

Now we see that the term  $\int_{0}^{T_p} \sin\left(\frac{\pi}{T_p}t\right) e^{-in\varpi t} dt$  has repeated again. This term is the same as what we started with in Eq 2.4, therefore, we write

$$\int_{0}^{T_{p}} \sin\left(\frac{\pi}{T_{p}}t\right) e^{-in\varpi t} dt = \frac{T_{p}}{2\Delta}Y_{n}$$

and replace this term back into Eq 2.6, hence it becomes

$$\begin{split} Y_n &= -\frac{P_o}{nT_p} \left( \frac{e^{-in2\pi} + 1}{n\varpi} \right) + \frac{\Delta}{2n^2 T_p} \frac{T_p}{2\Delta} Y_n \\ &= -\frac{P_o}{nT_p} \left( \frac{e^{-in2\pi} + 1}{n\varpi} \right) + \frac{1}{2^2 n^2} Y_n \\ Y_n &= -\frac{P_o}{nT_p} \left( \frac{e^{-in2\pi} + 1}{n\varpi} \right) \\ Y_n \left( 1 - \frac{1}{(2n)^2} \right) &= -\frac{P_o}{nT_p} \left( \frac{e^{-in2\pi} + 1}{n\varpi} \right) \\ Y_n &= -\frac{2P_o \left( e^{-in2\pi} + 1 \right)}{\pi \left( (2n)^2 - 1 \right)} = \frac{2P_o \left( e^{-in2\pi} + 1 \right)}{\pi - \pi \left( 2n \right)^2} \\ &= \frac{4P_o}{\pi \left( 1 - 4n^2 \right)} \end{split}$$

And

$$Y_{0} = \frac{2}{T_{p}} \int_{0}^{T_{p}} P_{o} \sin\left(\frac{\pi}{T_{p}}t\right) dt = \frac{2P_{o}}{T_{p}} \int_{0}^{T_{p}} \sin\left(\frac{\pi}{T_{p}}t\right) dt = \frac{2P_{o}}{T_{p}} \left(\frac{-\cos\left(\frac{\pi}{T_{p}}t\right)}{\frac{\pi}{T_{p}}}\right)_{0}^{T_{p}} = -\frac{2P_{o}}{\pi} \left(\cos\left(\frac{\pi}{T_{p}}T_{p}\right) - 1\right)$$
$$= -\frac{2P_{o}}{\pi} \left(-1 - 1\right)$$
$$= \frac{4P_{o}}{\pi}$$

Therefore, the Fourier series approximation for ground motion is now

$$\begin{split} \tilde{P}_{a}\left(t\right) &= \frac{1}{2}Y_{0} + \operatorname{Re}\left(\sum_{n=1}^{\infty}Y_{n}e^{in\varpi t}\right) \\ &= \frac{4P_{o}}{2\pi} + \operatorname{Re}\left(\sum_{n=1}^{\infty}\frac{4P_{o}}{\pi\left(1-4n^{2}\right)}e^{in\varpi t}\right) \\ &= \frac{2P_{o}}{\pi} + \operatorname{Re}\left(\sum_{n=1}^{\infty}\frac{4P_{o}}{\pi\left(1-4n^{2}\right)}e^{in\varpi t}\right) \end{split}$$

We see that we obtained the same result using the classical Fourier series form.

## Chapter 3

# Final project. Dynamic Analysis of the Elizabeth Ashman Bridge

### 3.1 Solution

### 3.1.1 Introduction

current database for the bridge, in the format of SDB SAP2000 1.5 version is SBD file

Results of each step are given in separate section. Each section has two parts, the first shows the results and the second describes the methods and analysis performed to obtain the results.

### 3.1.2 step one. Displacements at joints S15L, S07L and 21

### 3.1.2.1 Results

| Joint | U1       | U2        | U3        | R1        | R2        | R3        |
|-------|----------|-----------|-----------|-----------|-----------|-----------|
|       | ft       | ft        | ft        | rad       | rad       | rad       |
| S07L  | 0.000179 | -0.003174 | 0.021538  | -0.000119 | 0.000098  | 4.253E-06 |
| S15L  | 0.000035 | -0.003104 | -0.032437 | -0.000216 | -0.001357 | 0.000029  |

| Joint | U1            | U2        | U3            | R1        | R2       | R3        |
|-------|---------------|-----------|---------------|-----------|----------|-----------|
|       | $\mathbf{ft}$ | ft        | $\mathbf{ft}$ | rad       | rad      | rad       |
| 21    | 0.007568      | -0.002749 | -0.024066     | -0.000011 | 0.001533 | -0.000120 |

Table 3.1: Displacements at joint 21

Table:

### 3.1.2.2 Method used

Problem description is

Find the deflections of the arch portion of the bridge at node or joint S15L and S07L when a 10k downward point load is applied at joint S15L. Also find the displacements of joint 21 on the ramp when a 10k downward load is applied at that joint.

There are the steps performed

- 1. The original bridge database was not complete. The missing joints were first added. After opening the database, the XZ view was selected. This is needed as it was found it is not possible to add a point in the default 3D view.
- 2. Clicked on the Draw Special joint icon located on the left edge of the window. This is the small blue square in version 15 of SAP2000.
- 3. Clicked on an empty area on the screen to add a point.
- 4. Right clicked on the added point again to bring up a pop-up menu dialogue that was used for data entry of given coordinates.
- 5. Filled the coordinates and the labels as given in the PDF file.
- 6. Made sure that the menu item in the JOINT COORDINATES called SPECIAL Jt (User Def) is labeled YES. If this is labeled NO then this procedure did not work and the point was not added.
- 7. Clicked UPDATE DISPLAY then clicked OK.
- 8. Verified that the points were added by selecting DISPLAY->SHOW TABLES then using the pop-up menu and searched Joint Coordinates
- Figure 3.1 shows part of the joints coordinates table after completing the above steps. Partial listing of joints is shown below
   SAP2000 v15.0.1 5/2/13 22:18:29

| 0 v15.0.1  | 5/2/13 22:18: | :29       |          |          |         |           |          |          |         |
|------------|---------------|-----------|----------|----------|---------|-----------|----------|----------|---------|
| Joint Coor | dinates       |           |          |          |         |           |          |          |         |
| Joint      | CoordSys      | CoordType | XorR     | Y        | Z       | SpecialJt | GlobalX  | GlobalY  | GlobalZ |
|            |               |           | ft       | ft       | ft      |           | ft       | ft       | ft      |
| 1          | GLOBAL        | Cartesian | -4.1200  | 122.2500 | 74.0750 | No        | -4.1200  | 122.2500 | 74.0750 |
| 2          | GLOBAL        | Cartesian | 4.1200   | 122.2500 | 74.0750 | No        | 4.1200   | 122.2500 | 74.0750 |
| 3          | GLOBAL        | Cartesian | -7.9700  | 152.5000 | 58.2900 | No        | -7.9700  | 152.5000 | 58.2900 |
| 4          | GLOBAL        | Cartesian | 7.9500   | 152.5000 | 58.2900 | No        | 7.9500   | 152.5000 | 58.2900 |
| 5          | GLOBAL        | Cartesian | 0.0000   | 175.8000 | 36.1100 | Yes       | 0.0000   | 175.8000 | 36.1100 |
| 6          | GLOBAL        | Cartesian | 0.0000   | 175.8000 | 53.3800 | Yes       | 0.0000   | 175.8000 | 53.3800 |
| 7          | GLOBAL        | Cartesian | 6.0000   | 175.0000 | 53.3800 | Yes       | 6.0000   | 175.0000 | 53.3800 |
| 8          | GLOBAL        | Cartesian | -6.0000  | 175.0000 | 53.3800 | Yes       | -6.0000  | 175.0000 | 53.3800 |
| 9          | GLOBAL        | Cartesian | 3.5600   | 157.8000 | 54.5400 | No        | 3.5600   | 157.8000 | 54.5400 |
| 10         | GLOBAL        | Cartesian | -3.5600  | 157.8000 | 54.5400 | No        | -3.5600  | 157.8000 | 54.5400 |
| 11         | GLOBAL        | Cartesian | 0.0000   | 219.2000 | 50.7300 | Yes       | 0.0000   | 219.2000 | 50.7300 |
| 12         | GLOBAL        | Cartesian | 0.0000   | 219.2000 | 39.3100 | Yes       | 0.0000   | 219.2000 | 39.3100 |
| 13         | GLOBAL        | Cartesian | 0.0000   | 219.2000 | 32.7400 | Yes       | 0.0000   | 219.2000 | 32.7400 |
| 14         | GLOBAL        | Cartesian | 12.0000  | 217.6000 | 50.7300 | Yes       | 12.0000  | 217.6000 | 50.7300 |
| 15         | GLOBAL        | Cartesian | -12.0000 | 217.6000 | 39.3100 | Yes       | -12.0000 | 217.6000 | 39.3100 |
| 16         | GLOBAL        | Cartesian | -7.0000  | 179.7600 | 36.7400 | Yes       | -7.0000  | 179.7600 | 36.7400 |
| 17         | GLOBAL        | Cartesian | 0.0000   | 265.5700 | 29.8700 | Yes       | 0.0000   | 265.5700 | 29.8700 |
| 18         | GLOBAL        | Cartesian | 0.0000   | 265.5700 | 42.5100 | Yes       | 0.0000   | 265.5700 | 42.5100 |
| 19         | GLOBAL        | Cartesian | 0.0000   | 265.5700 | 44.8600 | Yes       | 0.0000   | 265.5700 | 44.8600 |
| 20         | GLOBAL        | Cartesian | 0.0000   | 265.5700 | 47.0300 | Yes       | 0.0000   | 265.5700 | 47.0300 |
| 21         | GLOBAL        | Cartesian | 18.0000  | 263.1700 | 47.0300 | Yes       | 18.0000  | 263.1700 | 47.0300 |
| 22         | GLOBAL        | Cartesian | -18.0000 | 263.2000 | 42.5100 | Yes       | -18.0000 | 263.2000 | 42.5100 |
| 23         | GLOBAL        | Cartesian | 0.0000   | 283.5700 | 44.8600 | Yes       | 0.0000   | 283.5700 | 44.8600 |
|            |               |           |          |          |         |           |          |          |         |

10. Connected the joints added above to the bridge in order to establish the ramp. Figure 3.2 is screen shot showing the ramp connected to bridge. RBEAM elements are used.

| Joint<br>Text | CoordSys<br>Text | CoordType<br>Text | XorR<br>ft | Y<br>ft | Z<br>ft | SpecialJt<br>Yes/No | GlobalX<br>ft | GlobalY<br>ft | GlobalZ<br>ft |
|---------------|------------------|-------------------|------------|---------|---------|---------------------|---------------|---------------|---------------|
| 1             | GLOBAL           | Cartesian         | -4.12      | 122.25  | 74.075  | No                  | -4.12         | 122.25        | 74.075        |
| 2             | GLOBAL           | Cartesian         | 4.12       | 122.25  | 74.075  | No                  | 4.12          | 122.25        | 74.075        |
| 3             | GLOBAL           | Cartesian         | -7.97      | 152.5   | 58.29   | No                  | -7.97         | 152.5         | 58.29         |
| 4             | GLOBAL           | Cartesian         | 7.95       | 152.5   | 58.29   | No                  | 7.95          | 152.5         | 58.29         |
| 5             | GLOBAL           | Cartesian         | 0          | 175.8   | 36.11   | Yes                 | 0             | 175.8         | 36.11         |
| 6             | GLOBAL           | Cartesian         | 0          | 175.8   | 53.38   | Yes                 | 0             | 175.8         | 53.38         |
| 7             | GLOBAL           | Cartesian         | 6          | 175     | 53.38   | Yes                 | 6             | 175           | 53.38         |
| 8             | GLOBAL           | Cartesian         | -6         | 175     | 53.38   | Yes                 | -6            | 175           | 53.38         |
| 9             | GLOBAL           | Cartesian         | 3.56       | 157.8   | 54.54   | No                  | 3.56          | 157.8         | 54.54         |
| 10            | GLOBAL           | Cartesian         | -3.56      | 157.8   | 54.54   | No                  | -3.56         | 157.8         | 54.54         |
| 11            | GLOBAL           | Cartesian         | 0          | 219.2   | 50.73   | Yes                 | 0             | 219.2         | 50.73         |
| 12            | GLOBAL           | Cartesian         | 0          | 219.2   | 39.31   | Yes                 | 0             | 219.2         | 39.31         |
| 13            | GLOBAL           | Cartesian         | 0          | 219.2   | 32.74   | Yes                 | 0             | 219.2         | 32.74         |
| 14            | GLOBAL           | Cartesian         | 12         | 217.6   | 50.73   | Yes                 | 12            | 217.6         | 50.73         |
| 15            | GLOBAL           | Cartesian         | -12        | 217.6   | 39.31   | Yes                 | -12           | 217.6         | 39.31         |
| 16            | GLOBAL           | Cartesian         | -7         | 179.76  | 36.74   | Yes                 | -7            | 179.76        | 36.74         |
| 17            | GLOBAL           | Cartesian         | 0          | 265.57  | 29.87   | Yes                 | 0             | 265.57        | 29.87         |
| 18            | GLOBAL           | Cartesian         | 0          | 265.57  | 42.51   | Yes                 | 0             | 265.57        | 42.51         |
| 19            | GLOBAL           | Cartesian         | 0          | 265.57  | 44.86   | Yes                 | 0             | 265.57        | 44.86         |
| 20            | GLOBAL           | Cartesian         | 0          | 265.57  | 47.03   | Yes                 | 0             | 265.57        | 47.03         |
| 21            | GLOBAL           | Cartesian         | 18         | 263.17  | 47.03   | Yes                 | 18            | 263.17        | 47.03         |
| 22            | GLOBAL           | Cartesian         | -18        | 263.2   | 42.51   | Yes                 | -18           | 263.2         | 42.51         |
| 23            | GLOBAL           | Cartesian         | 0          | 283.57  | 44.86   | Yes                 | 0             | 283.57        | 44.86         |
| 000           | CLODAL           | C.4               | 7 1 0      | 0.75    | E 4 E 4 | NI                  | 7.10          | 0.75          | EA EA         |

Figure 3.1: Adding missing joints to bridge database

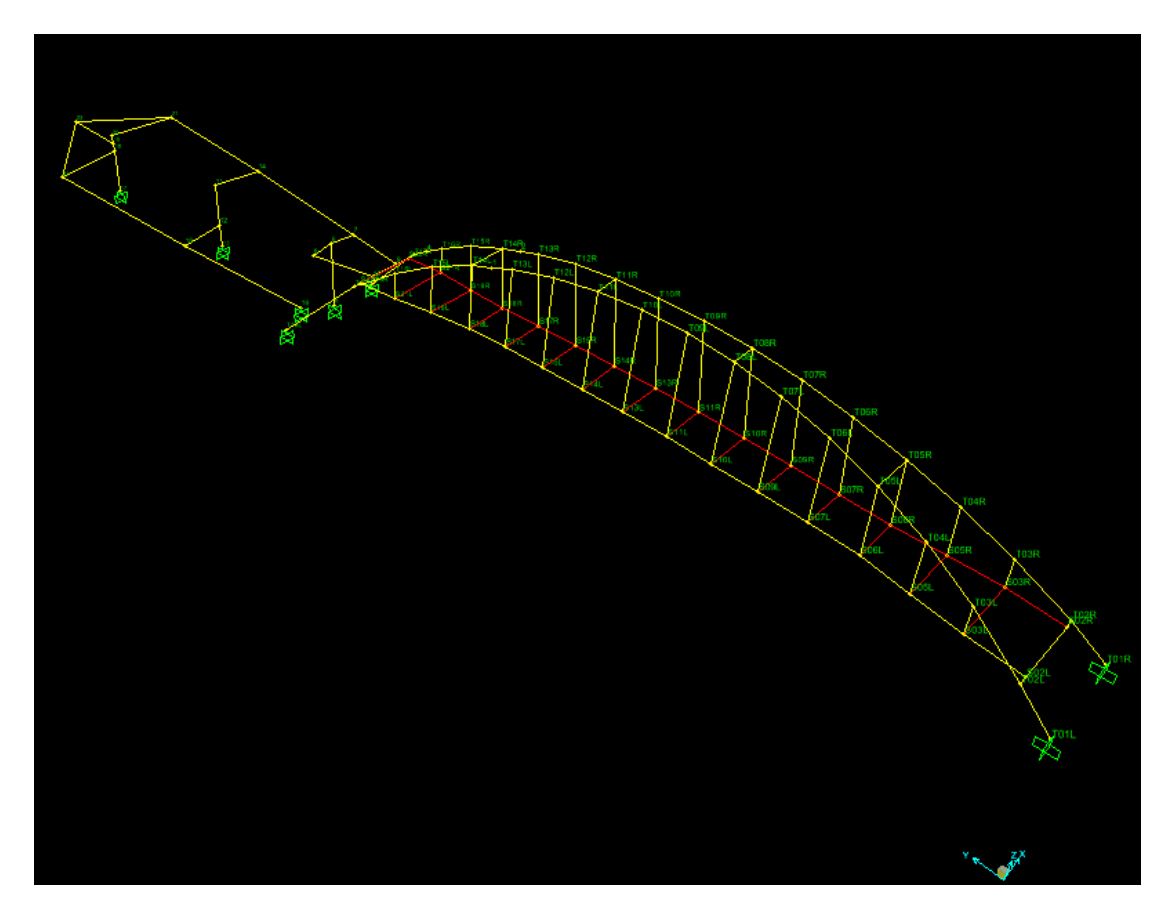

Figure 3.2: connected ramp to bridge using RBEAMS

- 11. Before adding the 10 kips downwards load, a load pattern is defined. Selected DEFINE->LOAD PATTERNS and added new load pattern called S15L of type DEAD with self weight multiplier 0.
- 12. 10 kips downwards load at joint S15L was added. This was done by clicking on the joint and right clicking again. Using the pop up menu that appeared the value minus 10 was entered. Minus sign was used since load is downwards. The load pattern selected was S15L. Figure 3.3 shows the result.
- 13. Clicked on RUN ANALYSIS. In the set load case to run case S15L was the only one selected. All other load cases, including DEAD was not selected. This was done to obtain result due to vertical load only. Model was locked now. After run was completed, clicked on DISPLAY->SHOW TABLES->JOINT DISPACEMENTS and located nodes S15L and S07L to find the node displacements. Figure 3.4 shows the result of this step In addition a listing from the table is shown below

| SAP2000<br>Table: | 0 v15.0.1<br>Joint Dia | 5/3/13 1:3<br>splacements | 35:52    |           |           |               |               |               |
|-------------------|------------------------|---------------------------|----------|-----------|-----------|---------------|---------------|---------------|
| Joint             | OutputCas              | e CaseType                | U1<br>ft | U2<br>ft  | U3<br>ft  | R1<br>Radians | R2<br>Radians | R3<br>Radians |
| S07L<br>06        | S15L                   | LinStatic                 | 0.000179 | -0.003174 | 0.021538  | -0.000119     | 0.000098      | 4.253E-       |
| S15L              | S15L                   | LinStatic                 | 0.000035 | -0.003104 | -0.032437 | -0.000216     | -0.001357     | 0.000029      |

- 14. Before adding the 10 kips downwards load to node 21, a load pattern is defined for use. Selected DEFINE->LOAD PATTERNS and added new load pattern called node21 of type DEAD with self weight multiplier 0.
- 15. 10 kips downwards load at joint 21 was now added. This was done by clicking on the joint and right clicking aging. Using the pop-up menu that appeared the value minus 20 was entered. Minus sign was used since load is downwards. The load pattern selected was node20. Figure 3.5 shows this step.
- 16. Clicked on RUN ANALYSIS. In the setload case to run case node21 was the only one selected. All other load cases, including DEAD was not selected. This was done to obtain result due to vertical load only. Model was locked now. After run was completed, clicked on DISPLAY->SHOW TABLES->JOINT DISPACEMENTS and located nodes 21 to find the node displacements. Figure 3.6 shows the result. Listing from the table is shown below

| SAP2000        | v15.0.1     | 5/3/13 2:33: | 04       |           |           |           |          |         |
|----------------|-------------|--------------|----------|-----------|-----------|-----------|----------|---------|
| Table:         | Joint Displ | acements     |          |           |           |           |          |         |
| Joint          | OutputCase  | CaseType     | U1       | U2        | U3        | R1        | R2       | R3      |
|                |             |              | ft       | ft        | ft        | Radians   | Radians  | Radians |
| 21<br>0.000120 | node21      | LinStatic    | 0.007568 | -0.002749 | -0.024066 | -0.000011 | 0.001533 | -       |

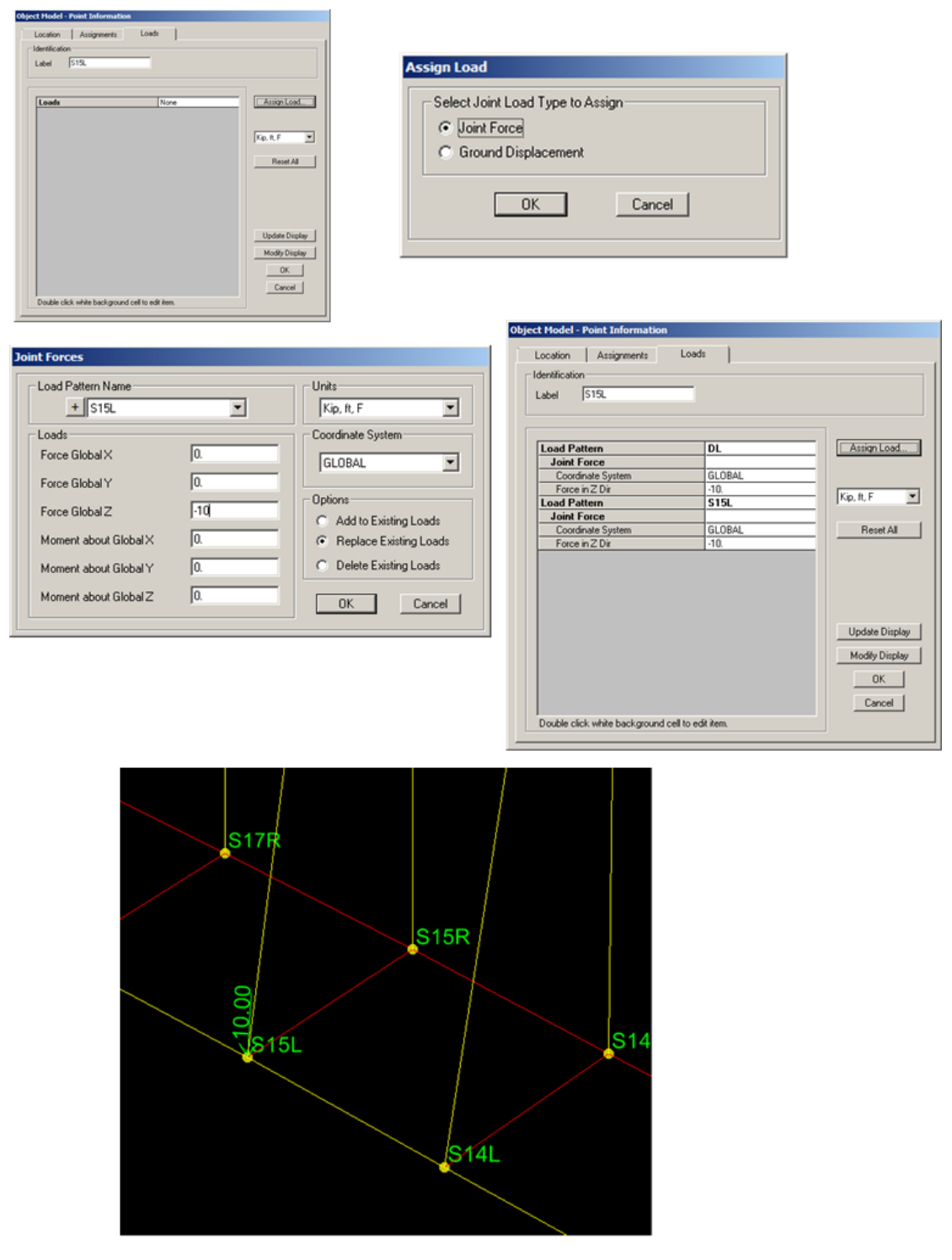

Figure 3.3: adding vertical load pattern for step one use

| JOINT        | . Displacemen                              | IS .                     |                  |          |           |            |               |               |               |   |
|--------------|--------------------------------------------|--------------------------|------------------|----------|-----------|------------|---------------|---------------|---------------|---|
| <u>File</u>  | jle View Format-Filter-Sort Select Options |                          |                  |          |           |            |               |               |               |   |
| Unit         | Units: As Noted Joint Displacements        |                          |                  |          |           |            |               |               |               |   |
| Filter       | r: Joint = 'S07L'                          |                          |                  |          |           | -          |               |               |               |   |
|              | Joint<br>Text                              | OutputCase<br>Text       | CaseType<br>Text | U1<br>ft | U2<br>ft  | U3<br>ft   | R1<br>Radians | R2<br>Radians | R3<br>Radians |   |
| ►            | S07L                                       | S15L                     | LinStatic        | 0.000179 | -0.003174 | 0.021538   | -0.000119     | 0.000098      | 0.000004253   |   |
|              |                                            |                          |                  |          |           |            |               |               |               |   |
| Join         | t Displacemer                              | its                      |                  |          |           |            |               |               |               |   |
| <u>F</u> ile | View Format                                | -Filter-Sort <u>S</u> el | ect Options      |          |           |            |               |               |               |   |
| Unit         | ts: As Noted                               |                          |                  |          |           | Joint Disp | placements    |               |               | - |
| Filte        | r: Joint = 'S15L'                          |                          |                  |          |           | ,          |               |               |               |   |
|              | Joint                                      | OutputCase               | CaseType         | U1       | U2        | U3         | R1            | R2            | R3            |   |
|              | Text                                       | Text                     | Text             | R        | n         | n          | Radians       | Radians       | Radians       |   |
|              | S15L                                       | S15L                     | LinStatic        | 0.000035 | -0.003104 | -0.032437  | -0.000216     | -0.001357     | 0.000029      |   |
|              |                                            |                          |                  |          |           |            |               |               |               |   |

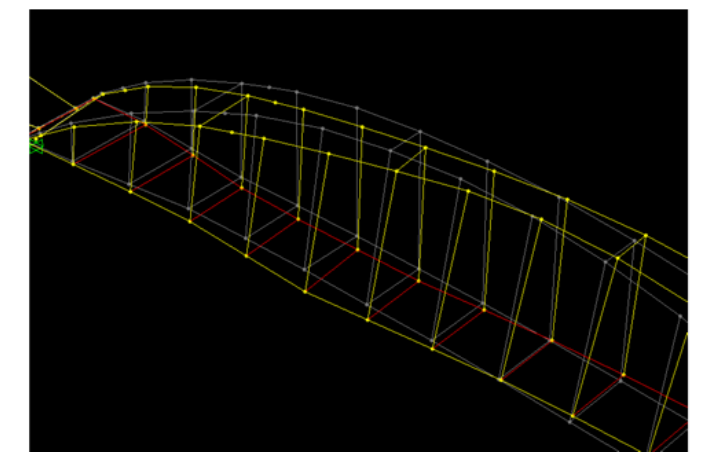

Figure 3.4: adding vertical load to joint S15L

| Object Hodel - Point Information           Location         Assignments         Loads           Identification         Label         21 |                                                                                           | Object Hodel - Point Information Location Assignments Loads Identification Label 21                                                                                                    |
|----------------------------------------------------------------------------------------------------|-------------------------------------------------------------------------------------------|----------------------------------------------------------------------------------------------------|
| Loads     None       Assign Load                                                                                                    | Assign Load<br>Kip, R, F<br>Reset All<br>Update Display<br>Modify Display<br>OK<br>Cancel | Load Pattern       node21         Joint Force          Coordinate System       GL0BAL         Force in Z Dir       10.         Fight R. F          Percet All          Update Direder:          Modify Direder:          Double click while back gound cell to edit item. |

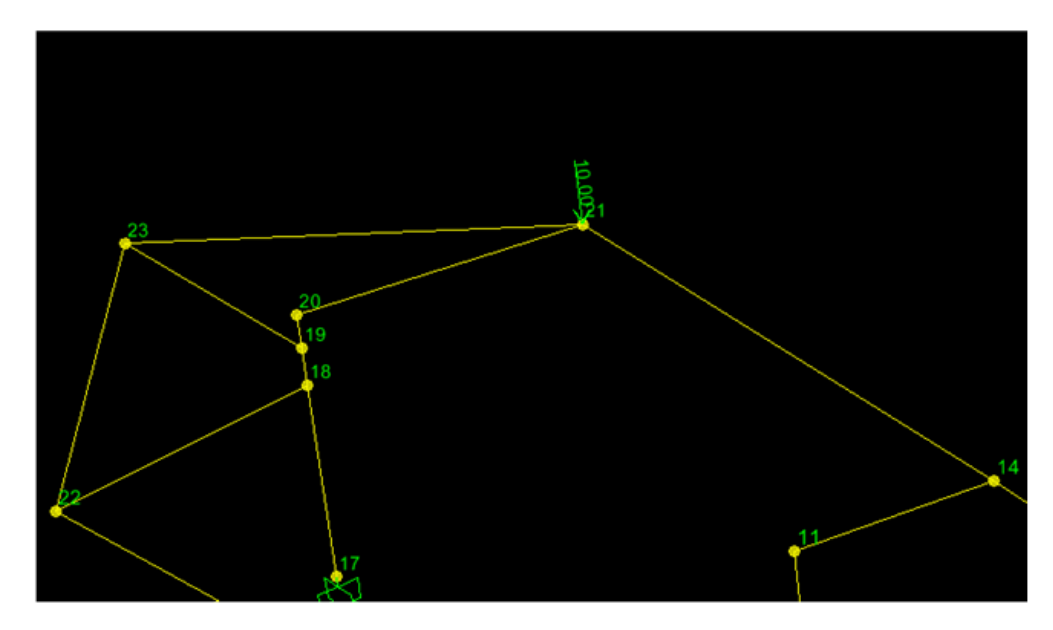

Figure 3.5: adding vertical load pattern for step one use

| Joint | t Displacemer                | nts              |             |    |    |    |         |         |              |          |
|-------|------------------------------|------------------|-------------|----|----|----|---------|---------|--------------|----------|
| Eile  | <u>V</u> iew For <u>m</u> at | -Filter-Sort Sel | ect Options |    |    |    |         |         |              |          |
| Unit  | s: As Noted                  |                  |             |    |    |    |         | Joint D | isplacements | <b>•</b> |
|       |                              |                  |             |    |    |    |         |         |              |          |
|       | Joint                        | OutputCase       | CaseType    | U1 | U2 | U3 | R1      | R2      | R3           | <b>•</b> |
|       | Tout                         | Tout             | Tout        | 6  | 61 | 61 | Dadiana | Padiana | Padiana      |          |
|       | Text                         | Text             | Text        | ft | ft | ft | Badians | Badians | Badians      |          |

Figure 3.6: adding vertical load to joint 21

### 3.1.3 Step two, period and damping calculations

### 3.1.3.1 Results

The result is shown in table 3.2

| Natural period $T$ (sec) | Natural frequency $f_n$ (hz) | critical damping ratio $\zeta$ |
|--------------------------|------------------------------|--------------------------------|
| 0.5                      | 2.0                          | 0.0014%                        |

| Table 3.2 | 2: Period | and | damping |
|-----------|-----------|-----|---------|
|-----------|-----------|-----|---------|

### 3.1.3.2 Method used

This is the problem description

Two people jogging across the bridge created the vertical acceleration records shown below. Each set of pulses is when the joggers were running, in between they stopped. Once they stopped it is as if the bridge had an initial displacement and velocity and then decayed in free vibration. Using the enlarged portion of the record estimate - the natural period of the structure and the

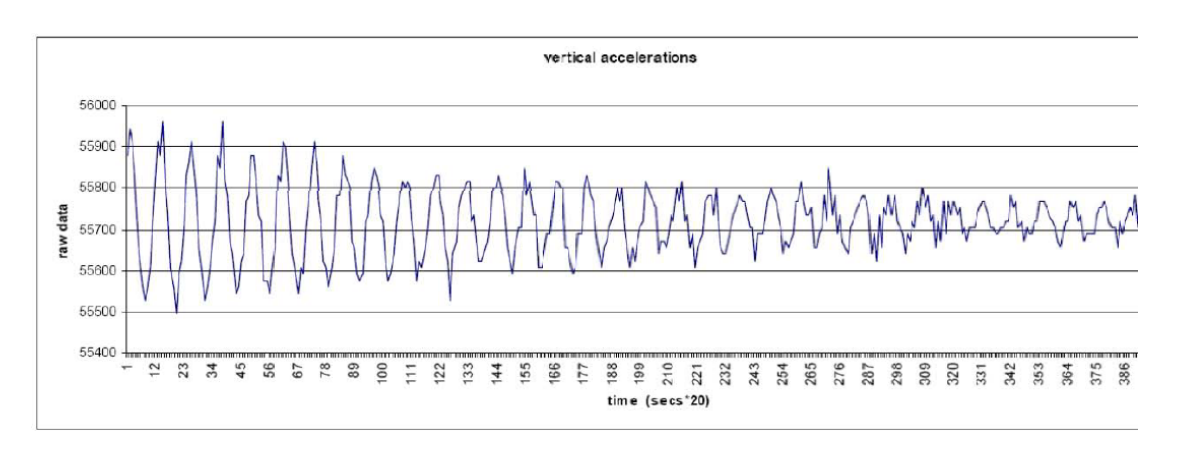

Figure 3.7: vertical acceleration time records

The above profile can be used as free the vibration profile. The method of logarithmic decrement was used to obtain the natural period and  $\zeta$  (damping critical coefficient). Figure 3.8 shows a closer zoom view of the above plot in order to estimate the period. It shows the natural period to be around 10 division.

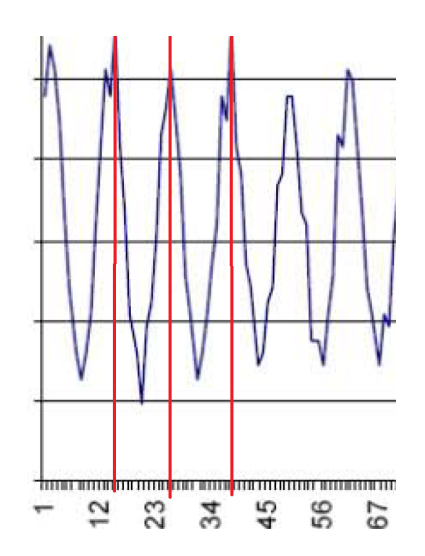

Figure 3.8: zoomed view on the vertical acceleration time records

The units used are sec\*20, therefore natural period is  $T = \frac{10}{20} = 0.5$  sec. Hence natural frequency is f = 2 hz.

To obtain the damping  $\zeta$ , a number of methods can be used. The more accurate methods uses more peaks. Using N = 35 as number of peaks and using method of series expansion  $\zeta$  can be found. From the above plot the value of first peak is 55940 and value of peak number 35 was found to be 55770. Hence

$$\frac{y_0}{y_0 + N} = 1 + 2\pi N\zeta$$
  
$$\zeta = \frac{1}{35(2\pi)} \frac{55940 - 55770}{55770}$$
  
$$= 1.3861 \times 10^{-5}$$
  
$$= 0.0014\%$$

### 3.1.4 Step three. Modal analysis

### 3.1.4.1 Results

The following are the modal analysis results. Mode 3 has period 0.426531 seconds and natural frequency 2.3445 hz.

SAP2000 v15.0.1 5/3/13 3:29:56 Table: Modal Periods And Frequencies

| OutputCase | StepTyp | e StepNum | Period<br>Sec | Frequency<br>Cyc/sec | CircFreq<br>rad/sec | Eigenvalue<br>rad2/sec2 |
|------------|---------|-----------|---------------|----------------------|---------------------|-------------------------|
| Modal      | Mode    | 1.000000  | 0.486993      | 2.0534E+00           | 1.2902E+01          | 1.6646E+02              |
| Modal      | Mode    | 2.000000  | 0.435780      | 2.2947E+00           | 1.4418E+01          | 2.0789E+02              |
| Modal      | Mode    | 3.000000  | 0.426531      | 2.3445E+00           | 1.4731E+01          | 2.1700E+02              |

| Modal | Mode | 4.000000 | 0.352227 | 2.8391E+00 | 1.7838E+01 | 3.1821E+02 |
|-------|------|----------|----------|------------|------------|------------|
| Modal | Mode | 5.000000 | 0.321345 | 3.1119E+00 | 1.9553E+01 | 3.8231E+02 |
| Modal | Mode | 6.000000 | 0.268232 | 3.7281E+00 | 2.3424E+01 | 5.4871E+02 |
| Modal | Mode | 7.000000 | 0.258425 | 3.8696E+00 | 2.4313E+01 | 5.9114E+02 |
| Modal | Mode | 8.000000 | 0.249385 | 4.0099E+00 | 2.5195E+01 | 6.3477E+02 |

In this description, reference is made to different view angles. Figure 3.48 shows the axis orientation used by SAP2000.

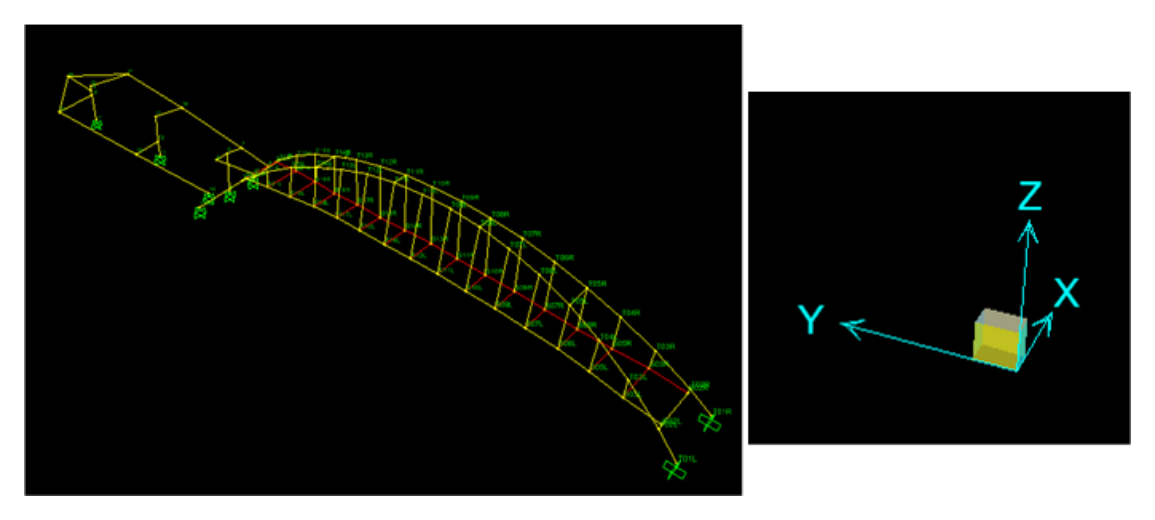

Figure 3.9: 3D axis orientation used

The maximum stress at the base of the column (label 11) in the ramp was also found for each mode. This was done using SAP2000 v15.1 which has this added feature. The following diagrams give stress S11 for each mode.

| Diagrams for Frame Object 11 (COLUMN3)                                                                                                    |                                                          |
|----------------------------------------------------------------------------------------------------|----------------------------------------------------------|
| Case         Modal         End Length Offset (Location           Mode         1.         Display         I-End:         Jt:         17           Items         Stress (S11)         Stepped         J-End:         Jt:         18           0.00000 ft         (12.6400 ft)         Items         Items         It | ) - Display Options<br>C Scroll for Values<br>C Show Max |
| Stress Diagram - 1                                                                                                    | S11 Max<br>875.84 Kip/ft2<br>at 0.0000 ft                |
| Stress Diagram - 2                                                                                                    | S11 Min<br>-846.59 Kip/ft2<br>at 0.0000 ft               |
| Stress Diagram - 3                                                                                                    | S11 Point 0<br>14.62 Kip/ft2<br>at 12.6400 ft            |
| Stress Diagram - 4                                                                                                    | S11 Point 1 ▼<br>-846.59 Kip/ft2<br>at 0.0000 ft         |
| Reset to Initial Units Done                                                                                                    | Units Kip, ft, F 💌                                       |

Figure 3.10: Stress at base of column, mode 1

| iagrams for Frame Object 11 (COLUMN3)                                                                                                    |                                                           |
|----------------------------------------------------------------------------------------------------|-----------------------------------------------------------|
| Case         Modal         Items         End Length Offset (Location 0.00000 ft 0.00000 ft 0.000000 ft 0.000000 ft 0.00000 ft 0.00000 ft 0.00000 ft 0.00000 ft 0.00000 ft 0.00000 ft 0.000000 ft 0.000000 ft 0.000000 ft 0.000000 ft 0.0000000 ft 0.000000 ft 0.0000000000 | n) - Display Options<br>C Scroll for Values<br>C Show Max |
| Stress Diagram - 1                                                                                                    | S11 Max<br>1294.47 Kip/ft2<br>at 0.0000 ft                |
| Stress Diagram - 2                                                                                                    | S11 Min ▼<br>-1265.77 Kip/ft2<br>at 0.0000 ft             |
| Stress Diagram - 3                                                                                                    | S11 Point 0<br>14.35 Kip/ft2<br>at 12.6400 ft             |
| Stress Diagram - 4                                                                                                    | S11 Point 1<br>-1265.77 Kip/ft2<br>at 0.0000 ft           |
| Reset to Initial Units Done                                                                                                    | Units Kip, ft, F 💌                                        |

Figure 3.11: Stress at base of column, mode 2

| Diagrams for Frame Object 11 (COLUMN3)                                                                                                    |                                                                                  |
|----------------------------------------------------------------------------------------------------|----------------------------------------------------------------------------------|
| Case       Modal       Image: Final content of the sector of the sector of the | <ul> <li>Display Options</li> <li>Scroll for Values</li> <li>Show Max</li> </ul> |
| Stress Diagram - 1                                                                                                    | S11 Max<br>5542.31 Kip/ft2<br>at 0.0000 ft                                       |
| -Stress Diagram - 2                                                                                                    | S11 Min<br>-5552.59 Kip/ft2<br>at 0.0000 ft                                      |
| Stress Diagram - 3                                                                                                    | S11 Point 0 ▼<br>-5.14 Kip/ft2<br>at 12.6400 ft                                  |
| Stress Diagram - 4                                                                                                    | S11 Point 1<br>3426.32 Kip/ft2<br>at 0.0000 ft                                   |
| Reset to Initial Units Done                                                                                                    | Units Kip, ft, F 💌                                                               |

Figure 3.12: Stress at base of column, mode 3

| iagrams for Frame Object 11 (COLUMN3)                                                                                                    |                                                        |
|----------------------------------------------------------------------------------------------------|--------------------------------------------------------|
| Case       Modal       ▼       End Length Offset (Locat         Mode       4.       ●       Display       0.00000 ft         Items       Stress (S11)       ▼       Stepped       ✓         J:End:       Jt: 17       0.00000 ft       0.00000 ft         0.00000 ft       0.00000 ft       0.00000 ft       0.00000 ft         Items       Stress (S11)       ▼       Stepped       ▼ | tion) Display Options<br>Scroll for Values<br>Show Max |
| Stress Diagram - 1                                                                                                    |                                                        |
|                                                                                                    | S11 Max 💌<br>2553.01 Kip/ft2<br>at 0.0000 ft           |
| ⊂ Stress Diagram - 2                                                                                                    |                                                        |
|                                                                                                    | S11 Min<br>-2571.24 Kip/ft2<br>at 0.0000 ft            |
| Stress Diagram - 3                                                                                                    |                                                        |
|                                                                                                    | S11 Point 0 ▼<br>-9.12 Kip/ft2<br>at 12.6400 ft        |
| Stress Diagram - 4                                                                                                    |                                                        |
|                                                                                                    | S11 Point 1<br>-1124.90 Kip/ft2<br>at 12.6400 ft       |
| Reset to Initial Units Done                                                                                                    | Units Kip, ft, F                                       |

Figure 3.13: Stress at base of column, mode 4

| Diagrams for Frame Object 11 (COLUMN3)                                                                                                    |                                                                                  |
|----------------------------------------------------------------------------------------------------|----------------------------------------------------------------------------------|
| Case       Modal       Image: Case Constraints       End Length Offset (Location)         Mode       5.       Display       Image: Case Constraints         Items       Stress (S11)       Stepped       Image: Case Constraints         Jtems       Stress (S11)       Stepped       Image: Case Constraints         Items       Stress (S11)       Stepped       Image: Case Constraints         Items       Stress (S11)       Stepped       Image: Case Constraints         Items       Stress (S11)       Stepped       Image: Case Constraints | <ul> <li>Display Options</li> <li>Scroll for Values</li> <li>Show Max</li> </ul> |
| Stress Diagram - 1                                                                                                    | S11 Max<br>2091.03 Kip/ft2<br>at 0.0000 ft                                       |
| Stress Diagram - 2                                                                                                    | S11 Min<br>-2086.32 Kip/ft2<br>at 0.0000 ft                                      |
| Stress Diagram - 3                                                                                                    | S11 Point 0<br>2.36 Kip/ft2<br>at 12.6400 ft                                     |
| Stress Diagram - 4                                                                                                    | S11 Point 1<br>-1621.95 Kip/ft2<br>at 0.0000 ft                                  |
| Reset to Initial Units Done                                                                                                    | Units Kip, ft, F 💌                                                               |

Figure 3.14: Stress at base of column, mode 5

| iagrams for Frame Object 11 (COLUMN3)                                                                                                    |                                                              |
|----------------------------------------------------------------------------------------------------|--------------------------------------------------------------|
| Case         Modal         End Length Offset (Lo           Mode         6.         Display         0.00000 ft           Items         Stress (S11)         Stepped         J-End: Jt: 18           0.00000 ft         0.00000 ft         1.2.6400 ft) | Cation) - Display Options<br>C Scroll for Values<br>Show Max |
| Stress Diagram - 1                                                                                                    |                                                              |
|                                                                                                    | S11 Max<br>477.43 Kip/ft2<br>at 12.6400 ft                   |
| Stress Diagram - 2                                                                                                    |                                                              |
|                                                                                                    | S11 Min<br>-471.36 Kip/ft2<br>at 12.6400 ft                  |
| Stress Diagram - 3                                                                                                    |                                                              |
|                                                                                                    | S11 Point 0<br>3.04 Kip/ft2<br>at 12.6400 ft                 |
| Stress Diagram - 4                                                                                                    |                                                              |
|                                                                                                    | S11 Point 1<br>477.43 Kip/ft2<br>at 12.6400 ft               |
| Reset to Initial Units Done                                                                                                    | Units Kip, ft, F 💌                                           |

Figure 3.15: Stress at base of column, mode 6

| agrams for Frame Object 11 (COLUMN3)                                                                                                    |                                                                                     |
|----------------------------------------------------------------------------------------------------|-------------------------------------------------------------------------------------|
| Case       Modal       ▼       End Length Offset         Mode       7.       ●       Display       0.00000 fr         Items       Stress (S11)       ▼       Stepped       J-End:       Jt. 18         0.00000       0.00000 fr       0.00000 fr       0.00000 fr         (12.6400       12.6400       0.00000       0.00000 | t)<br>(Location) Display Options<br>Scroll for Values<br>ft<br>ft<br>ft<br>ft<br>ft |
| Stress Diagram - 1                                                                                                    | S11 Max<br>1043.51 Kip/ft2<br>at 12.6400 ft                                         |
| Stress Diagram - 2                                                                                                    | S11 Min<br>-906.78 Kip/ft2<br>at 12.6400 ft                                         |
| Stress Diagram - 3                                                                                                    | S11 Point 0 ▼<br>68.37 Kip/ft2<br>at 12.6400 ft                                     |
| - Stress Diagram - 4-                                                                                                    | S11 Point 1 ▼<br>-906.78 Kip/ft2<br>at 12.6400 ft                                   |
| Reset to Initial Units Done                                                                                                    | Units 🛛 Kip, ft, F 💽                                                                |

Figure 3.16: Stress at base of column, mode 7

| agrams for Frame Object 11 (COLUMN3)                                                                                                    |                                                                                                    |
|----------------------------------------------------------------------------------------------------|----------------------------------------------------------------------------------------------------|
| Case       Modal       ▼       End Length Offs         Mode       8.       ●       Display       0.0000         Items       Stress (S11)       ▼       Stepped       Jt: 18         0.0000       0.0000       0.0000       0.0000         (12.64)       12.64       0.0000       0.0000 | Set (Location) - Display Options<br>Scroll for Values<br>D0 ft<br>0 ft<br>0 ft<br>00 ft<br>00 ft<br>00 ft |
| Stress Diagram - 1                                                                                                    | S11 Max<br>802.10 Kip/ft2<br>at 0.0000 ft                                                                 |
| Stress Diagram - 2                                                                                                    | S11 Min<br>-907.92 Kip/ft2<br>at 0.0000 ft                                                                |
| Stress Diagram - 3                                                                                                    | S11 Point 0<br>-52.91 Kip/ft2<br>at 12.6400 ft                                                            |
| Stress Diagram - 4                                                                                                    | S11 Point 1<br>303.33 Kip/ft2<br>at 0.0000 ft                                                             |
| Reset to Initial Units Done                                                                                                    | Units 🛛 Kip, ft, F 💌                                                                                      |

Figure 3.17: Stress at base of column, mode 8

# 3.1.5 Step four. Solving for response under simulated marching band

### 3.1.5.1 Results

The nodes to find the displacements for are marked and given in figure ??.

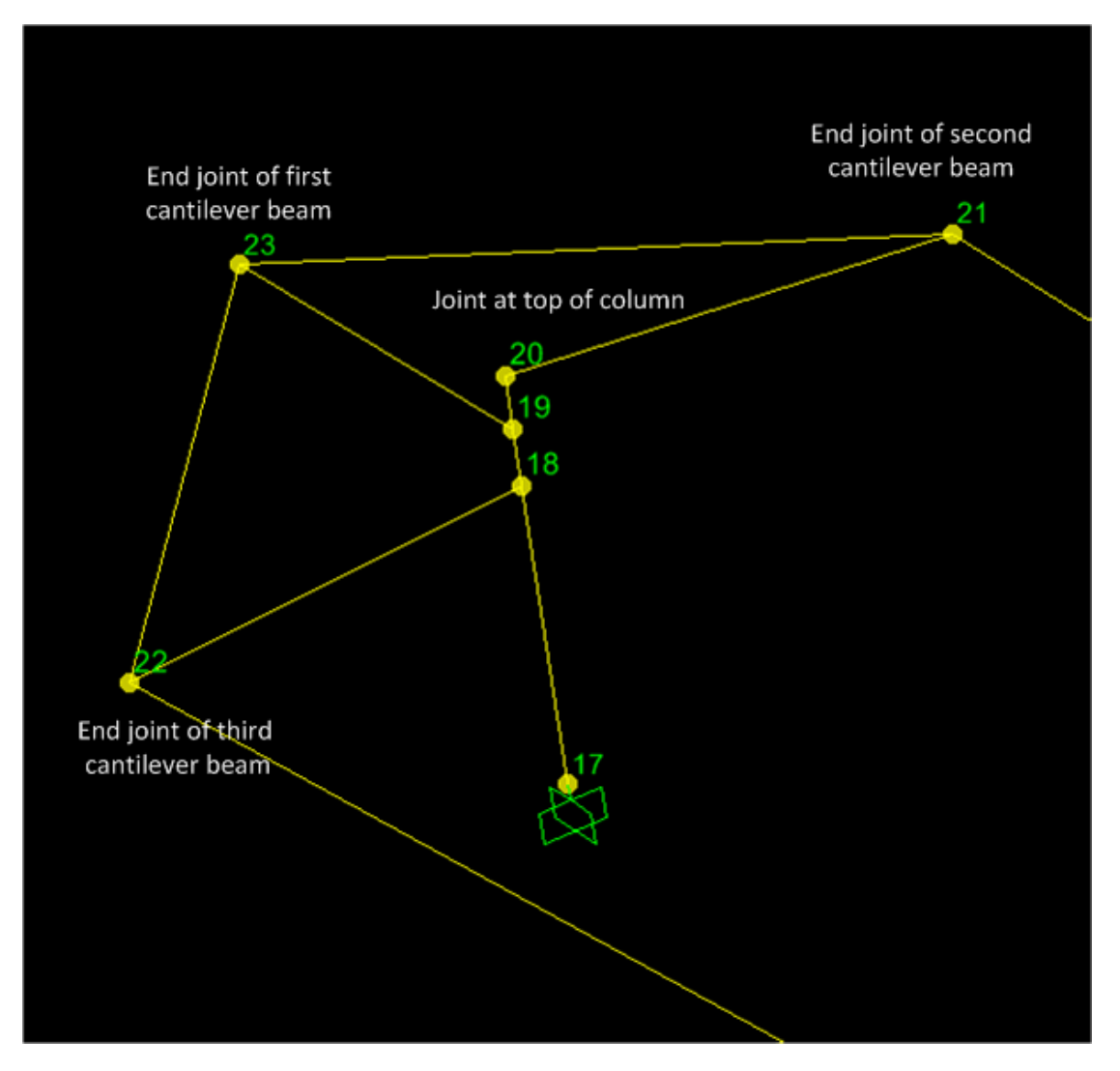

Figure 3.18: node locations for cantilever beams

The result is shown below. The labels for local axes for joints are shown below, and are the same as the global axes. This is from SAP2000 help section

By default, the joint local 1-2-3 coordinate system is identical to the global X-Y-Z coordinate system

Therefore, U1 is in the X direction, and U2 in the Y direction, and U3 is the vertical displacement.

| SAP2000<br>Table: | v15.0.1 5/4/13 1:02:04<br>Joint Displacements |          |           |           |           |           |           |       |  |  |
|-------------------|-----------------------------------------------|----------|-----------|-----------|-----------|-----------|-----------|-------|--|--|
| Joint             | -<br>OutputCase                               | StepType | U1        | U2        | U3        | R1        | R2        | R     |  |  |
|                   |                                               |          | ft        | ft        | ft        | Radians   | Radians   | Rad   |  |  |
| 20                | COMO                                          | Max      | 0.146711  | 0.019285  | -0.000479 | 0.001667  | 0.015544  | 0.00  |  |  |
| 20                | COMO                                          | Min      | -0.141382 | -0.017992 | -0.000676 | -0.001788 | -0.013209 | -0.00 |  |  |
| 21                | СОМО                                          | Max      | 0.144476  | 0.034315  | 0.262294  | 0.002986  | 0.022603  | 0.00  |  |  |

| 21 | COMO | Min | -0.139764 | -0.037636 | -0.375865 | 0.000383  | -0.015478 | -0.001 |
|----|------|-----|-----------|-----------|-----------|-----------|-----------|--------|
| 22 | COMO | Max | 0.082805  | 0.009682  | 0.236030  | 0.003108  | 0.014103  | -0.000 |
| 22 | COMO | Min | -0.083333 | -0.005028 | -0.305074 | -0.000501 | -0.018799 | -0.000 |
| 23 | СОМО | Max | 0.123308  | 0.015499  | 0.013802  | 0.001111  | 0.015690  | 0.000  |
| 23 | СОМО | Min | -0.123593 | -0.014890 | -0.049072 | -0.002825 | -0.014603 |        |

Figure 3.19 shows screen shot of the deformed part of the ramp with the above joints marked on the diagram showing the relative displacement for better illustration.

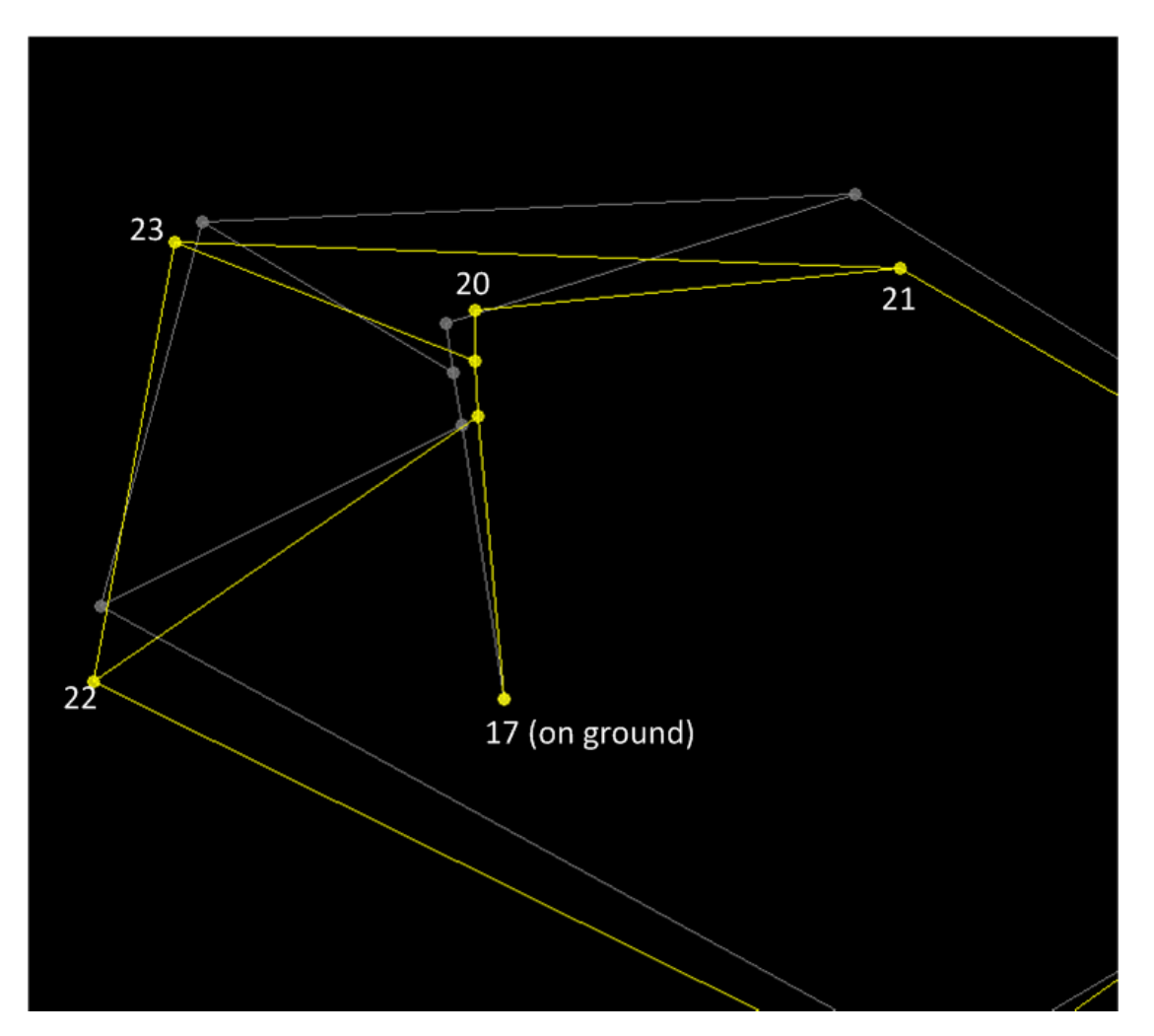

Figure 3.19: relative displacements of joints on ramp

The following text file contains the result for all nodes. step\_4\_beam\_result.txt

In addition, below are plots of nodal displacements of node 20, on top of column labeled 11 on the ramp (this is the column being analyzed for stress). This plot shows that it took about 20 seconds for dynamic loading to settle down.

This means after 20 second of the marching band moving into the ramp, the ramp vibration
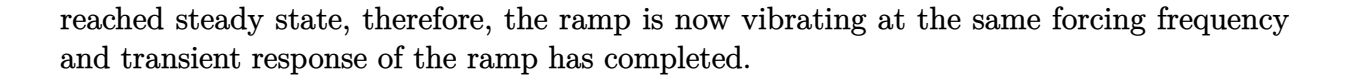

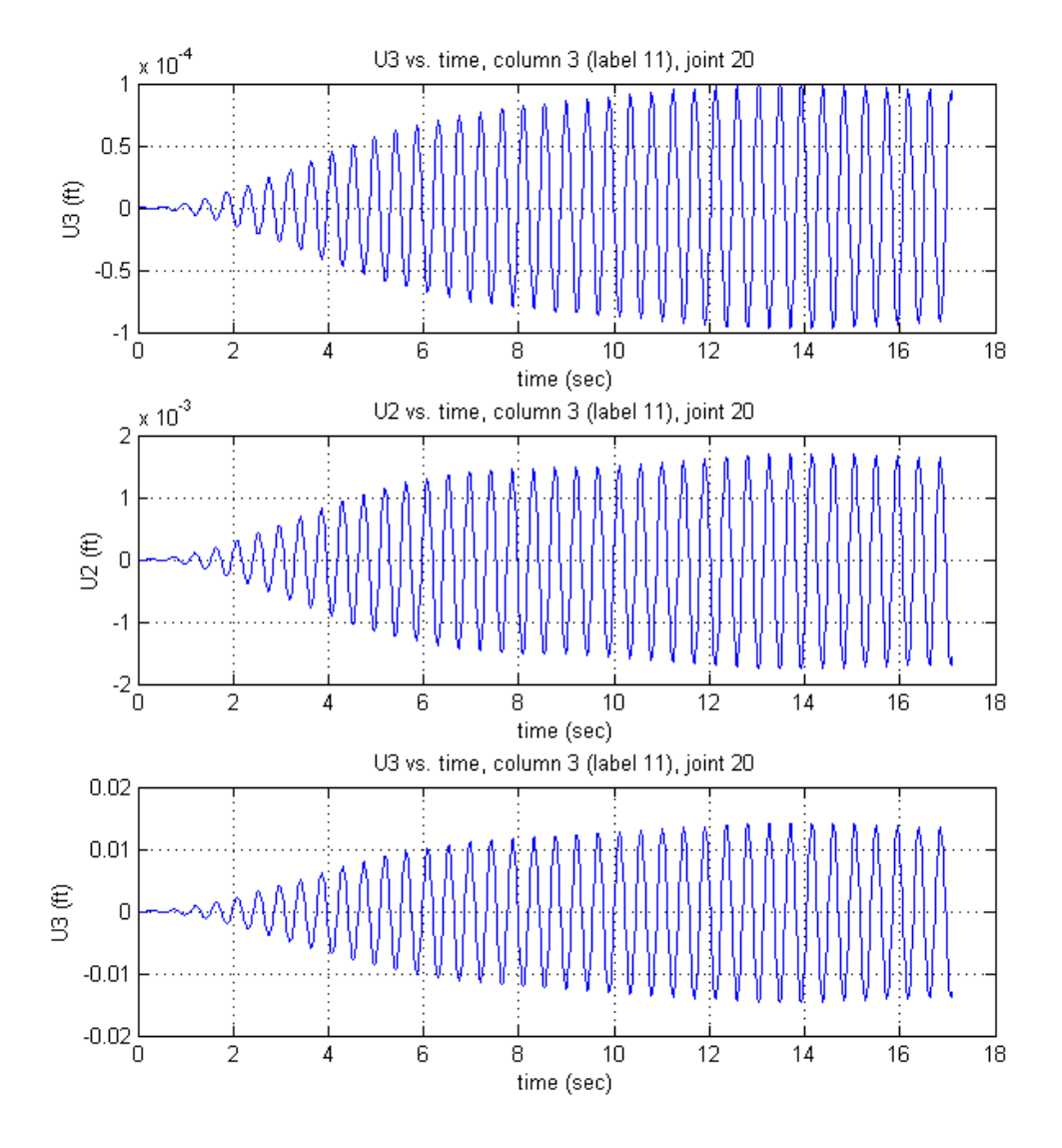

Figure 3.20: Displacement of node 20 on ramp column 3 during dynamic response

This is a plot the total axial load P on the column for the first 20 seconds.

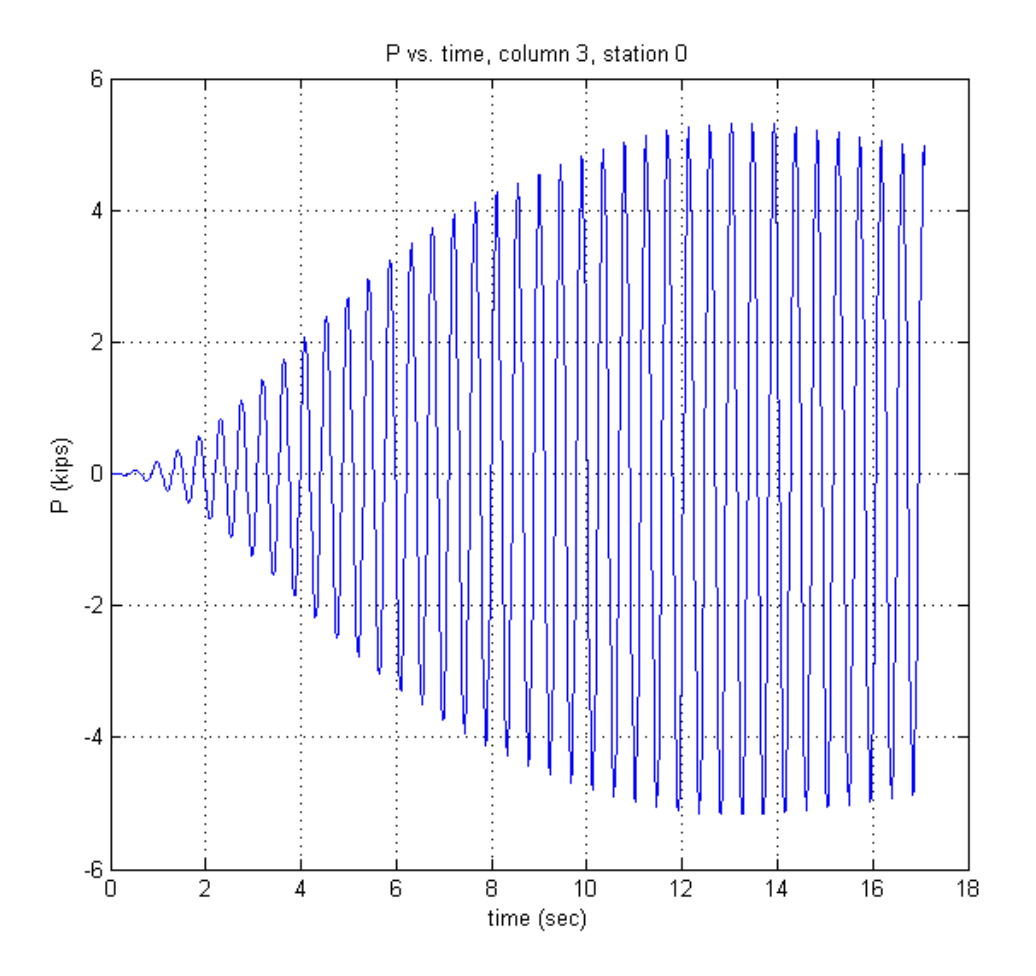

Figure 3.21: Axial load P variation in column during during dynamic excitation

This is movie of the first 20 seconds of the bridge vibration during marching band motion.

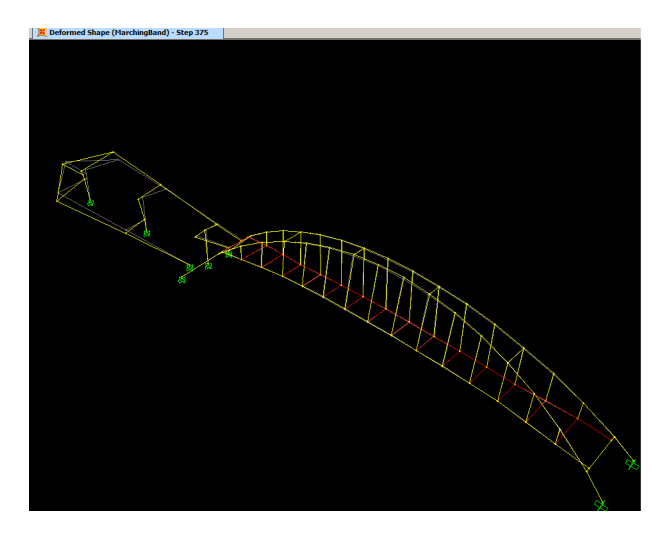

Figure 3.22: movie of first 20 seconds during marching band motion

Node displacement for joint 20 under marching band (time history) is given below. The output is in this file node\_20\_final\_displacement.txt

This is partial listing of the table from SAP2000.

| SAP200<br>Table: | AP2000 v15.0.1 5/3/13 5:24:47<br>able: Joint Displacements |            |          |          |            |           |           |            |            |           |
|------------------|------------------------------------------------------------|------------|----------|----------|------------|-----------|-----------|------------|------------|-----------|
| Joint            | OutputCase                                                 | CaseType   | StepType | StepNum  | U1         | U2        | U3        | R1         | R2         | R3        |
|                  |                                                            |            |          |          | ft         | ft        | ft        | Radians    | Radians    | Radians   |
| 20               | MarchingBand                                               | LinModHist | Time     | 0.000000 | 0.000000   | 0.000000  | 0.000000  | 0.000000   | 0.000000   | 0.000000  |
| 20               | MarchingBand                                               | LinModHist | Time     | 0.021400 | -3.745E-07 | 6.625E-08 | 2.712E-10 | -7.568E-09 | -3.795E-08 | 2.215E-09 |
| 20               | MarchingBand                                               | LinModHist | Time     | 0.042800 | -2.849E-06 | 5.016E-07 | 2.063E-09 | -5.715E-08 | -2.887E-07 | 1.677E-08 |
| 20               | MarchingBand                                               | LinModHist | Time     | 0.064200 | -8.717E-06 | 1.522E-06 | 6.310E-09 | -1.726E-07 | -8.828E-07 | 5.090E-08 |
| 20               | MarchingBand                                               | LinModHist | Time     | 0.085600 | -0.000018  | 3.074E-06 | 1.289E-08 | -3.463E-07 | -1.804E-06 | 1.028E-07 |

## 3.1.5.2 Method

Description of the problem is given below

 Solve for the displacement response of the structure under the simulated marching band load shown below. Determine the peak displacements at the

> ends of the cantilever beams extending from the far north column and the peak displacements at the column top.

> This step in the analysis is to estimate the possible response of the bridge to a marching band crossing and marching in step. This will involve placing a dynamic vertical loading on the bridge floor and solving for the elastic response of the structure.

The bridge will be considered to be under full dead load, with a reduced uniform live load of 40 psf (160 lb. person over 4 sq. ft. of floor), and a superimposed 30 psf varying live load. The 30 psf multiplies the following variation. The assumed variation (but not amplitude) in the live load is shown below and is intended to represent the effect of stepping down and then removing weight from the floor. So, when the load variation is -1 and multiplies the varying live load decreases to 10psf.

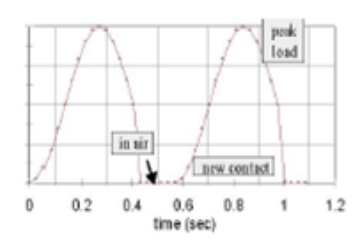

#### dynamic load variation period = .542 seconds

The vertical live load (dynamic) will only be applied to half the ramp: from the arch to the turn-around. The dynamic load will be applied where you see green shading (see the Figure). Static vertical live load will be applied over the entire bridge floor. A file that provides the time variation of dynamic load, as shown above, will be on the web site

- titled "load.dat". This time variation will have to be multiplied by the 30 psf amplitude in the SAP program. The "time history" load function option is used in SAP to define this load.

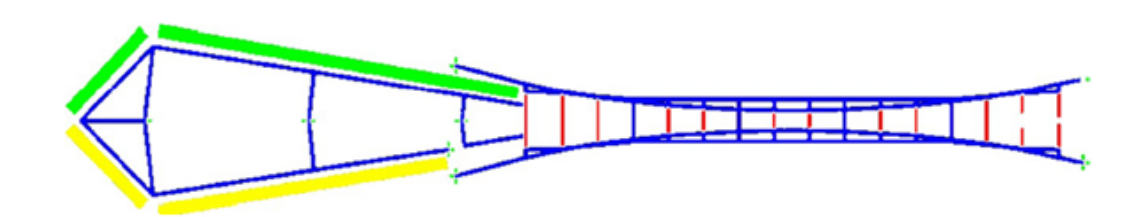

Figure 3.23: Description of step 4, solving for response under dynamic marching band

The following are the steps performed

1. Load patterns are first defined. In SAP2000, a load case uses a load pattern. Hence a load pattern must first be be defined. Load pattern tells SAP where the loads are while a load cases tells SAP how to apply a specific load pattern, for example, either statically or dynamically and also tells SAP how to perform the analysis, for example, either using modal or direct integration.

Figure 3.24 shows the relation between load patterns and load cases as used in SAP2000.

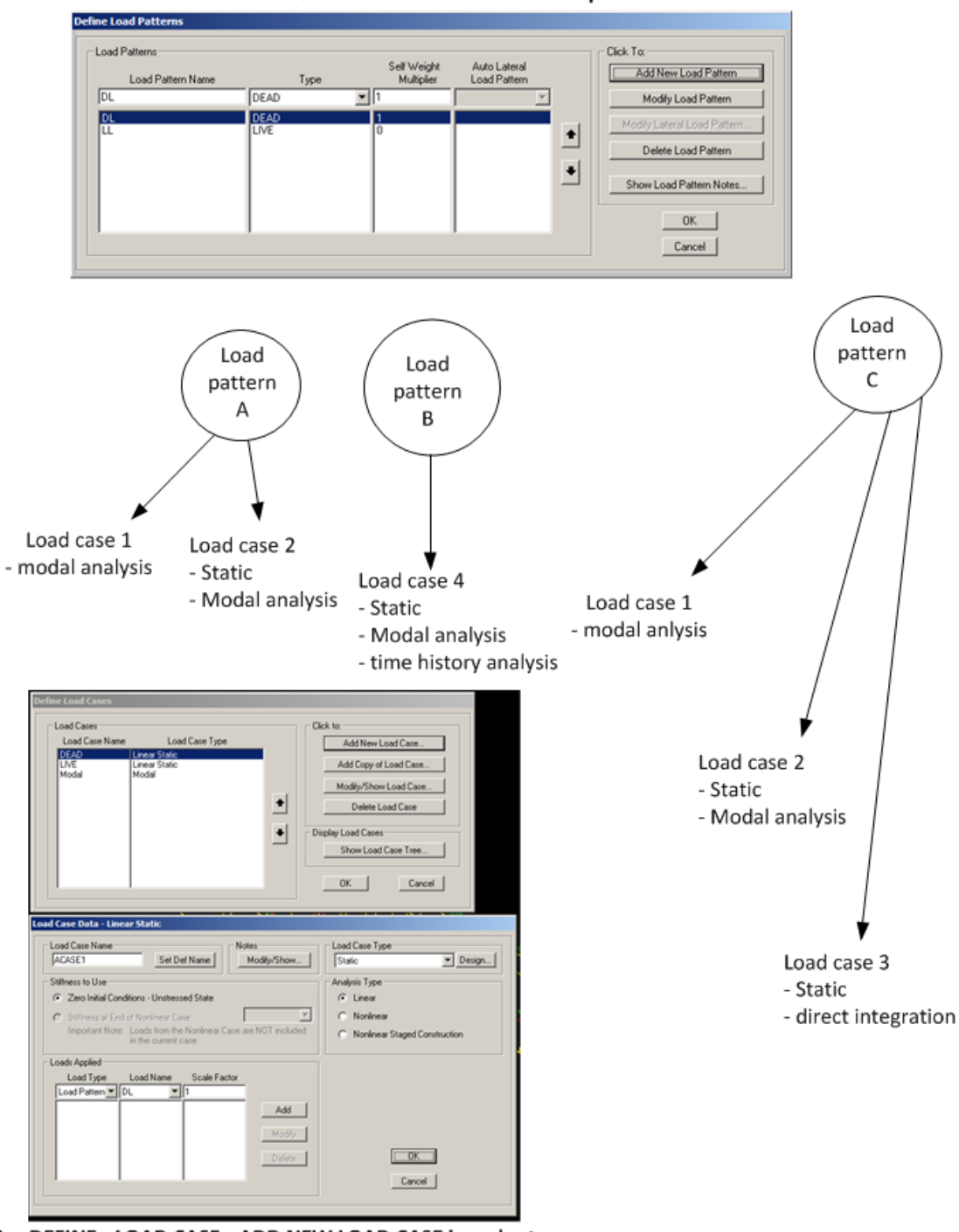

Use DEFINE->LOAD PATTERN to define a load pattern name

Use DEFINE->LOAD CASE->ADD NEW LOAD CASE in order to associate a load case with a load pattern

Figure 3.24: Relation between load pattern and load case

The first load pattern is live load. This is the load of people on the bridge and is present all the time. The bridge is 10 ft wide, and the problem says to use 40 lb per square feet, or 400 lb per linear feet.

Selected DEFINE->LOAD PATTERNS and wrote LL in the Load Pattern Name window. selected LIVE as type, and set self weight multiplier to 0 then clicked Add New Load Pattern. Figure 3.25 shows this step.

| efine Load Patterns |              |                           |                              |                                                      |
|---------------------|--------------|---------------------------|------------------------------|------------------------------------------------------|
| Load Patterns       | Туре         | Self Weight<br>Multiplier | Auto Lateral<br>Load Pattern | Click To:                                            |
|                     | LIVE         | • 0                       | <b>v</b>                     | Modify Load Pattern                                  |
|                     | DEAD<br>LIVE | 0                         |                              | Modify Lateral Load Pattern      Delete Load Pattern |
|                     |              |                           |                              | Show Load Pattern Notes                              |
|                     |              |                           |                              | ОК                                                   |
|                     |              |                           |                              | Cancel                                               |

Figure 3.25: Defining live load pattern LL

- 2. Defined a new load pattern similar to the above called DYNALOAD of type LIVE and also a self weight of zero.
- 3. Selected the floor of the bridge using SELECT->PROPERTIES->AREA\_SECTIONS->FLOOR. Added load LL using ASSIGN->AREA\_LOADS->UNIFORM(SHELL) and selected LL for load pattern. Used 0.04 for the load amount. This is 40 psf. (or 400 lb per linear ft, since the bridge is 10 ft wide). Figure 3.26 shows this step.

| A | Area Uniform Loads |           |           |                      |  |  |
|---|--------------------|-----------|-----------|----------------------|--|--|
|   | Load Pattern M     | Vame      | •         | Units<br>Kip, ft, F  |  |  |
|   | Uniform Load       |           | COptions- |                      |  |  |
|   | Load               | 0.04      | Add       | d to Existing Loads  |  |  |
|   | Coord System       | GLOBAL 💌  | O Rep     | place Existing Loads |  |  |
|   | Direction          | Gravity 💌 | O Del     | ete Existing Loads   |  |  |
|   |                    | ОК        | Can       | cel                  |  |  |

Figure 3.26: Adding live load to bridge floors

4. added 400 lb per linear ft also to on the ramp. SELECT->PROPERTIES->FRAME SECTIONS->RBEAM and as the ramp is selected clicked ASSIGN->FRAME LOAD->DISTRIBUTED LOAD and entered 400 (lb per linear ft). Load pattern LL was used. Figure 3.27 shows this step.

| Frame Distributed Loads                                                                                                    |                                                           |            |                |  |  |
|----------------------------------------------------------------------------------------------------|-----------------------------------------------------------|------------|----------------|--|--|
| Load Pattern Name                                                                                                    |                                                           | Un         | its            |  |  |
| + LL                                                                                                    |                                                           | -    🖪     | Kip, ft, F 💌   |  |  |
| Load Type and Direction Options                                                                                                    |                                                           |            |                |  |  |
| Forces O Momen                                                                                                    | its                                                       | Add to E   | xisting Loads  |  |  |
| Coord Sys GLOBAL                                                                                                    | -                                                         | C Replace  | Existing Loads |  |  |
| Direction Gravity                                                                                                    | •                                                         | O Delete E | xisting Loads  |  |  |
| Trapezoidal Loads                                                                                                    | 2.                                                        | 3.         | 4.             |  |  |
| Distance 0.                                                                                                    | 0.25                                                      | 0.75       | 1.             |  |  |
| Load 0.                                                                                                    | 0.                                                        | 0.         | 0.             |  |  |
| Relative Distance from the second second | Relative Distance from End-I Absolute Distance from End-I |            |                |  |  |
| - Uniform Load                                                                                                    |                                                           |            |                |  |  |
| Load 0.4                                                                                                    |                                                           | OK         | Cancel         |  |  |
|                                                                                                    |                                                           |            |                |  |  |

Figure 3.27: Adding LL load to ramp RBEAMs

5. Added 10 kips per linear ft as distributed load on the first 4 RBEAMS on the right side of the ramp. Selected DYNALOAD as the load definition. Figure 3.28 shows this step.

| Identification     | ij booign j      |                 |
|--------------------|------------------|-----------------|
| Label 2            | Design Procedure | None            |
| Load Pattern       |                  | <br>Assign Load |
| Distributed Force  |                  |                 |
| Coordinate System  | GLOBAL           | -               |
| Load Direction     | Gravity          | -               |
| Start Force/Length | 0.4 at 0.        | — Kip, It, F 💌  |
| End Force/Length   | 0.4 at 43.102    | -               |
| Load Pattern       | DYNALOAD         | Reset All       |
| Distributed Force  |                  |                 |
| Coordinate System  | GLOBAL           | _               |
| Load Direction     | Gravity          |                 |
| Start Force/Length | 10. at 0.        | _               |
| End Force/Length   | 10. at 43.102    |                 |
|                    |                  | Undate Display  |
|                    |                  |                 |
|                    |                  | Modify Display  |
|                    |                  | ОК              |
|                    |                  | Cancel          |

Figure 3.28: Adding 10 kips load on right side of RAMP

6. Using the menu, selected DEFINE->FUNCTIONS->TIME HISTORY then selected From file and clicked on Add New Function... and gave it name and used the browser to locate the text file that contains the time history. The time history file was downloaded from the class web site.

Set VALUES AT EQUAL INTERVALS to 0.0214. Figure 3.29 shows this step.

| ne History Function Definition                                                                                                    |                                                                                                    |
|----------------------------------------------------------------------------------------------------|----------------------------------------------------------------------------------------------------|
| Function Name                                                                                                    | FUNC1                                                                                                    |
| Function File<br>File Name<br>g:\nabbasi\data\nabbasi_web_page\my_courses\t<br>Header Lines to Skip<br>Prefix Characters per Line to Skip<br>Number of Points per Line<br>Convert to User Defined<br>View File<br>Function Graph | Values are:<br>Time and Function Values<br>Values at Equal Intervals of<br>Format Type<br>Free Format<br>Characters per Item |
| Display Graph                                                                                                    | (32.9079 , -0.0771 )                                                                                                    |
| ОК                                                                                                    | Cancel                                                                                                    |

Figure 3.29: Adding time history function

- 7. Defined MODAL load case. Selected EIGN VECTOR and not RITZ Figure 3.30 shows this step.
- 8. Defined load case MarchingBand to use for time history loading to simulate the marching band on the ramp. Selected DYNALOAD as load pattern. Made sure to change the scale to 0.03. Figure 3.31 shows this step.

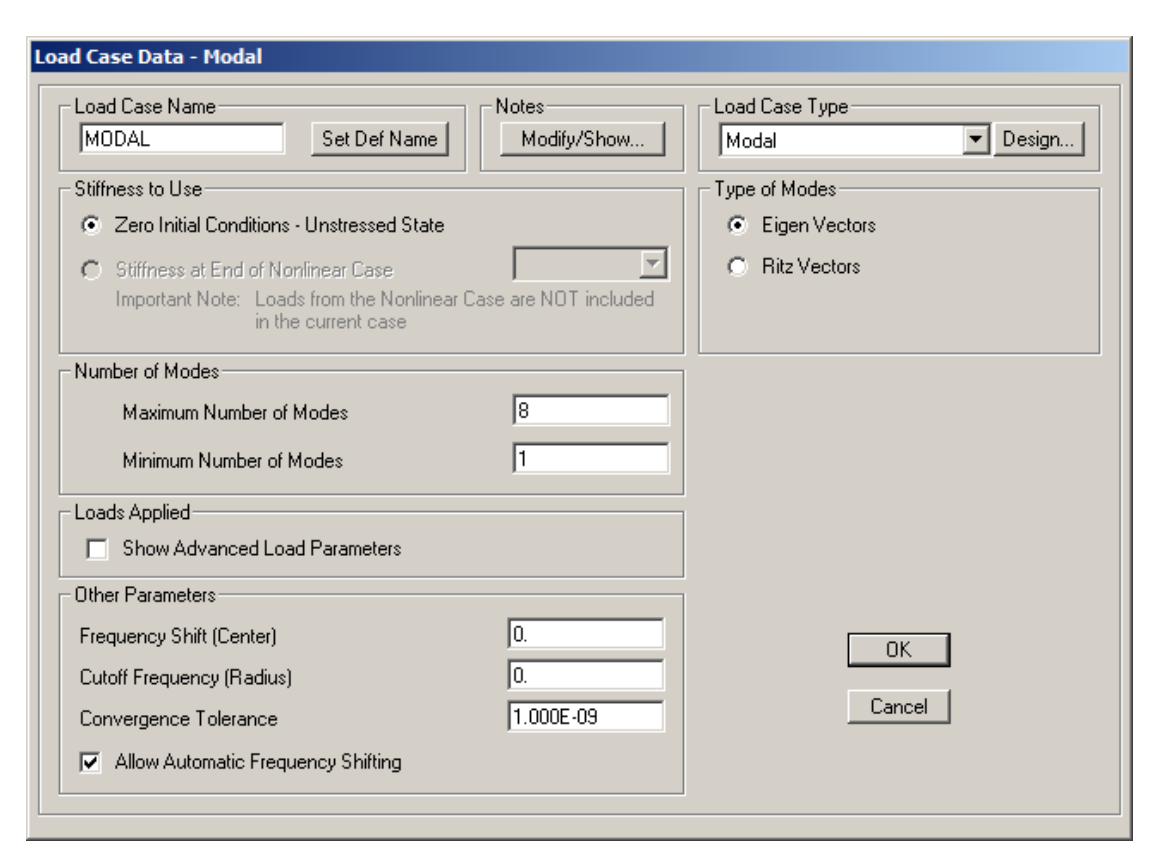

Figure 3.30: Adding MODAL load case

| Load Case Name                                                                                                    | Notes                             | Load Case Type                                       |
|----------------------------------------------------------------------------------------------------|-----------------------------------|------------------------------------------------------|
| MarchingBand Set Def                                                                                                    | Name Modify/Show                  | Time History 💽 Design                                |
| Initial Conditions                                                                                                    |                                   | Analysis Type Time History Type                      |
| Zero Initial Conditions - Start from                                                                                                    | Unstressed State                  | C Linear Modal                                       |
| C Continue from State at End of Mo                                                                                                    | dal History                       | 🖸 📄 🔿 Nonlinear 📄 🔿 Direct Integral                  |
| Important Note: Loads from this p                                                                                                    | previous case are included in the | Time History Motion Type                             |
| current case                                                                                                    |                                   | Transient                                            |
| Modal Load Case                                                                                                    |                                   |                                                      |
| Use Modes from Case                                                                                                    | Modal                             |                                                      |
| Loads Applied                                                                                                    |                                   |                                                      |
| Load Type Load Name                                                                                                    | Function Scale Factor             | _                                                    |
| Load Pattern V DYNALOAD V b                                                                                                    | oand 🔽 0.03                       |                                                      |
|                                                                                                    |                                   | -                                                    |
| Load Pattern DYNALOAD b                                                                                                    | oand 0.03                         | Add                                                  |
| Load Pattern DYNALOAD t                                                                                                    | band 0.03                         | Add                                                  |
| Load Pattern DYNALOAD b                                                                                                    | band 0.03                         | Add                                                  |
| Load Pattern DYNALOAD t                                                                                                    | pand 0.03                         | Add<br>Modify<br>Delete                              |
| Load Pattern DYNALOAD to<br>Show Advanced Load Paramete                                                                                                    | oand 0.03                         | Add<br>Modify<br>Delete                              |
| Load Pattern DYNALOAD E                                                                                                    | rs                                | Add<br>Modify<br>Delete                              |
| Load Pattern DYNALOAD t<br>Show Advanced Load Paramete                                                                                                    | rs                                | Add<br>Modify<br>Delete                              |
| Load Pattern DYNALOAD It<br>Show Advanced Load Paramete<br>Time Step Data<br>Number of Output Time Steps                                                               | oand 0.03 •<br>rs<br>40           | Add<br>Modify<br>Delete                              |
| Load Pattern DYNALOAD E<br>Show Advanced Load Paramete<br>Time Step Data<br>Number of Output Time Steps<br>Output Time Step Size                                       | oand 0.03 •<br>rs<br>40           | Add<br>Modify<br>Delete                              |
| Load Pattern DYNALOAD It<br>Show Advanced Load Paramete<br>Time Step Data<br>Number of Output Time Steps<br>Output Time Step Size<br>Other Parameters                  | pand 0.03 •<br>rs 40              | Add<br>Modify<br>Delete                              |
| Load Pattern DYNALOAD It<br>Show Advanced Load Paramete<br>Time Step Data<br>Number of Output Time Steps<br>Output Time Step Size<br>Other Parameters<br>Modal Damping | Dand 0.03                         | Add<br>Modify<br>Delete<br>01<br>1214<br>Iodify/Show |

Figure 3.31: defining marching band dynamic load case

9. Defined a COMBINATION load case called COMO as shown in Figure 3.32

| ad Combination Data           Load Combination Name (User-Generated)         COMO           Notes         Modify/Show Notes                               |                                                                         |                      |                         |  |
|----------------------------------------------------------------------------------------------------|-------------------------------------------------------------------------|----------------------|-------------------------|--|
| Load Combination Type                                                                                                    |                                                                         |                      |                         |  |
| Options     Create Nonlinear Load Case from Load Combo     Define Combination of Load Case Results     Load Case Name     Load Case Tupe     Scale Factor |                                                                         |                      |                         |  |
| DEAD<br>DEAD<br>LIVE<br>MarchingBand                                                                                                    | Linear Static<br>Linear Static<br>Linear Static<br>Linear Modal History | 1.<br>1.<br>1.<br>1. | Add<br>Modify<br>Delete |  |
|                                                                                                    | Ca                                                                      | ncel                 |                         |  |

Figure 3.32: defining combination load case

10. Modified mass and weight property of **RBEAM** by changing property modifier mass to 2.1762 and property modifier weight to 2.1748 as shown in Figure 3.33

| location Assignments     | Loads Design         |                |
|--------------------------|----------------------|----------------|
| dentification            |                      |                |
| _abel 1                  | Design Procedure Non | e 🔽            |
|                          |                      |                |
| Section Property         | BREAM                |                |
| Property Modifiers       |                      |                |
| Mass                     | 2,1762               |                |
| Weight                   | 2.1748               |                |
| Material Overwrite       | None                 | Kip, ft, F     |
| Releases                 | None                 |                |
| Partial Fixity Springs   | None                 |                |
| Local Axes               | Default              |                |
| Insertion Point          | Default              |                |
| End Length Offsets       | None                 |                |
| Min. Number Stations     | 3                    |                |
| Station at Elm Intersect | Yes                  |                |
| Station at Conc Loads    | Yes                  |                |
| P-Delta Force            | None                 | Undate Display |
| T/C Limits               | None                 |                |
| Nonlinear Hinges         | None                 | Modify Display |
| Hinge Overwrites         | None                 |                |
| Line Springs             | None                 | OK.            |
| Line Mass                | None                 |                |
| Automatic Mesh           | <u> </u>             | Lancel         |

Figure 3.33: modified section property RBEAM

11. PEAK DISPLACEMENT at end of cantilever beams extending from far north column are found. These are the sections called CANT3. The first beam is from node 20 to 21, the second beam from node 23 to 19, and the third beam from node 22 to 18.

Clicked on run and selected all cases to run. When run was completed, clicked on Display->Tables and clicked on Select load cases... and selected COMO. Then selected ANALYSIS RESULTS followed by Joint Output->Displacements->Table.

Searched the table of joint Displacements for the 3 beams given above.

12. Wrote a Matlab script to plot the time history displacement for node 20 under marching band motion is in this file sap\_post\_processes.m

## 3.1.6 Step five. Stress results

## 3.1.6.1 Results

In this step, peak stress calculations at the bottom of came column under the peak marching band are made. A Matlab script was written to do the computation based on result obtained from SAP tables.

Maximum tensile and compressive stress due to marching band load only was first found. Then the stress due to dead and live load was added as a separate step. The final result is show on table 3.3

| load case                  | max compressive stress (kip/sq inch) | max tensile stress (kip/sq inch) |
|----------------------------|--------------------------------------|----------------------------------|
| marching band (4001 steps) | -44.125                              | 45.24                            |
| dead load                  | -1.3812                              |                                  |
| live load                  | -0.519                               |                                  |
| combined                   | -46.02                               | 45.24                            |

Table 3.3: Stress calculation result for step 5

Figure 3.34 shows variation of stress during the 85 seconds of the time history of the marching band.

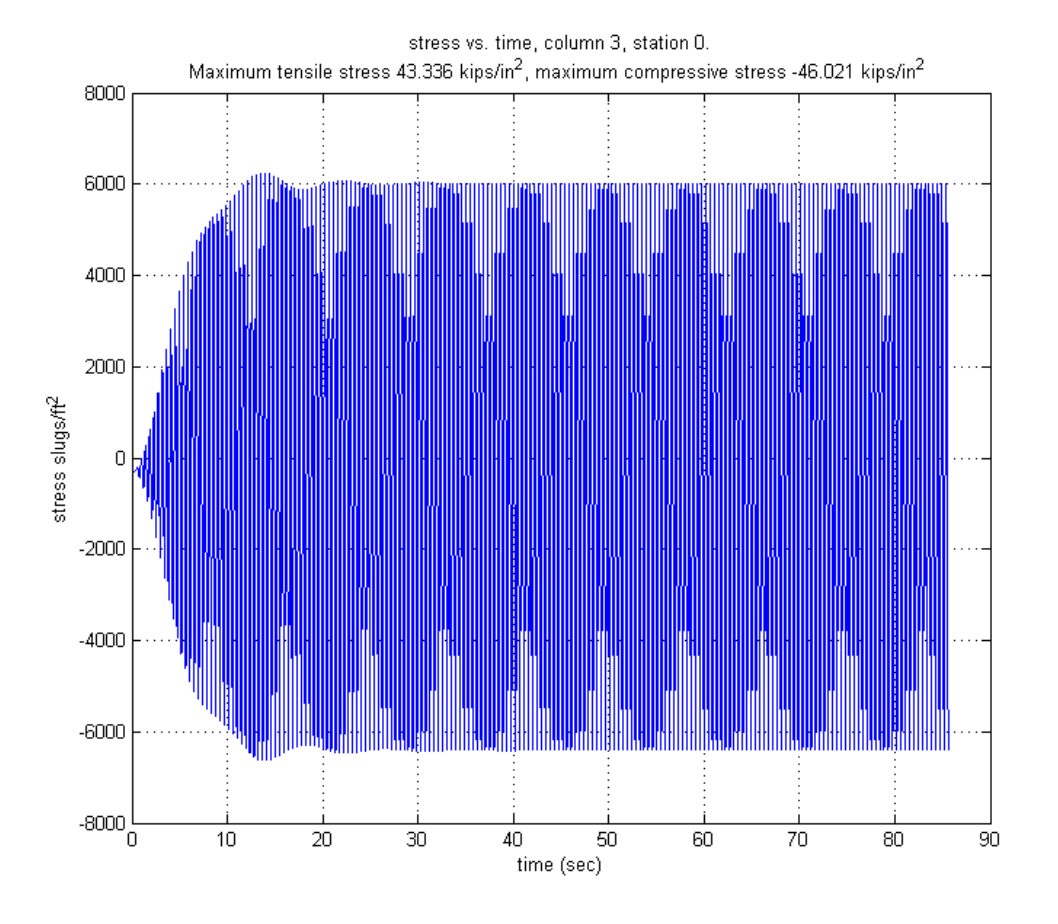

Figure 3.34: Plot of stress vs. time during dynamic loading

## 3.1.6.2 additional results

Additional analysis was done using SAP2000 V15.1 which allows one to visually examine stress diagrams. By selecting this Show stress and selecting this column and point 17 (which is station 0) which is the base of the column, the following diagrams are obtained for different measures at this location. However, these results are obtained before changing the section module of the column to the one we are asked to used in this project. Hence the results shown are not the same found above due to this. These are left here for reference and illustration of this SAP2000 feature.

| Diagrams for Frame Object 11 (COLUMN3)                                                                                                    |                                                                                    |
|----------------------------------------------------------------------------------------------------|------------------------------------------------------------------------------------|
| Case       MarchingBand         Items       Stress (S11)         Max/Min Env       Itend:         Jt:       17         0.00000 ft         (0.0000 ft)         J:       18         0.00000 ft         (12.6400 ft) | Display Options<br>Scroll for Values<br>Show Max                                   |
| Stress Diagram - 1                                                                                                    |                                                                                    |
|                                                                                                    | S11 Max<br>2849.82 Kip/ft2<br>at 0.0000 ft<br>-6.01 Kip/ft2<br>at 12.6400 ft       |
| Stress Diagram - 2                                                                                                    |                                                                                    |
|                                                                                                    | S11 Min<br>6.19 Kip/ft2<br>at 12.6400 ft<br>-2837.48 Kip/ft2<br>at 0.0000 ft       |
| Stress Diagram - 3                                                                                                    |                                                                                    |
|                                                                                                    | S11 Point 0<br>6.19 Kip/ft2<br>at 12.6400 ft<br>-6.01 Kip/ft2<br>at 12.6400 ft     |
| C Stress Diagram - 4                                                                                                    |                                                                                    |
|                                                                                                    | S11 Point 1<br>1977.12 Kip/ft2<br>at 0.0000 ft<br>-2030.43 Kip/ft2<br>at 0.0000 ft |
| Reset to Initial Units Done                                                                                                    | Units Kip, ft, F 💌                                                                 |

Figure 3.35: max/min of S11 stress at base of column, Marching band case

| Diagrams for Frame Object 11 (COLUMN3)                                                                                                    |                                                                                  |
|----------------------------------------------------------------------------------------------------|----------------------------------------------------------------------------------|
| Case       MarchingBand       Items       End Length Offset (Location 0.00000 ft 0.00000 ft 0.000000 ft 0.000000 ft 0.000000 ft 0.000000 ft 0.000000 ft 0.000000 ft 0.000000 ft 0.0000000 ft 0.000000 ft 0.0000000000 | <ul> <li>Display Options</li> <li>Scroll for Values</li> <li>Show Max</li> </ul> |
| Resultant Axial Force                                                                                                    |                                                                                  |
|                                                                                                    | 5.318 Kip<br>at 12.6400 ft<br>-5.169 Kip<br>at 12.6400 ft                        |
|                                                                                                    | Torsion                                                                          |
|                                                                                                    | 52.1235 Kip-ft<br>at 12.6400 ft<br>-50.9169 Kip-ft<br>at 12.6400 ft              |
| Reset to Initial Units Done                                                                                                    | Units 🛛 Kip, ft, F 💌                                                             |

Figure 3.36: Max/min of axial load at base of column, Marching band case

| Diagrams for Frame Object 11 (COLUMN3)                                                                                                    |                                                                                  |
|----------------------------------------------------------------------------------------------------|----------------------------------------------------------------------------------|
| Case       MarchingBand         Items       Minor (V3 and M2)         Max/Min Env       Items         Jt: 17         0.00000 ft         0.00000 ft         J:End:         Jt: 18         0.00000 ft         (12.6400 ft) | ) - Display Options<br>C Scroll for Values<br>C Show Max                         |
| Resultant Shear                                                                                                    |                                                                                  |
|                                                                                                    | 26.688 Kip<br>at 12.6400 ft<br>-26.413 Kip<br>at 12.6400 ft                      |
| Resultant Moment                                                                                                    |                                                                                  |
|                                                                                                    | Moment M2<br>434.1644 Kip-ft<br>at 0.0000 ft<br>-425.2858 Kip-ft<br>at 0.0000 ft |
| Reset to Initial Units Done                                                                                                    | Units Kip, ft, F 💌                                                               |

Figure 3.37: Max/min  $M_{22}$  at base of column, Marching band case

| Diagrams for Frame Object 11 (COLUMN3)                                                                                                    |                                                                       |
|----------------------------------------------------------------------------------------------------|-----------------------------------------------------------------------|
| Case       MarchingBand         Items       Major (V2 and M3)         Max/Min Env       Items         J-End:       Jt: 17         0.00000 ft         (0.0000 ft)         J-End:       Jt: 18         0.00000 ft         (12.6400 ft) | on) - Display Options<br>C Scroll for Values<br>C Show Max            |
| Resultant Shear                                                                                                    | Shear V2                                                              |
|                                                                                                    | 75.129 Kip<br>at 12.6400 ft<br>-76.948 Kip<br>at 12.6400 ft           |
| Resultant Moment                                                                                                    | Moment M3                                                             |
|                                                                                                    | 3256,2549 Kip-ft<br>at 0.0000 ft<br>-3340.5283 Kip-ft<br>at 0.0000 ft |
| Reset to Initial Units Done                                                                                                    | Units Kip, ft, F 💌                                                    |

Figure 3.38: Max/min $M_{33}$  at base of column, Marching band case

| Diagrams for Frame Object 11 (COLUMN3)                                                                                                    |                                                                                  |
|----------------------------------------------------------------------------------------------------|----------------------------------------------------------------------------------|
| Case         COMO         Items         Stress (S11)         Max Env         End Length Offset (Location)           Items         Stress (S11)         Max Env         0.00000 ft         0.00000 ft           J-End:         Jt: 18         0.00000 ft         12.6400 ft)         12.6400 ft) | <ul> <li>Display Options</li> <li>Scroll for Values</li> <li>Show Max</li> </ul> |
| Stress Diagram - 1                                                                                                    | S11 Max<br>2647.91 Kip/ft2<br>at 0.0000 ft                                       |
| Stress Diagram - 2                                                                                                    | S11 Min<br>-158.87 Kip/ft2<br>at 0.0000 ft                                       |
| Stress Diagram - 3                                                                                                    | S11 Point 0<br>-158.87 Kip/ft2<br>at 0.0000 ft                                   |
| Stress Diagram - 4                                                                                                    | S11 Point 1<br>1825.59 Kip/ft2<br>at 0.0000 ft                                   |
| Reset to Initial Units Done                                                                                                    | Units Kip, ft, F 💌                                                               |

Figure 3.39: Stress S11 at base of column, Combination test case

| Diagrams for Frame Object 11 (COLUMN3)                                                                                                    |                                                                                  |
|----------------------------------------------------------------------------------------------------|----------------------------------------------------------------------------------|
| Case         COMO         Items         Axial (P and T)         Max Env         End Length Offset (Location<br>0.00000 ft<br>(0.0000 ft)           Jtems         Axial (P and T)         Max Env         Items         Jtems         Jtems           Jtems         Jtems         Jtems         Jtems         Jtems         Jtems         Jtems           Jtems         Jtems         Jtems         Jtems         Jtems         Jtems         Jtems | <ul> <li>Display Options</li> <li>Scroll for Values</li> <li>Show Max</li> </ul> |
| Resultant Axial Force                                                                                                    | Axial                                                                            |
|                                                                                                    | -136.526 Kip<br>at 0.0000 ft                                                     |
| Resultant Torsion                                                                                                    | Torsion                                                                          |
|                                                                                                    | 44.3410 Kip-ft<br>at 12.6400 ft                                                  |
| Reset to Initial Units Done                                                                                                    | Units Kip, ft, F 💌                                                               |

Figure 3.40: Axial load at base of column, Combination test case

| Diagrams for Frame Object 11 (COLUMN3)                                                                                                    |                                                                                  |
|----------------------------------------------------------------------------------------------------|----------------------------------------------------------------------------------|
| Case         COMO         Items         End Length Offset (Location)           Items         Minor (V3 and M2)         Max/Min Env         Items         Items         0.00000 ft           J-End:         Jt:         18         0.00000 ft         12.6400 ft)         Items | <ul> <li>Display Options</li> <li>Scroll for Values</li> <li>Show Max</li> </ul> |
| Resultant Shear                                                                                                    | Shear V2                                                                         |
|                                                                                                    | 23.421 Kip<br>at 12.6400 ft<br>-29.680 Kip<br>at 12.6400 ft                      |
| Resultant Moment                                                                                                    |                                                                                  |
|                                                                                                    | Moment M2<br>417.0747 Kip-ft<br>at 0.0000 ft<br>-442.3756 Kip-ft<br>at 0.0000 ft |
| Reset to Initial Units Done                                                                                                    | Units Kip, ft, F 💌                                                               |

Figure 3.41: Max/min  $M_{22}$  at base of column, Combination test case

| Diagrams for Frame Object 11 (COLUMN3)                                                                                                    |                                                                       |
|----------------------------------------------------------------------------------------------------|-----------------------------------------------------------------------|
| Case         COMO         ▼         End Length Offset (Location           Items         Major (V2 and M3)         ▼         Max/Min Env         ▼           Jt:         17         0.00000 ft         0.00000 ft           J:End:         Jt:         18         0.00000 ft           0.00000 ft         (12.6400 ft)         12.6400 ft         12.6400 ft | )- Display Options<br>C Scroll for Values<br>C Show Max               |
| Resultant Shear                                                                                                    | Shear V2                                                              |
|                                                                                                    | 75.468 Kip<br>at 12.6400 ft<br>-76.609 Kip<br>at 12.6400 ft           |
| Resultant Moment                                                                                                    | Moment M3                                                             |
|                                                                                                    | 3296.5523 Kip-ft<br>at 0.0000 ft<br>-3300.2309 Kip-ft<br>at 0.0000 ft |
| Reset to Initial Units Done                                                                                                    | Units Kip, ft, F 💌                                                    |

Figure 3.42: Max/min  $M_{33}$  at base of column, Combination test case

## 3.1.6.3 Method

- 1. Selected run with all load cases.
- 2. Selected Display-Show Tables-Analysis Results-Element Output-Frame Output-Element Forces Modify/Show Options.. was used to make sure the envelope option is not selected and that the step-by-step option is selected under the Modal History Results. Also made sure that the load case MarchingBand and COMO are the only ones selected.
- 3. Waited for table to build. This took about 30 minutes. Then used the table filter to select column 11 and station 0 (this is the bottom of the column).
- 4. Saved the table to a text file to process using Matlab. Here is the text file that contains the results. final\_station\_zero\_forces.txt
- 5. Now obtained the stress due to dead load and dynamic load. This was done by running the analysis again and now selecting LIVE and DEAD load cases and using the envelope. The result is in this file final\_load\_result\_DEAD\_and\_LIVE.txt
  SAP2000 v15.0.1 5/8/13 2:08:08 Table: Element Forces - Frames

| Frame   | Station<br>ft | OutputCase | CaseType  | P<br>Kip | V2<br>Kip | V3<br>Kip | T<br>Kip-ft | M2<br>Kip-ft | M3<br>Kip-ft | S11Max<br>Kip/ft2 | PtS11Max | x2S11Max<br>ft | x3S1 |
|---------|---------------|------------|-----------|----------|-----------|-----------|-------------|--------------|--------------|-------------------|----------|----------------|------|
| 11      | 0.0000        | DEAD       | LinStatic | -101.634 | 0.257     | -3.227    | -6.3522     | -19.2532     | 26.2485      | -81.17            | 2        | -              |      |
| 0.50000 | 0.50000       | -155.36    | 3         | 0.50000  | -0.50000  | 11-1      | 0.0000      |              |              |                   |          |                |      |
| 11      | 0.0000        | LIVE       | LinStatic | -40.210  | 0.082     | -0.040    | -1.4303     | 2.1635       | 14.0489      | -34.51            | 1        | -              |      |
| 0.50000 | -0.50000      | -59.07     | 4         | 0.50000  | 0.50000   | 11-1      | 0.0000      |              |              |                   |          |                |      |

6. Ran the Matlab script and obtained the maximum stress. The area for the column cross section is 0.8594 square ft. The matlab script is in this file stress\_calc.m

7. Calculation used for stress is based on the following formula  $\sigma = \frac{P}{A} \pm \frac{M_{22}}{0.536} \pm \frac{M_{33}}{0.586}$ Where A is the section area of the beam and  $M_{22}$  and  $M_{33}$  are the internal bending moments at the base of the column obtained from SAP2000 finite elements results. Final stress was converted from kip per sq ft to kip per sq inch by dividing by 144.

## 3.1.7 Appendix

## 3.1.7.1 SAP2000 definitions used in this report

These below are obtained from SAP2000 help sections.

## Sign Convention

#### Normal Axis 3

Local axis 3 is always normal to the plane of the shell element. This axis is directed towards you when the path **j1-j2-j3** appears counter-clockwise. For quadrilateral elements, the element plane is defined by the vectors that connect the mid-points of the two pairs of opposite sides.

#### Default Orientation

The default orientation of the local 1 and 2 axes is determined by the relationship between the local 3 axis and the global Z axis:

- The local 3-2 plane is taken to be vertical, i.e., parallel to the Z axis
- The local 2 axis is taken to have an upward (+Z) sense unless the element is horizontal, in which case the local 2 axis is taken along the global +Y direction
- The local 1 axis is horizontal, i.e., it lies in the X-Y plane

The element is considered to be horizontal if the sine of the angle between the local 3 axis and the Z axis is less than 10<sup>-3</sup>.

The local 2 axis makes the same angle with the vertical axis as the local 3 axis makes with the horizontal plane. This means that the local 2 axis points vertically upward for vertical elements.

## Figure 3.43: SAP2000 local axis signs

## 3.1.7.1.1 Local axis signs

Frame Element Internal Forces Output Conventions

The frame internal forces are:

- P, the axial force
- V2, the shear force in the 1-2 plane
- V3, the shear force in the 1-3 plane
- T, the axial torque (about the 1-axis)
- M2, the bending moment in the 1-3 plane (about the 2-axis)
- M3, the bending moment in the 1-2 plane (about the 3-axis)

These internal forces and moments are present at every cross-section along the length of the frame.

For each load pattern and load combination the frame internal forces and moments are computed and reported at each frame output station.

Axis 1

For frame output displayed in a tabular form on the computer screen, printed to a printer or printed to a file, the locations of the output stations are identified by the absolute distance to the station measured from the i-end of the frame.

The sign convention for frame internal forces is illustrated in the figure below. This sign convention can be described by defining the concept of positive and negative faces of an object. Consider a section cut through the object in the 2-3 plane. At this section the positive 1 face is the face whose outward normal (arrow that is perpendicular to the section and pointing away from the section) is in the positive local 1 direction. At this same section the negative 1 face is one whose outward normal is in the negative local 1 direction. The positive 2 and 3 faces are those faces with outward normals in the positive local 2 and 3 directions respectively, from the neutral axis. Note the following about the frame internal forces:

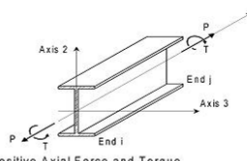

a. Positive Axial Force and Torque

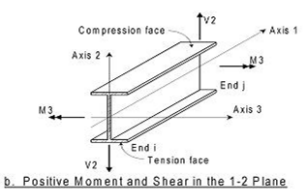

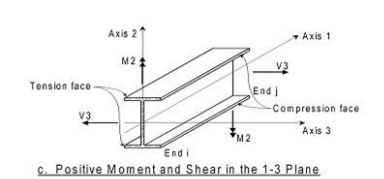

Positive internal forces (P, V2 and V3) and positive axial torque (T) acting on a positive 1 face are oriented in the positive direction of the corresponding object local coordinate axis. For example, when V2 acting on a positive 1 face is positive, it is oriented in the direction of the positive local 2-axis.

Positive internal forces (P, V2 and V3) and positive axial torque (T) acting on a negative 1 face are oriented in the negative direction of the corresponding object local coordinate axis. For example, when V2 acting on a negative 1 face is positive, it is oriented in the direction of the negative local 2-axis.

Positive M2 bending moments cause compression on the positive 3 face and tension on the negative 3 face.

- Positive M3 bending moments cause compression on the positive 2 face and tension on the negative 2 face.
- When end offsets along the length of the frame are present, the internal forces and moments are output at the faces of the supports rather than the ends of the object. No output is produced within the end offset length.

Figure 3.44: SAP2000 Frame element internal forces output convention

## 3.1.7.1.2 Frame element internal forces output convention

#### Frame Axial Stress S11 for Display

Frame axial stresses can be displayed using the **SAP2000** > **Display** > **Show Forces/Stresses** > **Frames/Cables/Tendons** command. Additional detail can be obtained by right-clicking on a frame, cable, or tendon object while displaying frame, cable, or tendon forces or stresses.

The axial stress S11 is the tension or compression stress that exists at every material point in the cross-section due to the combined effects of axial force P and the bending moments M2 and M3. The stress is reported and can be displayed at selected stress points that depend on the shape of the cross-section:

- I-sections, T-sections, Rectangles, Tubes, Channels, and Angles at all corners where the maximum stresses could occur.
- Circles and Pipes at eight points on the circumference.
- · Section Designer, General Sections, and all other shapes at the four corners of the rectangular bounding box for the section.
- Nonprismatic sections computed as above from the interpolated shape, if the shape type is the same at both ends of the frame segment; if the shape type is
  not the same at both ends, then zero stress is reported.
- For all shapes except the Tube and Pipe, stresses are also computed at the centroid of the section.
- For cables and tendon, the stress is computed only at the centroid.

Tensile stress is reported as positive, and compressive stress is negative, regardless of the type of material. Stresses are computed from P, M2, and M3 for the base material of the section, with no account for modular ratio or nonlinear behavior in frame hinges. The displayed stresses are computed as analysis results and are independent of the stresses used for design, which may depend on the type of material and the design code.

For plotting the axial stress S11, any of the following options can be chosen:

- Stress S11 At Point plots the axial stress at the chosen stress point in the cross section for all frame, cables, and tendons. Point 0 is the centroid of the section, and exists for all section types except the Tube and Pipe. Cables and tendons report only stress at Point 0. For all frame sections, the number of stress points in addition to the centroid may vary from 2 to 8, depending on the shape type. Zero stress will be plotted for frame, cable, or tendon objects that do not report at the selected stress point.
- S11 Max plots the maximum stress taken over all stress points at each station. When an enveloping load case or combination is displayed, S11 Max plots the
  maximum stress for the envelope maximum and the maximum stress for the envelope minimum.
- S11 min plots the minimum stress taken over all stress points at each station. When an enveloping load case or combination is displayed, S11 Min plots the
  minimum stress for the envelope maximum and the minimum stress for the envelope minimum.
- S11 Max/Min plots both the maximum and minimum stress taken over all stress points at each station. When a single-valued load case or combination result is displayed, S11 Max/Min displays either the maximum stress or the minimum stress, whichever has the larger absolute value. When an enveloping load case or the minimum stress or the minimum stress, whichever has the larger absolute value. When an enveloping load case or the minimum stress or the minimum stress, whichever has the larger absolute value. When an enveloping load case or the minimum stress or the minimum stress, whichever has the larger absolute value. When an enveloping load case or the minimum stress or the minimum stress or the minimum stress or the minimum stress.

Figure 3.45: SAP2000 S11 description

### 3.1.7.1.3 SAP2000 S11 description (stress calculations)

### Shell Element Internal Forces/Stresses Output Convention

The six faces of a shell element are defined as the positive 1 face, negative 1 face, positive 2 face, negative 2 face, positive 3 face and negative 3 face as shown in the figure below. In this definition the numbers 1, 2 and 3 correspond to the <u>local axes</u> of the shell element. The positive 1 face of the element is the face that is perpendicular to the 1-axis of the element whose outward normal (pointing away from the element) is in the positive 1-axis direction. The negative 1 face of the element whose outward normal (pointing away from the 1-axis of the element whose outward normal (pointing away from the element) is in the negative 1 ormal (pointing away from the element) is in the negative 1-axis direction. The other faces have similar definitions.

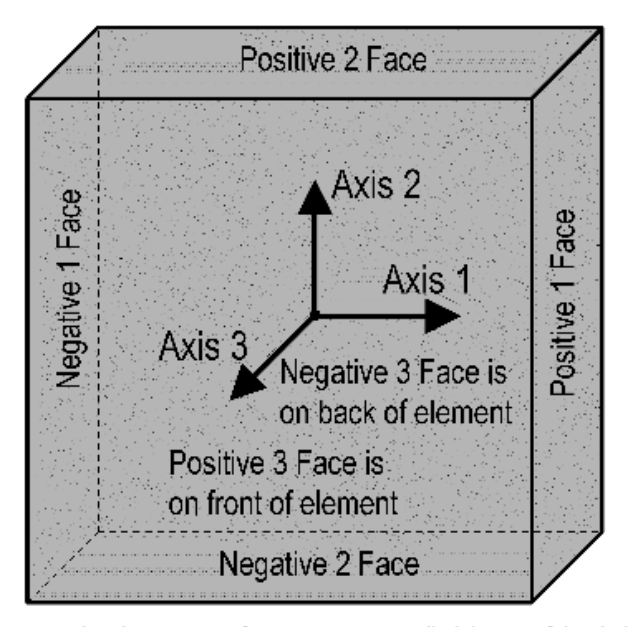

Note that the positive 3 face is sometimes called the top of the shell element in SAP2000, particularly in the output, and the negative 3 face is called the bottom of the shell element.

#### Shell Element Internal Forces

The shell element internal forces, like stresses, act throughout the element. They are present at every point on the midsurface of the shell element. SAP reports values for the shell internal forces at the element nodes. It is important to note that the internal forces are reported as forces and moments per unit of in-plane length.

The basic shell element forces and moments are identified as F11, F22, F12, M11, M22, M12, V13 and V23. You might

Figure 3.46: SAP2000 shell element internal forces/stresses output convention

## 3.1.7.1.4 SAP2000 shell element internal forces/stresses output convention

## 3.1.7.2 references

- 1. Lecture notes given by professor Michael G. Oliva, college of engineering, dept. of civil engineering. CEE 744 structural dynamics, spring 2013.
- 2. SAP2000 The modeling and analysis of human-induced vibrations due to footfalls or another type of impact.
- 3. Structural vibrations which result from human footfalls may be modeled in ETABS using modal time-history analysis
- 4. Description of joints in SAP2000 https://wiki.csiberkeley.com/display/kb/Joint

These below are documents that describe the project itself and SAP 2000 guide and the original SAP model we obtained to start from.

- 1. Problem statment for Elizabeth Ashman Bridge CEE744Ashman2013.pdf
- 2. Original SAP 2000 data file ashdynstat\_original.sdb
- 3. SAP 2000 GUIDE SAPGuide.pdf

## 3.2 animations

The following are the first few vibration modes of the Elizabeth Ashman Bridge, generated using SAP 2000 software.

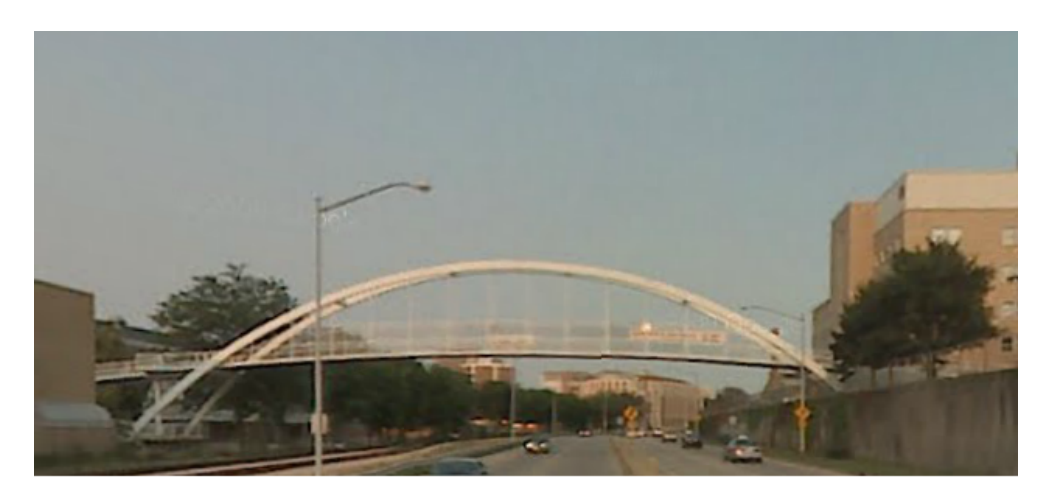

Figure 3.47: Picture of Elizabeth Ashman Bridge, located near UW Madison.

Figure 3.48 shows the axis orientation used by SAP2000.

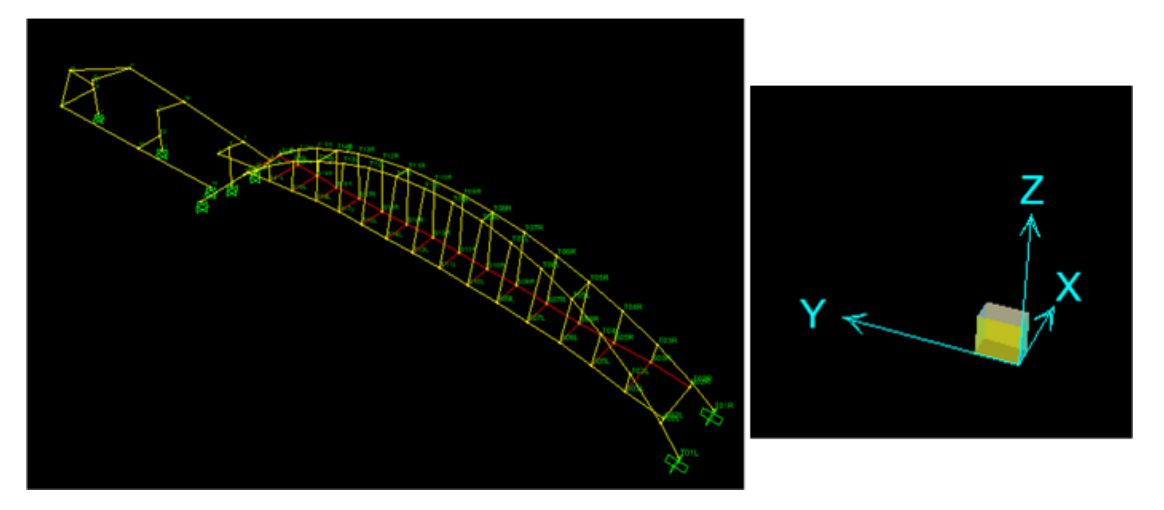

Figure 3.48: 3D axis orientation used

The following table is description of each mode. Clicking on the image plays an animated gif file of that mode.

| mode 1 | Bridge main body vibrates sinusoidally in the YZ plan with almost a full sin wave<br>being described along the full length of the bridge. Ramp shows little vibration. Little<br>motion in X direction.<br>HTML version contains the animation.                                                                                                    |
|--------|----------------------------------------------------------------------------------------------------|
| mode 2 | Similar to mode 1 but with larger amplitudes. Bridge vibration remained in the YZ plan. Ramp remains with little motion                                                                                                    |
| 1.0    |                                                                                                    |
| mode 3 | This is the ramp torsion mode. Ramp shows large twisting motion around the Y axis.<br>Main bridge body now vibrates sideways moving in the X axes direction. The top of<br>the bridge is tilting sidways more than the floor.<br>HTML version contains the animation.                                                                                                    |
| mode 4 | Larger twists on the main bridge. Twist is around the Z axis where one half of the bridge swings to one side and the other half to the opposite side. Ramp has less torsion compared to mode 3.<br>HTML version contains the animation.                                                                                                    |
| mode 5 | Both ramp and bridge now show large vibration. On the bridge, more twisting vibration are seen around the Z axis going through the middle of the bridge. Little vibration in the XY plan (up and down). Most of vibration is sideways. The half of the bridge connected to the ramp is vibrating in opposite direction to the ramp (out of phase with ramp).<br>HTML version contains the animation. |
| mode 6 | On the bridge, larger torsion vibration around the Z axis in the middle of the bridge.<br>Ramp appears to vibrate less than in mode 5.<br>HTML version contains the animation.                                                                                                    |
| mode 7 | Bridge floor vibration now in the YZ plane (vertically up and down) with larger<br>vertical amplitude in the middle of the bridge. Almost two full sin wave can be seen<br>across the full span of the bridge. Ramp appears to vibrate much less than it did in<br>mode 7.<br>HTML version contains the animation.                                                                                   |
| mode 8 | Bridge has large torsional motion around the Y axis (Axis along its length). Bridge<br>almost closes on itself near the top. The part of the Ramp attached to the bridge<br>moves in phase with the bridge motion.<br>HTML version contains the animation.                                                                                                    |

Table 3.4: Description of each mode

# Chapter 4

# Notes

# lecture notes CEE 744, Spring 2013

Nasser M. Abbasi

Spring 2013 Compiled on August 15, 2022 at 4:43am [public]

## 4.1 Lecture Thursday April 4, 2013

Multidegree freedom system, free vibration, no damping

$$[m] \{ \ddot{v}(t) \} + [k] \{ v(t) \} = \{ 0 \}$$

$$(4.1)$$

Assume

$$\{v(t)\} = \{\hat{v}\}\sin(\omega t + \theta)$$

where  $\{\hat{v}\}\$  is an amplitude vector of constants. Acts like shape function. Hence  $\{\ddot{v}(t)\} = -\omega^2 \{\hat{v}\} \sin(\omega t + \theta)$ . Substituting into Eq 4.1

$$\begin{split} [m] \left(-\omega^2 \left\{ \hat{v} \right\} \sin \left(\omega t + \theta\right) \right) + [k] \left\{ \hat{v} \right\} \sin \left(\omega t + \theta\right) &= \left\{ 0 \right\} \\ \left(-[m] \,\omega^2 + [k] \right) \left\{ \hat{v} \right\} &= \left\{ 0 \right\} \end{split}$$

This is an eigenvalue problem. Hence

$$\det\left(\left[k\right] - \left[m\right]\omega^2\right) = 0$$

We obtain n unique eigenvalues  $\omega_i$  and corresponding n independent mode shapes  $\{\hat{v}\}_i$ 

$$(-[m]\,\omega_i^2 + [k])\,\{\hat{v}\}_i = \{0\}$$
Where  $\{\hat{v}\}_i = \begin{cases} 1\\ v_2\\ \vdots\\ v_n \end{cases}_i$  or  $\{\hat{v}\}_i = \begin{cases} \varphi_1\\ \varphi_2\\ \vdots\\ \varphi_n \end{cases}_i$ . Hence for each  $\omega_i$  we get different shape function  
vector  $\{\hat{v}\}_i$ . Let the mode shape matrix  $[\Phi]$  be

vector  $\{\hat{v}\}_i$ . Let the mode shape matrix  $[\Phi]$  be

$$\begin{split} \left[ \Phi \right] &= \left[ \left\{ \hat{v} \right\}_1, \left\{ \hat{v} \right\}_2, \cdots, \left\{ \hat{v} \right\}_n \right] \\ &= \begin{cases} \varphi_{11} & \varphi_{12} & \cdots & \varphi_{1n} \\ \varphi_{21} & \varphi_{22} & \cdots & \varphi_{2n} \\ \vdots & \vdots & \ddots & \vdots \\ \varphi_{n1} & \varphi_{n2} & \cdots & \varphi_{nn} \end{cases} \end{split}$$

## 4.2 Lecture Tuesday April 9, 2013

Modal decoupling

Instructions on using my dynamic response analysis program

### Accessing dynamic response modeling app

Nasser Abbasi

- First you need to have the CDF Player installed, This can be obtained from the Wolfram-Mathematica site at: <u>http://www.wolfram.com/cdf-player/</u>

- Then go to Nasser's web site and launch the app: <u>http://www.12000.org/my\_notes/mma\_demos/single\_degree\_of\_freedom\_responses/index.htm</u>

Move down past the introduction - to the rectangular processing area.

- input values are set in the upper left hand side box and include:
  - o damping c
  - o stiffness K
  - initial displacement u(0)
  - initial velocity v(0)
  - o mass m
  - amplitude of a loading function F (set to 0 for free vibration case)
- additional input in the second box from top:
  - beta ratio for a harmonic loading function
  - o check bullet if you want a step load function
- at top of plot on right hand side you can select the kind of plot you wish to see, "excitation with response" might be a good choice